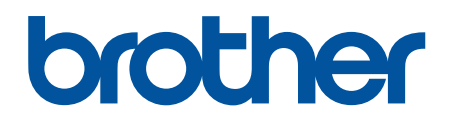

دليل المستخدم على الإنترنت

# DCP-L1630W DCP-L1632W

© 2024 شركة Brother Industries, Ltd مركة . جميع الحقوق محفوظة.

### ┢ الصفحة الرئيسية > جدول المحتويات

### جدول المحتويات

| 1. | قبل استخدام الجهاز الذي بحوزتك.                       |
|----|-------------------------------------------------------|
| 2  | تعريف الملاحظات.                                      |
| 3  | العلامات التجارية.                                    |
| 4  | ترخيص المصدر المفتوح                                  |
| 5  | حقوق الطبع والنشر والترخيص                            |
| 6  | ے<br>ملاحظات محمة                                     |
| 7. | مقدمة إلى الجهاز الذي بحوزتك.                         |
| 8  | قبل استخدام الجهاز                                    |
| 9  | نظرة عامة على لوحة التحكر                             |
| 11 | ت<br>كيفية إدخال النصوص على جمازك.                    |
| 12 | الوصول إلى Brother Utilities (نظام التشغيل Windows)   |
| 13 | ازالة تثبيت البرامج وبرامج التشغيل (Windows)          |
| 14 | الوصول إلى (Brother iPrint&Scan (Windows/Mac          |
| 15 | مواقع منفذ الإدخال/الإخراج على جمحازك.                |
| 16 | التعامل مو الورق                                      |
| 17 | ا حت<br>إدخال الورق                                   |
| 18 | ، ۲۰ رون<br>تحمیل الورق فی درح الورق .                |
| 20 | بعد ورق یا چی ورق<br>إعدادات الورق                    |
| 21 | تغیر حجہ الورق ونوعه                                  |
| 22 | شد ۲۰ وقع وو<br>قم بتغییر إعداد التبدیل التلقائی.     |
| 23 | م مستريح مستريح مستريح<br>تحميل المستندات             |
| 24 | <br>تحميل المستندات على زجاح الماسح الضوئى            |
| 25 | المناطق غير القابلة للمسح الضوئى وغير القابلة للطباعة |
| 26 | استخدام الورق الخاص                                   |
| 27 | استكشاف الأخطاء واصلاحما                              |
| 28 | سائل الخطأ والصيانة                                   |
| 31 | انحشار الورق                                          |
| 32 | ي وي.<br>إزالة الورق المحشور                          |
| 33 | لقد انحشر الورق داخل الجهاز                           |
| 36 | مشاكل الطباعة                                         |
| 38 | مشكلات جودة الطباعة                                   |
| 42 | مشكلات الشبكة                                         |
| 43 | رسائل الحطأ                                           |
| 44 | استخدم أداة إصلاح اتصال الشبكة (Windows)              |
| 45 | إذا كنت تعاني من مشكلات في شبكة جمازك                 |
| 50 | مشکلات AirPrint                                       |
| 51 | مشاکل أخرى                                            |
| 52 | حدّث البرنامج الثابت الحاص بجهازك                     |
| 53 | إعادة تعيين جمازك                                     |
| 54 | نظرة عامة على وظائف إعادة التعيين .                   |
| 55 | الصيانة الدورية.                                      |
| 56 | استبدال المستلزمات                                    |
| 58 | استبدال خرطوشة الحبر                                  |
| 61 | استبدال وحدة الأسطوانة                                |

|     | ┢ الصفحة الرئيسية > جدول المحتويات                                                         |
|-----|--------------------------------------------------------------------------------------------|
| 64  | إعادة تعيين عداد الأسطوانات                                                                |
| 65  | تنظيف الجهاز                                                                               |
| 66  | تنظيف الماسم الضوئي                                                                        |
| 67  | تنظيف سالك الكورونا                                                                        |
| 69  | تنظيف أسطوانات التقاط الورق                                                                |
| 70  | تعبئة جمازك وشحنه                                                                          |
| 72  | إعدادات الجهاز                                                                             |
| 73  | تحقق من كلمة المرور الخاصة بجهازك                                                          |
| 74  | تغيير إعدادات الجهاز من لوحة التحكم                                                        |
| 75  | في حالة انقطاع الطاقة (تخزين الذاكرة)                                                      |
| 76  | إعدادات عامة                                                                               |
| 82  | تقارير الطباعة                                                                             |
| 85  | جداول الإعدادات والميزات                                                                   |
| 91  | تغيير إعدادات الجهاز باستخدام أداة Web Based Management تغيير إعدادات الجهاز باستخدام أداة |
| 92  | ما المقصود بالإدارة المستندة إلى الويب؟                                                    |
| 93  | الوصول إلى أداة Web Based Management                                                       |
| 95W | eb Based Management غيّركلمة مرور تسجيل الدخول باسستخدام                                   |
| 96  | الملحق                                                                                     |
| 97  | المواصفات .                                                                                |
| 101 | الملحقات.                                                                                  |
| 103 | مساعدة Brother ودعم العملاء                                                                |

### ┢ الصفحة الرئيسية > قبل استخدام الجهاز الذي بحوزتك

- تعريف الملاحظات
- العلامات التجارية
- ترخيص المصدر المفتوح
- حقوق الطبع والنشر والترخيص
  - ملاحظات محمة

┢ الصفحة الرئيسية > قبل استخدام الجهاز الذي بحوزتك > تعريف الملاحظات

### تعريف الملاحظات

نستخدم الرموز والاصطلاحات التالية على مدار دليل المستخدم هذا:

| تحذير يشير إلى التعرض لموقف خطر نسبيًا قد يؤدي إلى الوفاة أو حدوث إصابات خطيرة إذا لم يتم تفاديه.        | تحذير       |
|----------------------------------------------------------------------------------------------------|-------------|
| تنبيه يشير إلى التعرض لموقف خطر نسبيًا قد يؤدي إلى حدوث إصابات طفيفة أو بسيطة إذا لم يتم تفاديه.         | تىپيە       |
| هام يشير إلى موقف خطر نسبيًا قد يؤدي إلى إلحاق الضرر بالممتلكات أو فقدان وظائف المنتج إذا لم يتم تفاديه. | هام         |
| ملاحظة تحدد بيئة التشغيل أو ظروف التثبيت أو ظروف الاستخدام الخاصة.                                       | ملاحظة      |
| تشير رموز التلميحات إلى نصائح ومعلومات تكميلية مفيدة.                                                    |             |
| تنبهك رموز «الخطر الكهربي» إلى إمكانية حدوث صدمة كهربية.                                                 | Â           |
| تنبهك رموز «خطر الحريق» إلى احتال نشوب حريق.                                                             |             |
| تحذرك رموز «سخونة السطح» من لمس أجزاء الجهاز الساخنة.                                                    |             |
| تشير رموز «الحظر» إلى التصرفات التي يتعين عدم القيام بها.                                                | $\otimes$   |
| يميز نمط «الخط العريض» الأزرار الموجودة على لوحة التحكم بالجهاز أو شاشة الكمبيوتر.                       | الخط العريض |
| يؤكد نمط الخط المائل على نقطة هامة أو يوجمك للرجوع إلى موضوع ذي صلة.                                     | الخط المائل |
| يميز نمط الخط «Courier New» الرسائل التي تظهر على شاشة LCD الخاصة بالجهاز.                               | Courier New |

🔽 معلومات ذات صلة

┢ الصفحة الرئيسية > قبل استخدام الجهاز الذي بحوزتك > العلامات التجارية

#### العلامات التجارية

ئمد Apple، وApp Store، و AirPrint، و Mac، و Mac، و macOS، و iPad، و iPad، و iPhone، و iPhone، و iPod touch، و Apple علامات تجارية لشركة Apple، و Apple، و iPod touch، و Apple، و iPod touch، و iphone، و iphone، و

تعد Nuance وPaperPort وPaperPort علامتين تجاريتين أو علامتين تجاريتين مسجلتين لصالح شركة Nuance Communications, Inc. أو الشركات التابعة لها في الولايات المتحدة ولأو الدول الأخرى.

Adobe®، وReader®، علامات تجارية مسجلة أو علامات تجارية لصالح Adobe Systems Incorporated في الولايات المتحدة و/أو الدول الأخرى.

.Wi-Fi Alliance<sup>®</sup> برية سبجلة لشركة Wi-Fi Direct<sup>®</sup> ,Wi-Fi Alliance<sup>®</sup> ,Wi-Fi<sup>®</sup>

™ WPA, و™ WPA2, وWPA2, وWPA3, وWPA3, وWPA3, وWPA3, وWPA3, وWPA3, و

تعد Android وGoogle Play علامات تجارية لشركة Google LLC. ويخضع استخدام هذه العلامات التجارية لأنونات Google.

Mopria Alliance و™ Mopria علامتين تجاريتين مسجلتين ولأو غير مسجلتين وعلامتي خدمة لشركة Mopria Alliance في الولايات المتحدة ودول أخرى. ويمنع منعًا باتًا الاستخدام غير المصرح به.

علامة كلمة <sup>®</sup>Bluetooth هي علامة تجارية مسجلة ملوكة لشركة Bluetooth SIG, Inc. وأي استخدام لمثل هذه العلامات من جانب شركة Bluetost هي علامة تجارية مسجلة ملوكة لشركة Brother Industries, Ltd. يتم بموجب توخيص. العلامات التجارية والأسياء التجارية الأخرى ملك لأصحابها.

يوجد لدى كل شركة تم ذكر أسهاء البرامج الخاصة بها في هذا الدليل اتفاقية ترخيص برامج تكون خاصة بالبرامج المملوكة لها.

#### العلامات التجارية للبرامج

BlashFX<sup>®</sup> هي علامة تجارية مسجلة لشركة FlashFX

۳۰ FlashFX<sup>®</sup> Pro هي علامة تجارية لشركة Datalight, Inc.

.Datalight, Inc هي علامة تجارية لشركة FlashFX<sup>®</sup> Tera<sup>™</sup>

™Reliance هي علامة تجارية لشركة Datalight, Inc.

™ Reliance Nitro هي علامة تجارية لشركة Reliance Rito

.Datalight, Inc هي علامة تجارية مسجلة لشركة Datalight.

تعد أي أسباء تجارية وأسباء المنتجات الخاصة بالشركات التي تظهر على منتجات Brother، والمستندات ذات الصلة، وأي مواد أخرى كلها علامات تجارية أو علامات تجارية مسجلة لتلك الشركات المعنية.

#### 🖌 معلومات ذات صلة

الصفحة الرئيسية > قبل استخدام الجهاز الذي بحوزتك > ترخيص المصدر المفتوح

ترخيص المصدر المفتوح

يحتوي هذا المنتج على برامج مفتوحة المصدر.

لعرض المعلومات الخاصة في ملاحظات ترخيص المصدر المفتوح وحقوق النشر، انتقل إلى صفحة Manuals لطرازك على support.brother.com/manuals.

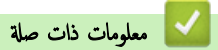

┢ الصفحة الرئيسية > قبل استخدام الجهاز الذي بحوزتك > حقوق الطبع والنشر والترخيص

حقوق الطبع والنشر والترخيص

2024© لشركة Brother Industries, Ltd. جميع الحقوق محفوظة.

يتضمن هذا المنتج برنامجًا تم تطويره من قبل جمحات البيع التالية:

ويتضمن هذا المنتج برنامج "KASAGO TCP/IP" تم تطويره من قبل ZUKEN ELMIC, Inc.

حقوق النشر للأعوام 2020-1989 لشركة Datalight, Inc.، جميع الحقوق محفوظة.

FlashFX<sup>®</sup> حقوق النشر للأعوام 2020-1998 لشركة Datalight, Inc.

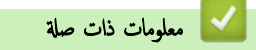

#### ┢ الصفحة الرئيسية > قبل استخدام الجهاز الذي بحوزتك > ملاحظات محمة

### ملاحظات محمة

- تحقق من <u>support.brother.com/downloads</u> لمعرفة تحديثات برامج التشغيل وبرامج Brother.
- ولتحديث أداء الجهاز بشكل مستمر، تحقق من support.brother.com/downloads للعثور على أحدث ترقيات البرامج الثابتة. وإلا، فقد لا تكون بعض وظائف جمازك متاحة.
  - فلا تستخدم هذا المنتج خارج بلد الشراء لأن ذلك قد يعد انتهاكًا للقوانين واللوائح الخاصة بالاتصالات اللاسلكية والطاقة في هذه البلد.
    - ليست كل الطرز متوفرة في جميع البلاد.
  - قبل إعطاء جمازك لأي شخص آخر ، أو استبداله ، أو التخلص منه ، نوصي بشدة بإعادة تعيينه إلى إعدادات المصنع لإزالة جميع المعلومات الشخصية.
  - Windows 10 Home، Windows 10 Pro، Windows 10 Education ، وWindows 10 Fro، Windows 10 Fro، Windows 10 . Enterprise.
  - Windows 11 Home، Windows 11 Pro، Windows 11 Education في هذا المستند عثل Windows 11, etc.
     Enterprise
    - · الشاشات أو الصور الموجودة في دليل المستخدم هذا هي لأغراض التوضيح فقط وقد تختلف عن تلك الموجودة في المنتجات الفعلية.
  - · القطات الشاشة الموجودة في هذا الدليل مأخوذة من Windows 10 ما لم يُحدد غير ذلك. وقد تختلف لقطات الشاشة التي تظهر على جماز الكمبيوتر الخاص بك وفقًا لنظام التشغيل لديك.
    - · تخضع محتويات هذا المستند ومواصفات هذا المنتج للتغيير دون إشعار.
      - لا تتوفر كل الميزات في الدول الخاضعة لقيود التصدير المعمول بها.

#### 🔽 معلومات ذات صلة

### ┢ الصفحة الرئيسية > مقدمة إلى الجهاز الذي بحوزتك

### مقدمة إلى الجهاز الذي بحوزتك

- قبل استخدام الجهاز
- نظرة عامة على لوحة التحكم
- كيفية إدخال النصوص على جمازك
- الوصول إلى Brother Utilities (نظام التشغيل Windows)
- الوصول إلى (Windows/Mac)
  - مواقع منفذ الإدخال/الإخراج على جمازك

#### ┢ الصفحة الرئيسية > مقدمة إلى الجهاز الذي بحوزتك > قبل استخدام الجهاز

### قبل استخدام الجهاز

قبل محاولة إجراء أي عملية طباعة، تأكد مما يلي:

- تأكد من تثبيت البرامج وبرامج التشغيل الصحيحة على جمازك.
- بالنسبة لمستخدمي كابل USB أو كابل الشبكة: تأكد من إحكام تثبيت كابل الواجحة بشكل مادي.

### جدار الحماية (نظام التشغيل Windows)

في حالة حإية الكبيوتر بواسطة جدار حإية وعدم قدرتك على الطباعة عبر الشبكة أو المسح عبر الشبكة، فقد تحتاج إلى تكوين إعدادات جدار الحماية. في حالة استخدامك لجدار حراية نظام Windows وثبّت برامج التشغيل باستخدام المحطوات في برنامج التثبيت، فهذا يعني أن إعدادات جدار الحماية اللازمة تم تعيينها بالفعل. في حالة استخدام أي برنامج جدار حراية شخصي آخر، انظر "دليل المستخدم" الخاص بالبرنامج أو اتصل بالجهة المصنعة للبرنامج.

| 🔽 معلومات ذات صلة                                |
|--------------------------------------------------|
| <ul> <li>مقدمة إلى الجهاز الذي بحوزتك</li> </ul> |

📤 الصفحة الرئيسية > مقدمة إلى الجهاز الذي بحوزتك > نظرة عامة على لوحة التحكم

### نظرة عامة على لوحة التحكم

قد تختلف لوحة التحكم وفقا للطراز.

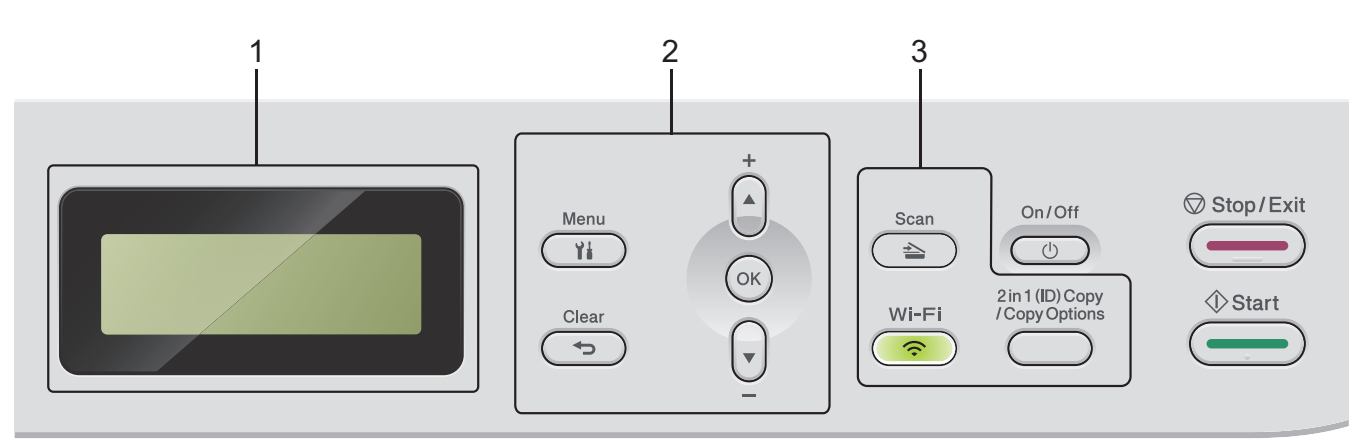

### شاشة البلورات السائلة (LCD)

تعرض رسائل لمساعدتك في إعداد الجهاز واستخدامه.

إذا كان الجهاز في وضع الاستعداد أو وضع النسخ، فستعمل شاشة LCD:

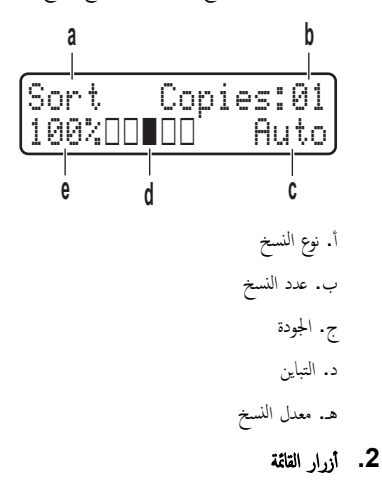

### (القائة) Menu

اضغط للوصول إلى القائمة لبرمجة إعدادات جمازك.

#### (رجوع) Clear

- اضغط لحذف البيانات المدخلة.
  - اضغط لإلغاء الإعداد الحالي.

### OK (موافق)

اضغط لتخزين إعدادات جمازك.

#### ا أو ۷

اضغط للانتقال لأعلى أو لأسفل عبر القوائم والخيارات.

#### الأزرار الوظيفية

### 2in1 (ID) Copy (نسخ صفحتين على ورقة واحدة (المعرف))/Copy Options (خيارات النسخ)

اضغط لنسخ كلا وجمحي بطاقة التعريف على صفحة واحدة. اضغط للوصول إلى الإعدادات المؤقنة للنسخ.

#### Wi-Fi (للطرز اللاسلكية)

اضغط مطولاً على زر Wi-Fi وشمِّل أداة التثبيت اللاسلكية على الكمبيوتر الخاص بك. اتبع الإرشادات المعروضة على الشاشة لإعداد اتصال لاسلكي بين الجهاز الخاص بك والشبكة الخاصة بك.

عندما يتم تشغيل ضوء Wi-Fi ، فإن هذا يعني اتصال الجهاز الخاص بك بنقطة وصول لاسلكية. عندما يومض ضوء Wi-Fi، فإن هذا يعني قطع الاتصال اللاسلكي أو يعني محاولة اتصال الجهاز بنقطة وصول لاسلكية.

#### Scan (مسح ضوئي)

اضغط لتحويل الجهاز إلى «وضع المسح الضوئي».

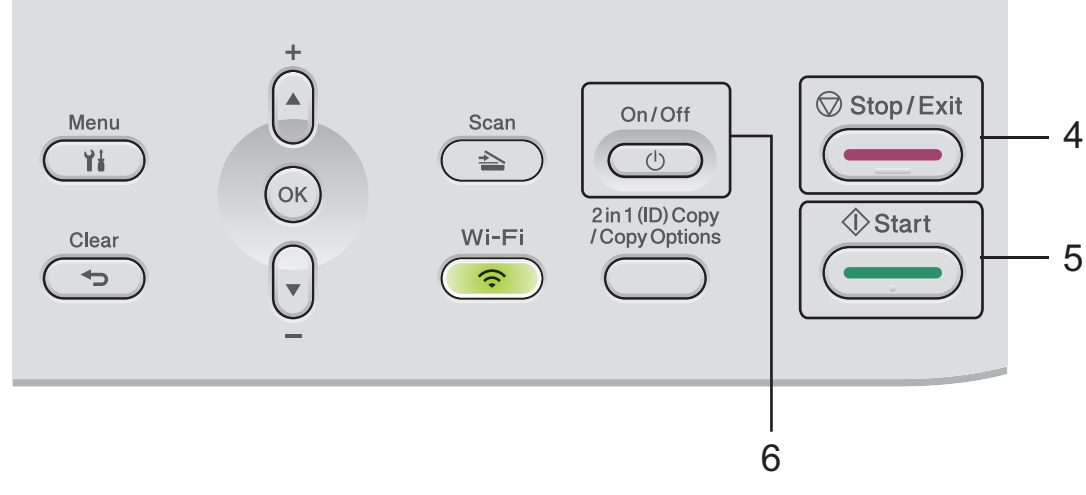

#### 4. Stop/Exit (توقف أخروج)

- اضغط لإيقاف إحدى العمليات.
- اضغط للخروج من إحدى القوائم.

### (ابدا) Start .5

- اضغط لبدء النسخ.
- اضغط لبدء المسح الضوئي للمستندات.

### التشغيل/إيقاف التشغيل.

- قم بتشغيل الجهاز من خلال الضغط على
- ق بإيقاف تشغيل الجهاز من خلال الضغط مع الاستمرار على 
   ل تعرض شاشة LCD Shutting Down (إيقاف التشغيل) وتظل قيد التشغيل لثواني قليلة قبل
   إيقاف تشغيلها.

| 🖌 معلومات ذات صلة              |
|--------------------------------|
| · مقدمة إلى الجهاز الذي بحوزتك |

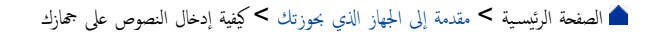

كيفية إدخال النصوص على جمازك

عند الحاجة إلى كتابة نص، أدخل الأحرف على الجهاز. ربما تختلف الأحرف المتوفرة وفقًا للعملية التي تنفذها.

- اضغط مع الاستمزار أو بشكل متكرر على ▲ أو ▼ لتحديد أحد الحروف من هذه القائمة: ()&%\$#"!0123456789abcdefghijkImnopqrstuvwxyzABCDEFGHIJKLMNOPQRSTUVWXYZ(space)\*\*(-,+ +,-,/:;<=>?@[\]^\_{{}\_
  - اضغط على OK (موافق) عندما يظهر الحرف أو الرمز الذي تريده، ثم أدخل الحرف التالي.
    - اضغط على Clear (رجوع) لحذف الأحرف التي تم إدخالها بشكل غير صحيح.

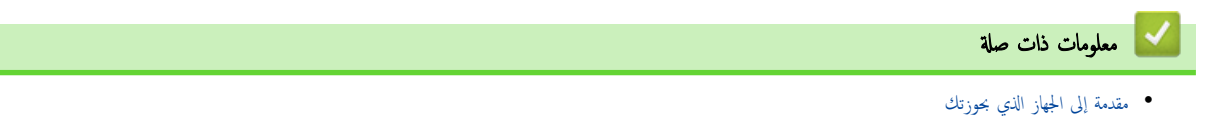

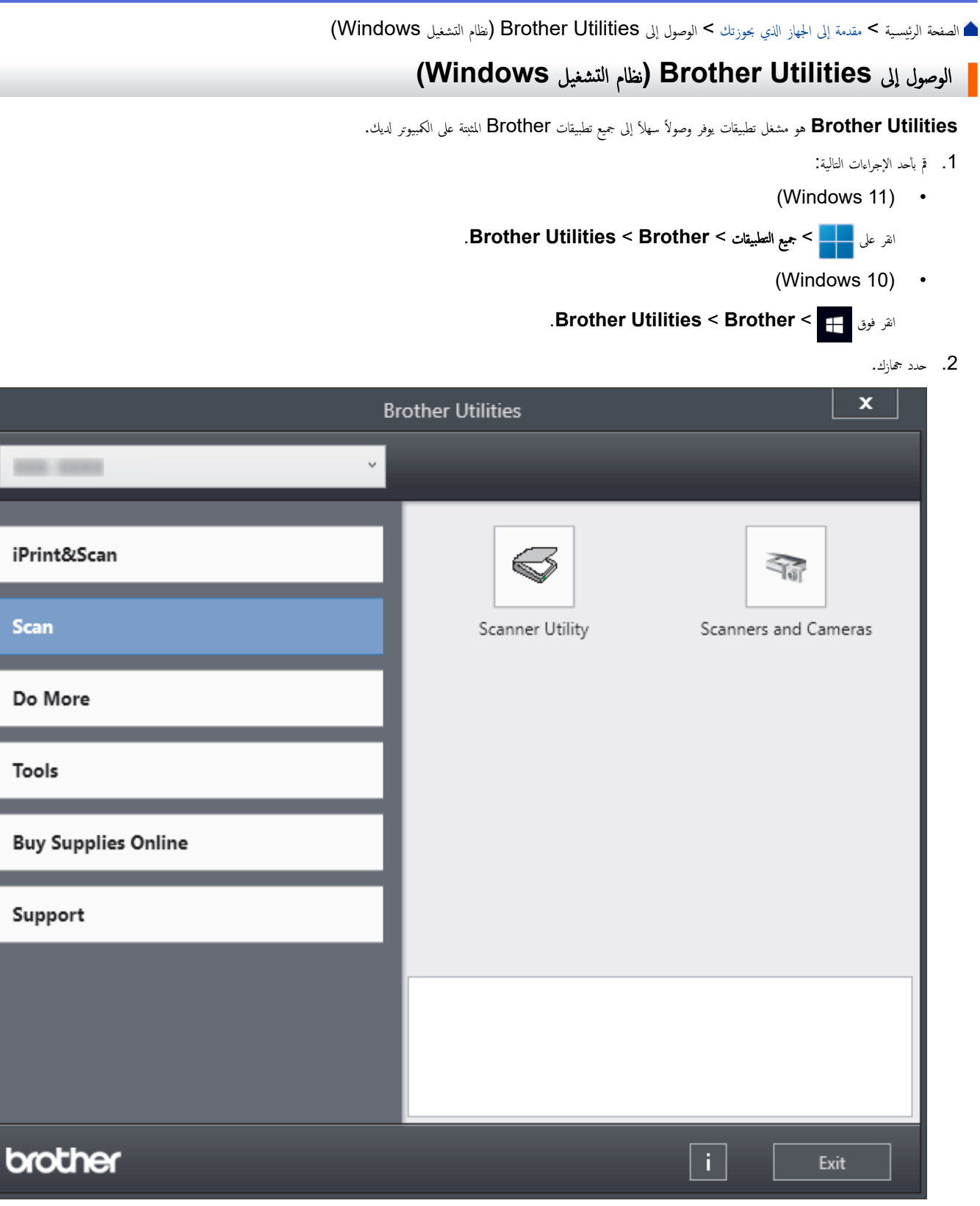

. اختر الحيار الذي تريده.

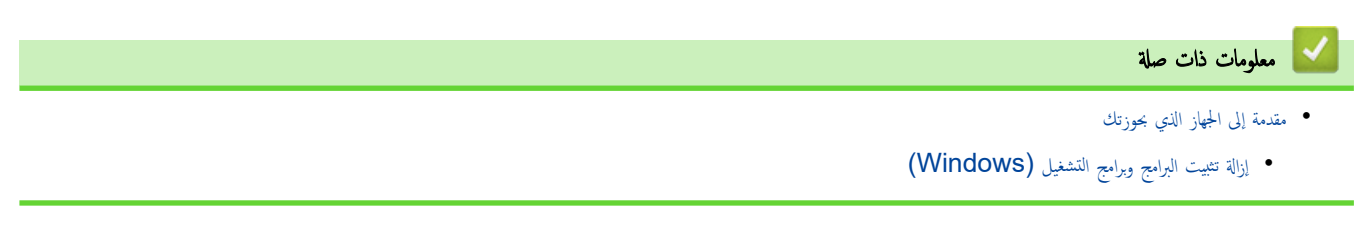

الصفحة الرئيسية > مقدمة إلى الجهاز الذي بحوزتك > الوصول إلى Brother Utilities (نظام التشغيل (Windows) > إزالة تثبيت البرامج وبرامج التشغيل (Windows)
 1. ق بأحد الإجراءات التالية:
 ١ Windows 11
 ١ الفر فوق في المحج جبع التعليقات > return Utilities 
 ١ الفر فوق في الحجار المحالج المحالج ال

- حدد الطراز الخاص بك من القائمة المنسدلة (إذا لم يكن محددًا بالفعل).
  - انقر فوق الأدوات في شريط التنقل الأيسر.
- إذا كانت الأيقونة **إشعار بتحديث البرامج** مرئية, فقم بتحديدها ثم انقر فوق **التحقق الآن > بحث عن تحديثات للبرنامج > تحديث**. اتبع الإرشادات التي تظهر على الشاشة.
  - إذا كان الأيقونة إشعار بتحديث البرامج غير مرئية، إذهب إلى الخطوة التالية.
  - انقر فوق إلغاء التثبيت في القسم الأدوات من Brother Utilities.

اتبع الإرشادات الواردة في مربع الحوار لإزالة تثبيت البرامج وبرامج التشغيل.

#### 🔽 معلومات ذات صلة

• الوصول إلى Brother Utilities (نظام التشغيل Windows)

Brother iPrint&Scan (Windows/Mac) الصفحة الرئيسية > مقدمة إلى الجهاز الذي بحوزتك > الوصول إلى (Windows/Mac)

### الوصول إلى (Brother iPrint&Scan (Windows/Mac)

استخدم Brother iPrint&Scan لتظامي التشغيل Windows وMac للطباعة من الكمبيوتر الخاص بك.

- هذه الوظيفة غير متوفرة في البلدان الخاضعة للوائح التصدير المعمول بها.
  - لتنزيل أحدث إصدار:
  - بالنسبة لنظام التشغيل Windows:

```
انتقل إلى صفحة الطراز الخاص بك Downloads على support.brother.com/downloads. ثم قم بتزيل Brother iPrint&Scan.
```

- لنظام Mac:

```
ة بتنزيل وتثبيت Brother iPrint&Scan من متجر تطبيقات Apple.
```

إذا طُلب منك ذلك، فثبت برنامج التشغيل والبرامج اللازمة لاستخدام جحازك. نزّل أحدث برنامج تشغيل وبرامج لجهازك من صفحة Downloads طرازك على /support.brother.com downloads.

- .1 ابنا Brother iPrint&Scan.
  - Windows •

انقر نقرًا مزدوجًا على أيقونة (Brother iPrint&Scan)

- Mac •
- في شريط قائمة Finder (الباحث)، انفر فوق GO (تنفيذ) > Applications (التطبيقات)، ثم انفر نقرًا مزدوجًا فوق أيقونة iPrint&Scan.
  - ستظهر شاشة Brother iPrint&Scan.

| 🖀 Brother iPrint&Scan |      |                 | - ¤ ×                        |
|-----------------------|------|-----------------|------------------------------|
| 0                     |      | Create Workflow |                              |
|                       |      |                 |                              |
| Print                 | Scan |                 | USB<br>Ready                 |
|                       |      |                 |                              |
|                       |      |                 |                              |
|                       |      |                 |                              |
|                       |      |                 |                              |
|                       |      |                 | Supplies/Machine<br>Settings |
|                       |      |                 | Machine Scan Settings        |
|                       |      |                 | Select your Machine          |

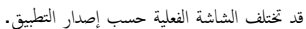

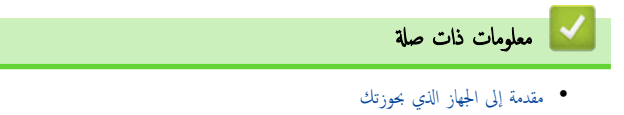

┢ الصفحة الرئيسية > مقدمة إلى الجهاز الذي بحوزتك > مواقع منفذ الإدخال/الإخراج على جمازك

مواقع منفذ الإدخال الإخراج على جمازك

تقع منافذ الإدخال/لإخراج بجزء الجهة الأمامية والخلفية من الجهاز.

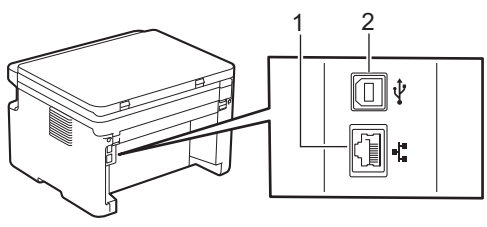

1. منفذ 10BASE-T / 100BASE-TX (لطرز الشبكة)

### 2. منفذ USB

عند توصيل كابل USB أو الشبكة، اتبع الإرشادات الموجودة في مثبت البرنامج/برنامج التشغيل.

لتثبيت برامج التشغيل والبرنامج الضروريين لتشغيل حمازك، انتقل إلى صفحة Downloads الخاصة بطرازك support.brother.com/downloads.

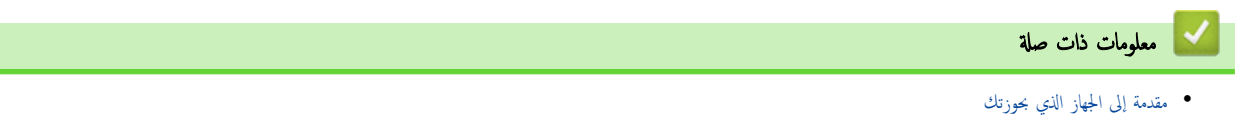

### 首 الصفحة الرئيسية > التعامل مع الورق

# التعامل مع الورق

- إدخال الورق
- إعدادات الورق
- تحميل المستندات
- المناطق غير القابلة للمسح الضوئي وغير القابلة للطباعة
  - استخدام الورق الخاص

### ┢ الصفحة الرئيسية > التعامل مع الورق > 🏾 إدخال الورق

# إدخال الورق

تحميل الورق في درج الورق

تحميل الورق في درج الورق

عندما تحمِّل ورقًا في الدرج بحجم ونوع مختلفين، يجب أيضًا تغيير إعدادات "حجم الورق" و"نوع الورق" في الجهاز أو الكمبيوتر.

افتح درج الورق.

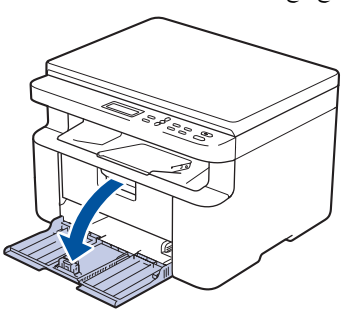

.2 اضغط واسحب موجمات الورق لتلائم الورق.

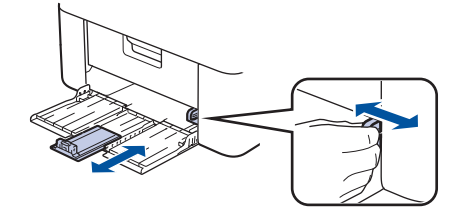

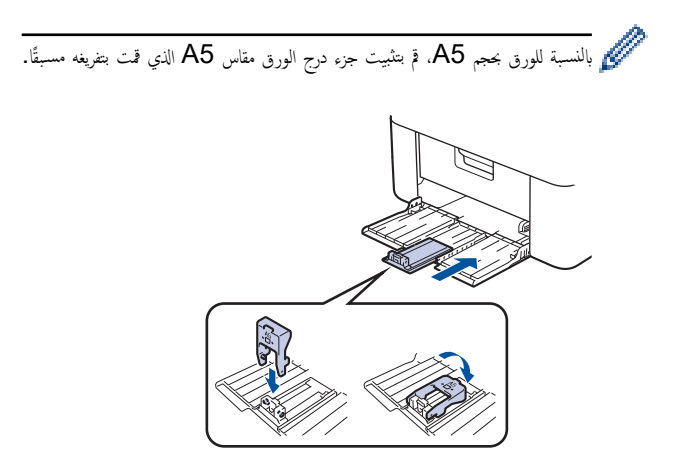

- 3 بتهوية رزمة الورق جيدًا.
- 4. قم بإدخال الورق في درج الورق بحيث يكون سطح الطباعة متجهًا للأعلى.
  - 5. تأكد من تحميل الورق بشكل صحيح.

سيؤدي تعبئة الورق بشكل مفرط في انحشار الورق.

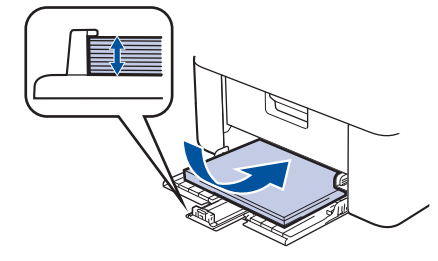

اضغط واسمحب موجمات الورق لتلائم الورق.

7. افتح غطاء الماسح الضوئي. سيتم قفل ذراع السحب الموجود على الجانب الأيسر من الجهاز. ارفع مسند الدعم لمنع انزلاق الورق عن درج الإخراج.

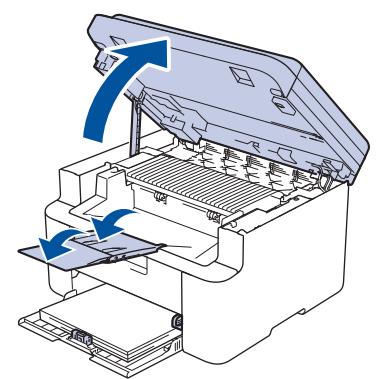

8. اوفع غطاء الماسح الضوئي قليلاً، واسحب ذراع السحب الموجود على الجانب الأيسر من الجهاز نحوك، ثم أغلق غطاء الماسح الضوئي باستخدام كلتا يديك.

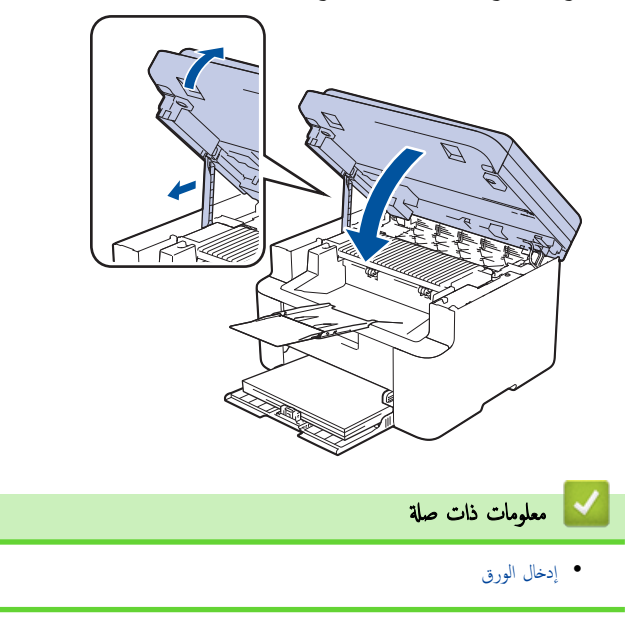

### ┢ الصفحة الرئيسية > التعامل مع الورق > إعدادات الورق

### إعدادات الورق

- تغيير حجم الورق ونوعه
- قم بتغيير إعداد التبديل التلقائي

| الصفحة الرئيسية > التعامل مع الورق > إعدادات الورق > تغيير حجم الورق ونوعه                                      |
|----------------------------------------------------------------------------------------------------|
| تغيير حجم الورق ونوعه                                                                                           |
| عند تغيير حجم ونوع الورق الذي تقوم بتحميله في الدرج، يجب عليك أيضًا تغيير إعدادات حجم الورق ونوعه على شاشة LCD. |
| 1. اضغط على <b>Menu (الغائمة)</b> .                                                                             |
| 2. اضغط على له أو ▼ لعرض الخيار General Setup (الإعداد العام) ، ثم اضغط على <b>OK (موافق)</b> .                 |
| 3. اضغط على له أو ▼ لعرض الحيار Tray Setting (إعدادات الدرج) ، ثم اضغط على OK (موافق).                          |
| 4. اضغط على له أو ♥ لعرض الخيار Paper Type (نوع الورق) ، ثم اضغط على OK (موافق).                                |
| <ol> <li>.5 اضغط على ▲ أو ▼ لعرض الخيار الذي تريده، ثم اضغط على OK (موافق).</li> </ol>                          |
| 6. اضغط على له أو ♥ لعرض الخيار Paper Size (حجم الورق) . ثم اضغط على OK (موافق).                                |
| <ol> <li>7. اضغط على ▲ أو ▼ لعرض الخيار الذي تريده، ثم اضغط على OK (موافق).</li> </ol>                          |
| 8. اضغط على ∆ أو ▼ لعرض الخيار الذي تريده، ثم اضغط على OK ( <b>موافق).</b>                                      |
| 9. اضغط على Stop/Exit <b>(توق<i>ن اخ</i>روج)</b> .                                                              |
| معلومات ذات صلة                                                                                                 |

• إعدادات الورق

#### ┢ الصفحة الرئيسية > التعامل مع الورق > إعدادات الورق > قم بتغيير إعداد التبديل التلقائي

#### ة بتغيير إعداد التبديل التلقائ<u>ي</u>

استخدم ميزة التبديل التلقائي لتحديد حجم الورق تلقائيًا من الحجمين المعينين في إعداد الدرج.

- م بتشغيل مستعرض الويب.
- واتس المحان الحاص بجهازك. واكتب "machine's IP address" في شريط العنوان بالمستعرض (حيث يشير "machine's IP address" إلى عنوان IP الحاص بجهازك).
   على سبيل المثال:

#### https://192.168.1.2

يمكن العثور على عنوان IP الخاص بجهازك في تقرير تهيئة الشبكة أو في صفحة إعدادات الطابعة.

إذا لزم الأمر، اكتب كلمة المرور في الحقل Login (تسجيل الدخول)، ثم انقر فوق Login (تسجيل الدخول).

مستجد كلمة المرور الافتراضية لإدارة إعدادات هذا الجهاز على الجزء الخلفي من الجهاز بعنوان "Pwd". غيّر كلمة المرور الافتراضية باتباع التعليمات المعروضة على الشاشة عند تسجيل الدخول لأول مرة.

- في شريط التنقل الأيسر، انقر فوق Print (طباعة) > Tray (درج).
- في حال لم يكن شريط التنقل الأيسر مرتيًا. ابدأ التنقل من =.
  - إذا تم قفل هذه الوظيفة، فاتصل بمسؤول الشبكة للوصول إليها.
- 5. حدد On (تشغيل) أو Off (إيقاف) للخيار Auto Switching (التبديل التلقاني).
  - 6. حدد أحجام الورق من القائمة المنسدلة له >Letter/A4 و < Letter.
    - انقر فوق Submit (إرسال).

🖌 معلومات ذات صلة

إعدادات الورق

### ┢ الصفحة الرئيسية > التعامل مع الورق > تحميل المستندات

تحميل المستندات

تحميل المستندات على زجاج الماسح الضوئي

# تحميل المستندات على زجاج الماسح الضوئي

استخدم زجاج الماسح الضوئي للنسخ أو المسح الضوئي بمعدل صفحة واحدة كل مرة.

### أحجام الورق المدعوم

| طول: حتى 300 مام | حتى 300 ملم          |
|------------------|----------------------|
| ما يصل إلى 215.9 | ما يصل إلى 215.9 ملم |

- ارفع غطاء المستندات.
- ع المستند على زجاج الماسحة الضوئية بحيث يكون وجمه لأسفل.

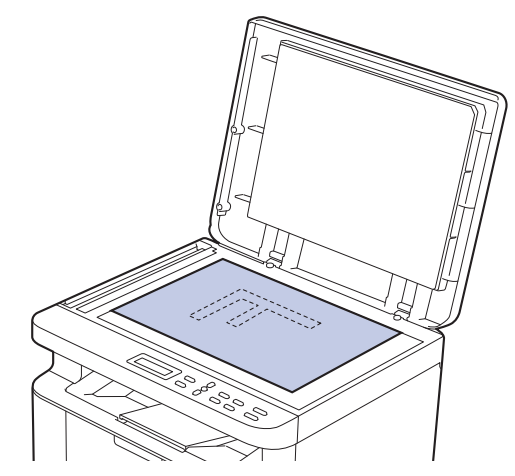

ضع زاوية الصفحة في الزاوية اليسرى العلوية لزجاج الماسحة الضوئية.

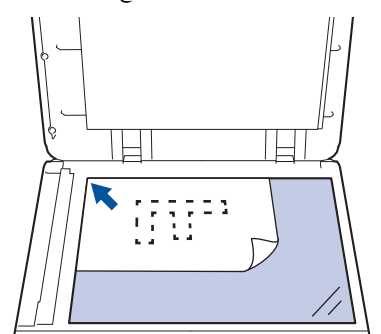

أغلق غطاء المستندات.

إذا كان المستند كتابًا أو سميكًا، فاضغط برفق على غطاء المستندات.

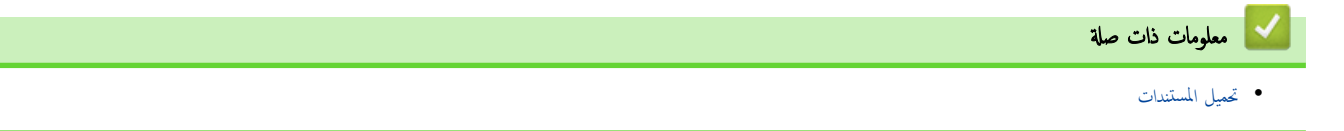

┢ الصفحة الرئيسية > التعامل مع الورق > المناطق غير القابلة للمسح الضوئي وغير القابلة للطباعة

المناطق غير القابلة للمسح الضوئي وغير القابلة للطباعة

توضح القياسات الموجودة في الجدول أدناه الحد الأقصى للمناطق غير القابلة للمسح الضوئي وغير القابلة للطباعة من الحواف لأكثر أحجام الورق شائعة الاستخدام. وقد تختلف هذه المقابيس باختلاف حجم الورق أو الإعدادات المحددة في التطبيق الذي تستخدمه.

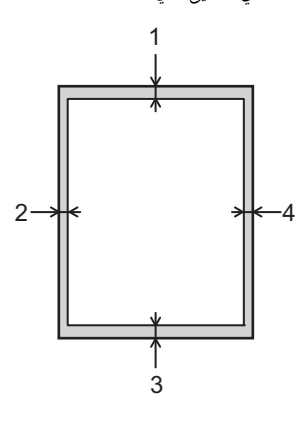

لا تحاول إجراء مسح ضوئي أو نسخ أو طباعة في هذه المناطق. لن يتعكس أي محتوى مدرج في هذه المناطق في الإخراج.

| Autor M      | حاليتن        | الجن العليم. (1) | (2)               |
|--------------|---------------|------------------|-------------------|
| Plant st     | جم المستند    | اجره الشوي (١)   | الجانب الايسر (=) |
|              |               | الجزء السفلي (3) | الجانب الأيمن (4) |
| نسخ 1        | Letter, Legal | حتى 4.0          | حتى 4.0           |
|              | A4            | حتى 4.0          | حتى 3.0           |
| المسح الضوئي | Letter        | حتى 3.0          | حتى 3.0           |
|              | A4            | حتى 3.0          | حتى 3.0           |
|              | Legal         | حتى 3.0          | حتى 3.0           |
| طباعة        | Letter، Legal | حتى 4.2          | حتى 4.2           |
| ]            | A4            | حتى 4.2          | حتى 4.2           |

نسخة 1 في 1 ونسخة بحجم مستند 100%

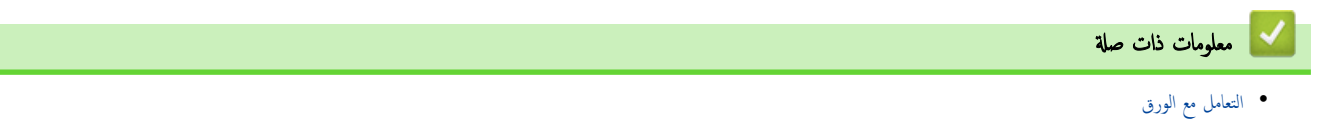

#### ┢ الصفحة الرئيسية > التعامل مع الورق > استخدام الورق الخاص

### استخدام الورق الخاص

احرص دامًا على اختبار عينات من الورق قبل الشراء لضمان الحصول على الأداء المطلوب. "لا" تستخدم ورق طباعة نفث الحبر لأنه قد يؤدي إلى انحشار الورق أو إتلاف جمازك.

قم بتخزين الورق في عبوته الأصلية واجعلها مغلقة. واحتفظ بالورق مستويًا وبعيدًا عن الرطوبة والحرارة وأشعة الشمس المباشرة.

### هام

قد لا تؤدي بعض أنواع الورق وظائفها بشكل جيد أو قد تتسبب في تلف جمازك.

- لا تستخدم الورق:
- الخشن جدًا
- اللامع أو الناعم جدًا
  - المجعد أو الملتوي
- المطلي أو المصقول كيميائيًا
- التالف أو المجعد أو المطوي
- الذي يتجاوز مواصفات الوزن الموصى بها المذكورة في هذا الدليل
  - الذي يحتوي على ألسنة أو دبابيس
  - متعدد الأجزاء أو الخالي من الكربون
  - المصمم للطباعة بنفث مسحوق الحبر

إذا كنت تستخدم أيًا من أنواع الورق المدرجة أعلاه، فإنها قد تؤدي إلى إتلاف جمازك. وهذا الإتلاف لا يشمله أي ضمان من Brother أو اتفاقية خدمة.

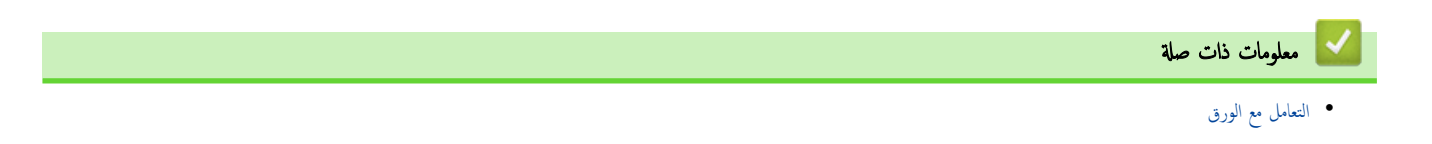

### استكشاف الأخطاء واصلاحما

استخدم هذا القسم لحل المشكلات المعتادة التي قد تواجمها عند استخدام جمازك. ويمكنك حل معظم المشكلات بنفسك.

### هام

للحصول على مساعدة فنية، اتصل بخدمة عملاء Brother أو موزع Brother المحلي لديك.

ي إذا كنت بحاجة إلى المزيد من المساعدة، فقم بزيارة support.brother.com.

#### أولًا، تحقق من التالي:

- توصيل سلك الطاقة الخاص بالجهاز بشكل صحيح وتشغيل الجهاز.
  - إزالة كل المواد الواقية.
    - تحميل الورق بشكل صحيح في درج الورق.
- تم توصيل كبلات الواجمة بأمان إلي الجهاز وجماز الكمبيوتر أو إنشاء اتصال لاسلكي بين الجهاز وجماز الكمبيوتر.
  - رسائل الخطأ والصيانة

في حالة عدم حل المشكلة عن طريق الفحوصات، حدد المشكلة ثم **>>** م*علومات ذات صلة* 

### 🔽 معلومات ذات صلة

- رسائل الخطأ والصيانة
  - انحشار الورق
  - مشاكل الطباعة
- مشكلات جودة الطباعة
  - مشكلات الشبكة
- مشکلات AirPrint
  - مشاكل أخرى
- حدث البرنامج الثابت الحاص بجهازك
  - إعادة تعيين جحازك

┢ الصفحة الرئيسية > استكشاف الأخطاء وإصلاحما > رسائل الخطأ والصيانة

### رسائل الخطأ والصيانة

كما هو الحال مع أي منتج مكتبي متطور، قد تحدث أخطاء وقد يتطلب الأمر استبدال العناصر المرفقة. إذا حدث هذا، فيقوم الجهاز بتحديد الخطأ أو الصيانة الروتينية المطلوبة ويتم عرض الرسالة المناسبة. ويوضح الجدول معظم رسائل الخطأ والصيانة الشائعة.

اتبع الإرشادات الواردة في عمود **الإجراء** لحل الخطأ وإزالة الرسالة.

يمكنك تصحيح معظم الأخطاء وإجراء الصيانة الدورية بنفسك. لمزيد من المعلومات، تفضل بزيارة: <u>support.brother.com/faqs</u>.

| الإجراء                                                                                                    | السبب                                                                                                    | رسائل الخطأ                                                                                        |
|----------------------------------------------------------------------------------------------------|----------------------------------------------------------------------------------------------------|----------------------------------------------------------------------------------------------------|
| أزل مجموعة وحدة الأسطوانة وخرطوشة الحبر. قم بإزالة خرطوشة الحبر من                                                                                                    | يتعذر على جمازك أكتشاف وحدة الاسطوانة.                                                                                   | Cannot Detect (يتعذر الكشف عن)                                                                     |
| وحدة الأسطوانة وأعد تركيب خرطوشة الحبر مرة أخرى في وحدة<br>الأسطوانة. أعد تئبيت مجموعة خرطوشة الحبر ووحدة الأسطوانة مرة أخرى                                                                                                   | يتعذر على جمازك اكتشاف خرطوشة الحبر.                                                                                     |                                                                                                    |
| في الجهاز.                                                                                                    |                                                                                                    |                                                                                                    |
| <ul> <li>اضغط مع الاستمرار على (ل) لإيقاف تشغيل</li> </ul>                                                                                                    | توجد مشكلة ميكانيكية بالجهاز.                                                                                            | (تتعذر الطباعة) ###                                                                                |
| الجهاز، وانتظر لدقائق قليلة، ثم قم بتشغيله مرة أخرى.                                                                                                    |                                                                                                    |                                                                                                    |
| <ul> <li>إذا استمرت المشكلة، فاتصل به خدمة عملاء Brother أو<br/>موزع Brother المحلي.</li> </ul>                                                                                                    |                                                                                                    |                                                                                                    |
| • أزل المستند.                                                                                                    | توجد مشكلة ميكانيكية بالجهاز.                                                                                            | Cannot Scan (يتعذر المسح الضوئي)                                                                   |
| افصل الجهاز عن مصدر الطاقة لعدة دقائق، ثم أعد توصيله مرة<br>أخرى.                                                                                                    |                                                                                                    |                                                                                                    |
| <ul> <li>إذا استمرت المشكلة، فاتصل به خدمة عملاء Brother أو<br/>موزع Brother المحلي.</li> </ul>                                                                                                    |                                                                                                    |                                                                                                    |
| اسحب بمموعة خرطوشة الحبر ووحدة الأسطوانة للخارج وأخرج خرطوشة<br>الحبر، وضعها مرة أخرى داخل وحدة الأسطوانة. ضع مجموعة خرطوشة الحبر<br>ووحدة الأسطوانة مرة أخرى في الجهاز.                                                       | لم يتم تركيب خرطوشة الحبر بشكل صحيح.                                                                                     | Cartridge Error / Put the<br>Black(BK) Toner Cartridge<br>back in. (خطأ في الخرطوشة أعد وضع خرطوشة |
| إذا استمرت المشكلة، فاتصل بـ خدمة عملاء Brother أو موزع<br>Brother المحلي.                                                                                                    |                                                                                                    | الحبر الأسود.)                                                                                     |
| انتظر حتى ينتهي الجهاز من التبريد. تأكد من عدم انسداد كل فتحات<br>سبب م                                                                                                    | درجة حرارة المكونات الداخلية للجهاز مرتفعة للغاية. سيوقف الجهاز محمة                                                     | (پدئ) Cooling Down                                                                                 |
| الجهاز باي شكل.<br>سيستأنف الحيان الطباعة عندما بدد.                                                                                                    | الطباعه الحاليه مؤفئا الخاصه بها والدخول في وضع التبريد. اثناء تبريد الجهاز،<br>تعمل مروحة التبريد وتظهر شاشة LCDCooling |                                                                                                    |
| في حالة عدم دوران المروحة، افصل الجهاز عن مصدر الطاقة لعدة دقائق ثم                                                                                                    | . ( <sub>ي</sub> دئ) Down                                                                                                |                                                                                                    |
| قم بتوصيله مرة أخرى.                                                                                                    |                                                                                                    |                                                                                                    |
| أغلق الغطاء العلوي للجهاز .                                                                                                    | لم يتم إغلاق الغطاء العلوي بشكل كامل.                                                                                    | Cover is Open (الغطاء مفتوح)                                                                       |
| نظف سلك الكورونا الموجود في وحدة الاسطوانة.                                                                                                    | يجب تنظيف سلك الكورونا الموجود في وحدة الاسطوانة.                                                                        | Drum ! Slide the Green tab<br>(أسطوانة! حرك علامة) on Drum Unit.                                   |
|                                                                                                    |                                                                                                    | التبويب المخضراء في وحدة الطبل . )                                                                 |
| اسحب مجموعة خرطوشة الحبر ووحدة الأسطوانة للخارج وأخرج خرطوشة<br>الحبر، وضعها مرة أخرى داخل وحدة الأسطوانة. ضع مجموعة خرطوشة الحبر<br>ووحدة الأسطوانة مرة أخرى في الحجاز.                                                       | لم يتم تركيب خرطوشة الحبر ومجموعة وحدة الأسطوانة بشكل صحيح.                                                              |                                                                                                    |
| اطلب وحدة أسطوانة جديدة قبل ظهور رسالة Replace<br>Drum (استبدال الأسطوانة) .                                                                                                    | أوشكت وحدة الأسطوانة على نهاية عمرها الافتراضي.                                                                          | Drum End Soon (اقتراب انتهاء العمر الافتراضي<br>للأسطوانة)                                         |
| افتح الغطاء الأمامي للماسح الضوئي وقم بإزالة مجموعة خرطوشة الحبر ووحدة<br>الأسطوانة. اسمحب جميع الورق المحشور للخارج. ضع مجموعة خرطوشة الحبر<br>ووحدة الأسطوانة مرة أخرى في الحجاز. أغلق غطاء الماسح الضوئي والغطاء<br>الخلفي. | لقد انحشر الورق داخل الجهاز.                                                                                             | Jam Inside (انحشار في الداخل)                                                                      |
| افتح الغطاء العلوي وغطاء الماسح الضوئي. ثم أزل كل الورق المنحشر. أغلق<br>غطاء الماسح الضوئي والغطاء الخانمي. اضغط على <b>Start (ابدا).</b>                                                                                     | لقد انحشر الورق داخل الجهاز.                                                                                             | Jam Rear (انحشار خلفي)                                                                             |

| رسائل الخطأ                                                                                                    | السبب                                                                                                    | الإجراء                                                                                                    |
|----------------------------------------------------------------------------------------------------|----------------------------------------------------------------------------------------------------|----------------------------------------------------------------------------------------------------|
| Media Mismatch (عدم تطابق الوسائط)                                                                                                    | يختلف نوع الوسائط المحدد في برنامج تشغيل الطابعة عن نوع الورق المحدد<br>في قائمة الحجاز.                                    | حمّل نوع الورق الصحيح في الدرج المشار إليه على شاشة LCD، أو<br>حدد نوع الوسائط الصحيح في إعداد نوع الورق بالجهاز.                                                                                                    |
| No Drum Unit (لا توجد وحدة أسطوانة)                                                                                                    | لم يتم تثبيت وحدة الأسطوانة بشكل صحيح.                                                                                      | أعد تركيب مجموعة خرطوشة الحبر ووحدة الأسطوانة.                                                                                                    |
|                                                                                                    |                                                                                                    | >>> معلومات ذات صلة: استبدال وحدة الأسطوانة                                                                                                    |
| (لا يوجد درج ورق 1) No Paper T1                                                                                                    | نفد الورق من الجهاز أو لم يتم تحميل الورق بشكل صحيح في درج الورق.<br>                                                       | <ul> <li>أعد ملء الورق في درج الورق. تأكد من أن موجحات الورق قد تم<br/>إعدادها لتتوافق مع الحجم الصحيح. ومن ثم اضغط على Start<br/>(إيلا).</li> </ul>                                                                                                    |
|                                                                                                    |                                                                                                    | <ul> <li>إذا كان يوجد ورق في الدرج. فقم بإزالته وتحميله مرة اخرى. تاكد<br/>من أن موجمات الورق قد تم إعدادها لتتوافق مع الحجم الصحيح.<br/>ومن ثم اضغط على Start (إبدا).</li> </ul>                                                                                                    |
|                                                                                                    |                                                                                                    | لا تقرط في ملء درج الورق.                                                                                                    |
| لا يوجد حبر) No Toner                                                                                                    | لم يتم تركيب خرطوشة الحبر بشكل صحيح.                                                                                        | ازل مجموعة وحدة الاسطوانة وخرطوشة الحبر. ثم بإزالة خرطوشة الحبر من<br>وحدة الأسطوانة وأعد تركيب خرطوشة الحبر موة أخرى في وحدة<br>الأسطوانة. أعد تثبيت مجموعة خرطوشة الحبر ووحدة الأسطوانة مرة أخرى<br>في الجهاز. وإذا استمرت المشكلة، فاستبدل وحدة خرطوشة الحبر بأخرى<br>جديدة.<br>له معلومات ذات صلة: استبدال خرطوشة الحبر |
| (خاد الذاكرة) Out of Memory                                                                                                    | ذاكرة الجهاز ممتلتة.                                                                                                    | إذا كانت عملية النسخ قيد التنفيذ، فقم بأحد الإجراءات التالية:                                                                                                    |
|                                                                                                    |                                                                                                    | <ul> <li>اضغط على Start (ابدأ) لنسخ الصفحات التي تم مسحها<br/>ضوئيًا.</li> </ul>                                                                                                    |
|                                                                                                    |                                                                                                    | <ul> <li>اضغط على Stop/Exit (توقف اخروج) وانتظر حتى تنهي العمليات الأخرى قيد التقدم ثم حاول مرة أخرى.</li> <li>إذا كانت هناك عملية طباعة قيد التقدم</li> </ul>                                                                                                    |
|                                                                                                    |                                                                                                    | قم بتقليل دقة الطباعة.                                                                                                    |
| Replace Drum (استبدال الأسطوانة)                                                                                                    | لقد حان الوقت لاستبدال وحدة الأسطوانة.                                                                                      | استبدل وحدة الأسطوانة.                                                                                                    |
|                                                                                                    |                                                                                                    | • معلومات ذات صلة: استبدال وحدة الأسطوانة                                                                                                    |
|                                                                                                    | إذا تم عرض هذه الرسالة حتى بعد استبدال وحدة الأسطوانة بأخرى<br>جديدة، فهذا يعني أنه لم تتم إعادة تعيين عداد وحدة الأسطوانة. | أعد تعيين عداد وحدات الأسطوانات.<br>٢٠ معلومات ذات صلة: إعادة تعيين عداد الأسطوانات                                                                                                    |
| (استبدال الحبر) Replace Toner                                                                                                    | أوشكت خرطوشة الحبر على نهاية عمرها الافتراضي. يقوم الجهاز بإيقاف كل<br>عمليات الطباعة.                                      | استبدل خرطوشة الحبر بأخرى جديدة.<br>>> معلومات ذات صلة: استبدال خرطوشة الحبر                                                                                                    |
| Self-Diagnostic / Turn the                                                                                                    | لا تعمل وحدة تثبيت الحبر بشكل صحيح.                                                                                         | اضغط مع الاستمرار على (١) لايقاف تشغيل الجهاز،                                                                                                    |
| power off, then on again.<br>Leave the machine for 15<br>(التشخيص الذاتي، قم بإيتاف تشغيل الطاقة ثم<br>تشغيلها مرة أخرى. اترك الآلة لمدة 15 دقيقة.) | مثبت الحبر ساخنة للغاية.                                                                                                    | وانتظر لثواني قليلة، ثم قم بتشغيله مرة أخرى. اترك الجهاز في وضع السكون<br>لمدة 15 دقيقة مع تشغيله.                                                                                                    |
| Size Mismatch (عدم تطابق الحجم)                                                                                                    | حجم الورق الموجود في الدرج ليس هو الحجم الصحيح.                                                                             | ة بتحميل ورق بحجم صحيح في الدرج و <sup>ق</sup> م بتعيين حجم الورق للدرج.                                                                                                    |
| ند الحبر) Toner Ended                                                                                                    | أوشكت خرطوشة الحبر على نهاية عمرها الافتراضي. يقوم الجهاز بإيقاف كل<br>عمليات الطباعة.                                      | استبدل خرطوشة الحبر بأخرى جديدة.                                                                                                    |
| Toner Low (مستوى الحبر منخفض)                                                                                                    | إذا ظهرت هذه الرسالة على شاشة LCD. فسيظل بإمكانك الطباعة.<br>أوشكت خرطوشة الحبر على نهاية عمرها الافتراضي.                  | اطلب خرطوشة حبر جديدة بحيث تتوفر خرطوشة حبر بديلة عندما شاشة<br>Replace Toner (استبدال الحبر) على شاشة<br>LCD.                                                                                                    |
| (الحبر الحطاً) Wrong Toner                                                                                                    | خرطوشة الحبر المثبتة غير مناسبة لجهازك.                                                                                     | أزل خرطوشة الحبر من وحدة الاسطوانة، وثبت خرطوشة مسحوق الحبر<br>برمز منتج الإمداد الصحيح.<br>>> معلمات ذات صلة: استبدال خاطوشة الحبر                                                                                                    |
|                                                                                                    |                                                                                                    |                                                                                                    |

معلومات ذات صلة

استكشاف الأخطاء وإصلاحها

مواضيع ذات صلة:

• استبدال خرطوشة الحبر

- استبدال وحدة الأسطوانة
- تنظيف سلك الكورونا
  - إدخال الورق
- إعادة تعيين عداد الأسطوانات

### ┢ الصفحة الرئيسية > استكشاف الأخطاء وإصلاحما > انحشار الورق

# انحشار الورق

أزِل الأوراق المتبقية دائمًا من درج الورق، وتهوية رزمة الورق وتسويتها عند إضافة الورق الجديد. يساعد هذا في منع مشكلات انحشار الورق.

- إزالة الورق المحشور
- لقد انحشر الورق داخل الجهاز

┢ الصفحة الرئيسية > استكشاف الأخطاء وإصلاحما > انحشار الورق > إزالة الورق المحشور

### إزالة الورق المحشور

إذا حدث انحشار للورق أو تمت تغذية عدة أوراق معًا بشكل متكرر، فقم بما يلي:

قم بتنظيف بكرة التقاط الورق في درج الورق.

◄◄ معلومات ذات صلة: تنظيف أسطوانات التقاط الورق

- قم بتحميل الورق بطريقة صحيحة في الدرج.
- ♦♦ معلومات ذات صلة: إدخال الورق
- قم بتعيين حجم الورق ونوعه الصحيحين على جمازك.
  - معلومات ذات صلة: إعدادات الورق
    - استخدم الورق الموصى به.
- >> معلومات ذات صلة: استخدام الورق الخاص

| معلومات ذات صلة                   |   |
|-----------------------------------|---|
| • انحشار الورق                    | • |
| مواضيع ذات صلة .                  | • |
| · تنظيف أسطوانات التقاط الورق     | • |
| • إدخال الورق                     | • |
| <ul> <li>إعدادات الورق</li> </ul> | • |
| · استخدام الورق الخاص             | • |

┢ الصفحة الرئيسية > استكشاف الأخطاء وإصلاحما > انحشار الورق > لقد انحشر الورق داخل الجهاز

### لقد انحشر الورق داخل الجهاز

أزل دائمًا كل الورق من درج الورق، وقم بتسوية الرزمة عند إضافة ورق جديد. سيساعد ذلك في منع تغذية صفحات متعددة من الورق عبر الجهاز في وقت واحد ومنع انحشار الورق. إذا أظهرت لوحة تحكم الجهاز أو برنامج Status Monitor انحشار الورق داخل الجهاز، فاتبع الخطوات التالية:

- افصل الجهاز عن المقبس الكهربائي.
- انتظر لمدة 15 دقائق على الأقل حتى يبرد المنتج قبل أن تلمس الأجزاء الداخلية منه.
  - أزل كل الورق الذي تم تحميله في الدرج.
  - 4. استخدم كلتا يديك لسحب الورق المنحشر ببطء.

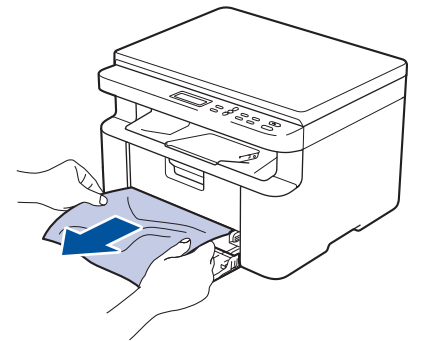

5. افتح غطاء الماسح الضوئي. سيتم قفل ذراع السحب (1) الموجود على الجانب الأيسر من الجهاز. افتح الغطاء العلوي.

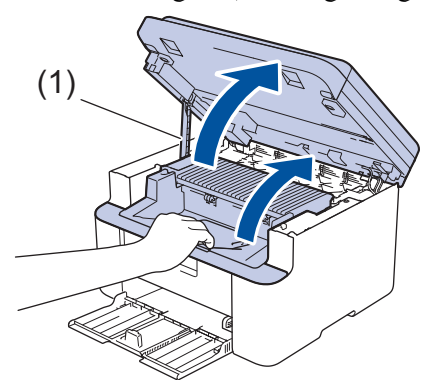

أزل وحدة الأسطوانة ومجموعة خرطوشة الحبر ببطء.

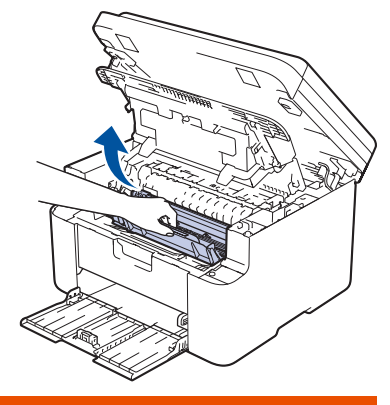

🛕 تحذير

سطح ساخن ستكون الأجزاء العاخلية للجهاز ساخنة جدًا. انتظر حتى يبرد الجهاز قبل لمسه.
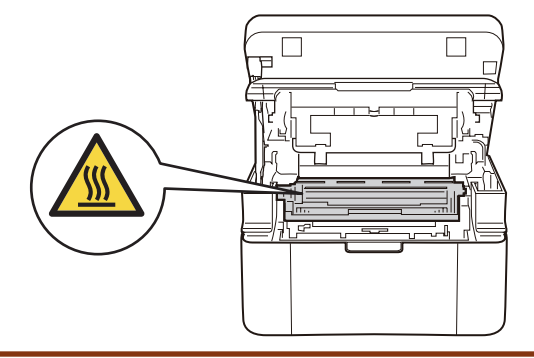

7. ادفع رافعة القفل إلى أسفل وأخرج خرطوشة الحبر خارج وحدة الأسطوانة. أزل الورق المنحشر في حال وجود أي ورق داخل وحدة الأسطوانة.

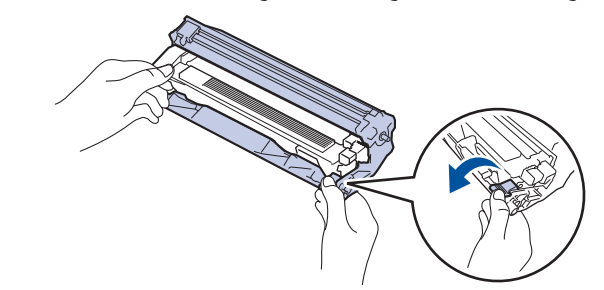

أعد خرطوشة الحبر إلى وحدة الأسطوانة حتى يتم رفع رافعة القفل تلقائيًا.

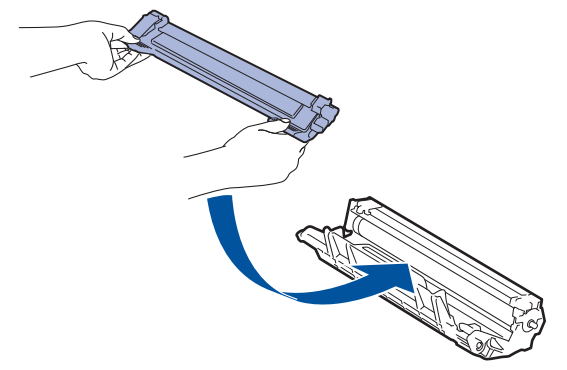

- ضع مجموعة خرطوشة الحبر ووحدة الأسطوانة مرة أخرى في الجهاز.
- 10. أغلق الغطاء العلوي. ارفع غطاء الماسح الضوئي قليلاً، واسحب ذراع السحب (1) الموجود على الجانب الأيسر من الجهاز نحوك، ثم أغلق غطاء الماسح الضوئي باستخدام كلتا يديك.

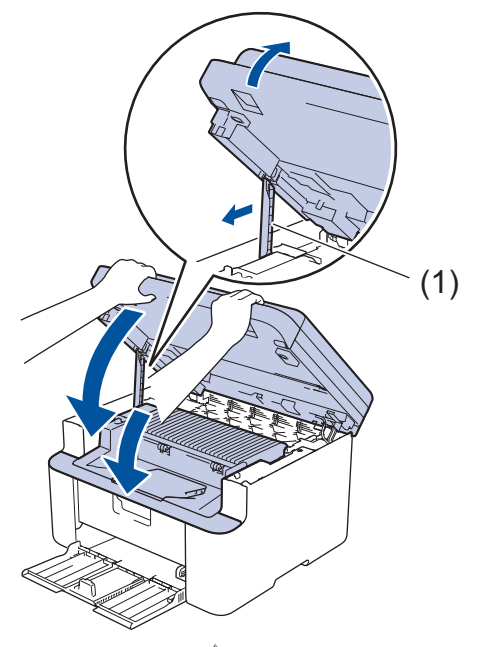

- 11. قم بإدخال الورق مرة أخرى إلى الدرج. تأكد من وجود الورق أسفل الجزء البارز من الموجمه الخلفي. اسحب موجمحات الورق لتناسب حجم الورق. تأكد من تثبيت الموتجمات بإحكام في الفتحات.
  - 12. أعد توصيل كبل الطاقة.

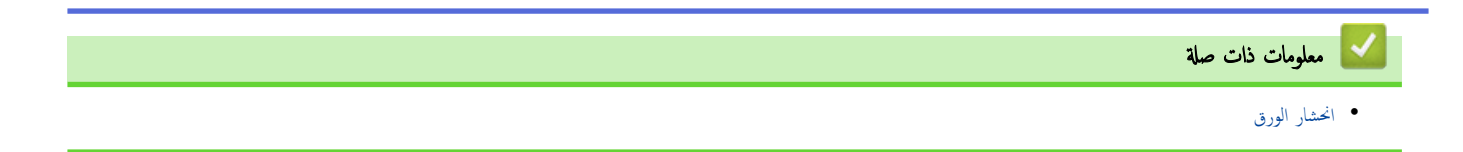

## الصفحة الرئيسية > استكشاف الأخطاء وإصلاحما > مشاكل الطباعة

## مشاكل الطباعة

إذا كنت ما تزال بحاجة إلى المساعدة بعد قراءة المعلومات في هذا الجدول، فراجع أحدث النصائح حول استكشاف الأخطاء وإصلاحما على support.brother.com/faqs.

| اقتراحات                                                                                                    | مشكلات                                                                                   |
|----------------------------------------------------------------------------------------------------|------------------------------------------------------------------------------------------|
| تأكد أن الجهاز ليس في وضع إيقاف التشغيل.                                                                                                    | لا توجد مطبوعات                                                                          |
| إذاكان الجهاز في وضع إيقاف التشغيل فاضغط على 🔱 ثم أرسل بيانات الطباعة مرة أخرى.                                                                                            |                                                                                          |
| تأكد أنه تم تثبيت برنامج تشغيل الطابعة الصحيح وتحديده.                                                                                                    |                                                                                          |
| تحقق لترى إذا ماكان برنامج Status Monitor أو لوحة تحكم الجهاز تعرض خطأ ما.                                                                                                 |                                                                                          |
| تحقق أن الجهاز متصل بالإنترنت:                                                                                                    |                                                                                          |
| :Windows                                                                                                    |                                                                                          |
| <ol> <li>اضغط مطولاً على المنتاج ( العناج العناج معتاج موجود على لوحة مفاتيح الكمبيوتر لبدء</li> </ol>                                                                     |                                                                                          |
| التشغيل <b>تشغيل</b> .                                                                                                    |                                                                                          |
| 2. اکتب <b>"control printers"</b> في حقل <b>فتح:</b> وانفر على <b>موافق.</b>                                                                                               |                                                                                          |
| 📨 تشغیل 🖉                                                                                                    |                                                                                          |
| اكتب اسم برنامج أو مجلد أو مستند أو مورد الإنترنت وسيقوم<br>Windows قاتحه.                                                                                                 |                                                                                          |
| control printers 🗸 حين                                                                                                    |                                                                                          |
| موافق إلغاء الأمر استِعراض                                                                                                    |                                                                                          |
| تظهر النافذة <b>الأجمزة والطابعات.</b>                                                                                                    |                                                                                          |
| إذا لم تظهر النافذة الأحمزة والطابعات، فانقر فوق عرض المزيد من الأجمزة > إعدادات الطابعة<br>الأجمزة والطابعات.                                                             |                                                                                          |
| <ol> <li>انقر بزر الماوس الأمين فوق أيقونة طرازك، ثم حدّد عرض ما يتم طباعته.</li> </ol>                                                                                    |                                                                                          |
| <ol> <li>في حالة ظهور خيارات برنامج تشغيل الطابعة، حدد برنامج تشغيل الطابعة المستخدم.</li> </ol>                                                                           |                                                                                          |
| 5. انفر فوق طابعة في شريط التائة وتأكد من عدم تحديد استخدام الطابعة دون اتصال.                                                                                             |                                                                                          |
| :Mac                                                                                                    |                                                                                          |
| انتر فوق System Preferences (تنضيلات النظام) أو قائمة System<br>Settinos (اصادات النظام)، ثم حدد خيا. Printers & Scanners (الطالمات                                        |                                                                                          |
| و <b>الماسحات الضوئية).</b> عندما يكون الجهاز غير متصلًا بالإنترنت، احذفه، ثم أضفه مرة أخرى.                                                                               |                                                                                          |
| ة بإلغاء محمة الطباعة ومسحها من ذاكرة الجهاز. قد تكون النسخة المطبوعة غير مكثملة. أرسل بيانات الطباعة مرة<br>أخرى.                                                         | لا يقوم الجهاز بالطباعة أو توقف عن الطباعة.                                              |
| هناك منطقة غير قابلة للطباعة أعلى وأسفل الصفحة. قم بضبط الهوامش العلوية والسفلية للمستند للسهاح بهذا.                                                                      | تظهر رؤوس الصفحات أو تذييلها عند عرض المستند على الشاشة، لكها لا تظهر عند طباعة المستند. |
| ة بإلغاء محمة الطباعة ومسحها من ذاكرة الجهاز. قد تكون النسخة المطبوعة غير مكتملة. أرسل بيانات الطباعة مرة<br>أخرى.                                                         | يقوم الجهاز بالطباعة بشكل غير متوقع أو يطبع نص مشوه.                                     |
| تحقق من الإعدادات المحددة في التطبيق الخاص بك للتأكد من إعدادها للعمل مع جمازك.                                                                                            |                                                                                          |
| تأكد من تحديد برنامج تشغيل الطابعة Brother في نافذة الطباعة الخاص بالتطبيق.                                                                                                |                                                                                          |
| تحقق من الإعدادات المحددة في التطبيق الخاص بك للتأكد من إعدادها للعمل مع جمازك.                                                                                            | يقوم الجهاز بطباعة أول صفحتين بشكل صحيح، ثم يظهر نص مفقود في بعض الصفحات.                |
| لا يستقبل جمازك كل البيانات المرسلة من الكمبيونو. تأكد أنك قمت بتوصيل كبل الواجمة بشكل صحيح.                                                                               |                                                                                          |
| (Windows) غيّر خيار الطباعة على الوجمين في برنامج تشغيل الطابعة.                                                                                                    | لا يمكن الطباعة على وجه واحد أو و <sup>ج</sup> مين.                                      |
| <ul> <li>لإجراء تغيير مؤقت، انقر فوق القائمة المنسدلة على الوجمين /كتيب، ثم حدد خيار بلا أو على الوجمين<br/>(يدوي) في برنامج تشغيل الطابعة من التطبيق الحاص بك.</li> </ul> |                                                                                          |
| <ul> <li>إذا كنت تريد إجراء تغيير دائم، فقير إعدادات برنامج تشغيل الطابعة الافتراضية.</li> </ul>                                                                           |                                                                                          |
| اخفض الدقة في برنامج تشغيل الطابعة.                                                                                                    | سرعة الطباعة بطيئة للغاية.                                                               |

| مشكلات                                                | اقتراحات                                                                                                    |
|-------------------------------------------------------|----------------------------------------------------------------------------------------------------|
|                                                       | عند الطباعة باستمرار، قد يتم تقليل سرعة الطباعة تلقائيًا لمخفض درجة الحرارة داخل الجهاز.                                                                                                    |
| لا يقوم الجهاز بتغذية الورق.                          | عند وجود ورق في درج الورق، تأكد من أنه موضوع بشكل مستقيم. وإذا كان الورق ملتويًا، فقم بتسويته. في<br>بعض الأحيان يكون من المفيد إزالة الورق، قم بقلب رزمة الورق وإعادتها مرة أخرى في درج الورق. |
|                                                       | ةم بتهوية حزمة الورق جيدًا ثم ضعها مرة أخرى في درج الورق.                                                                                                    |
|                                                       | قلل كمية الورق في درج الورق، ثم أعد المحاولة.                                                                                                    |
|                                                       | ة بتنظيف أسطوانات التقاط الورق.                                                                                                    |
| إن موضع الطباعة ليس محاذيًا للكائنات المطبوعة مسبقًا. | اضبط موضع الطباعة باستخدام إعداد موضع الطباعة لكل درج ورق.                                                                                                    |

# معلومات ذات صلة

استكشاف الأخطاء وإصلاحما

# مواضيع ذات صلة:

- تنظيف أسطوانات التقاط الورق
  - إدخال الورق

┢ الصفحة الرئيسية > استكشاف الأخطاء وإصلاحما > مشكلات جودة الطباعة

## مشكلات جودة الطباعة

إذا واحمت مشكلة خاصة بجودة الطباعة، فقم بطباعة صفحة اختبار أولًا. إذا ظهرت الصفحة المطبوعة بشكل جيد، فقد لا يكون الجهاز هو المشكلة. تحقق من توصيلات كبل الواجمة وحاول طباعة مستند مختلف. إذا كانت هناك مشكلة متعلقة بالجودة في المستند المطبوع أو صفحة الاختبار المطبوعة من الجهاز، فراجع أمثلة جودة الطباعة الرديئة واتبع التوصيات الموجودة في الجدول.

- الحصول على أفضل جودة طباعة، نقترح استخدام وسائط الطباعة الموصى بها. تأكد من استخدام ورق يفي بمواصفاتنا.
  - 2. تأكد من أنه تم تركيب خرطوشة الحبر ووحدة الأسطوانة بشكل صحيح.

| مثلة على تدهور جودة الطباعة                                            | التوصية                                                                                                    |
|------------------------------------------------------------------------|----------------------------------------------------------------------------------------------------|
| ABCDEFGH<br>abcdefghijk<br>A B C D<br>a b c d e<br>0 1 2 3 4           | <ul> <li>إذا عرض الجهاز حالة "استبدال مسحوق الحبر"، فركّب خرطوشة حبر جديدة.</li> <li>تحقق من بيئة الجهاز. فقد تكون بعض الظروف مثل الرطوبة ودرجات الحرارة المرتفعة وما إلى ذلك هي سبب عطل الطباعة هذا.</li> <li>إذا كانت الصفحة بالكامل فاتحة للغاية، فمن الممكن أن يكون "وضع توفير مسحوق الحبر" قيد التشغيل.</li> <li>إذا كانت الصفحة بالكامل فاتحة للغاية، فمن الممكن أن يكون "وضع توفير مسحوق الحبر" قيد التشغيل.</li> <li>قرة تشغيل وضع "توفير مسحوق الحبر" من إعدادات قوائم الجهاز أو برنامج تشغيل الطابعة.</li> <li>قر بتنظيف سلك الكورونا الموجود في وحدة الأسطوانة.</li> <li>استبدل خرطوشة الحبر بخرطوشة حبر جديدة.</li> <li>استبدل خرطوشة الحبر بحديدة.</li> </ul> |
| ABCDEFGH<br>abcdefghijk<br>A B C D<br>a b c d e<br>0 1 2 3 4<br>رمادية | <ul> <li>تحقق من بيئة الجهاز. قد تتسبب بعض الظروف مثل درجات الحرارة المرتفعة والرطوبة العالية في زيادة مقدار<br/>تظليل الحلفية.</li> <li>استبدل خرطوشة الحبر بخرطوشة حبر جديدة.</li> <li>استبدل وحدة الأسطوانة بوحدة أسطوانة جديدة.</li> </ul>                                                                                                    |
| B<br>B<br>B<br>الصور المظللة                                           | <ul> <li>تحقق من بيئة الجهاز. قد تؤدي الظروف مثل الرطوبة المنخفضة ودرجات الحرارة المنخفضة إلى حدوث مشكلة جودة الطباعة هذه.</li> <li>حدد نوع الوسائط المناسب في برنامج تشغيل الطابعة.</li> <li>استبدل وحدة الأسطوانة بوحدة أسطوانة جديدة.</li> <li>استبدل خرطوشة الحبر بخرطوشة حبر جديدة.</li> <li>رعا تكون وحدة تثبيت الحبر تالفة.</li> <li>رعا تكون وحدة تثبيت الحبر تالفة.</li> </ul>                                                                                                    |
| ABCDEFGH<br>abcdetghijk<br>A B C D<br>abcde<br>0 1 2 3 4               | <ul> <li>تأكد أن إعداد نوع الوسائط في برنامج التشغيل يتوافق مع نوع الورق الذي تستخدمه.</li> <li>ربما تكون خرطوشة الحبر تالفة.</li> <li>ربما تكون وحدة الأسطوانة تالفة.</li> <li>ربما تكون وحدة الأسطوانة بوحدة أسطوانة جديدة.</li> <li>ربما تكون وحدة تثبيت الحبر تالفة.</li> <li>ربما تكون وحدة تثبيت الحبر تالفة.</li> <li>ربما تكون وحدة علاء حاصل المحالة.</li> </ul>                                                                                                    |
| الطباعة المزغة                                                         | <ul> <li>استخدم ورقًا أرق.</li> <li>حدّد نوع الوسائط المناسب من خيارات نوع الورق على جمازك.</li> <li>تحقق من بيئة الجهاز. حيث إن الظروف كالرطوبة العالية قد تحدث طباعة مفرّغة.</li> <li>ربما تكون وحدة الأسطوانة تالفة.</li> <li>استبدل وحدة الأسطوانة بوحدة أسطوانة جديدة.</li> </ul>                                                                                                    |

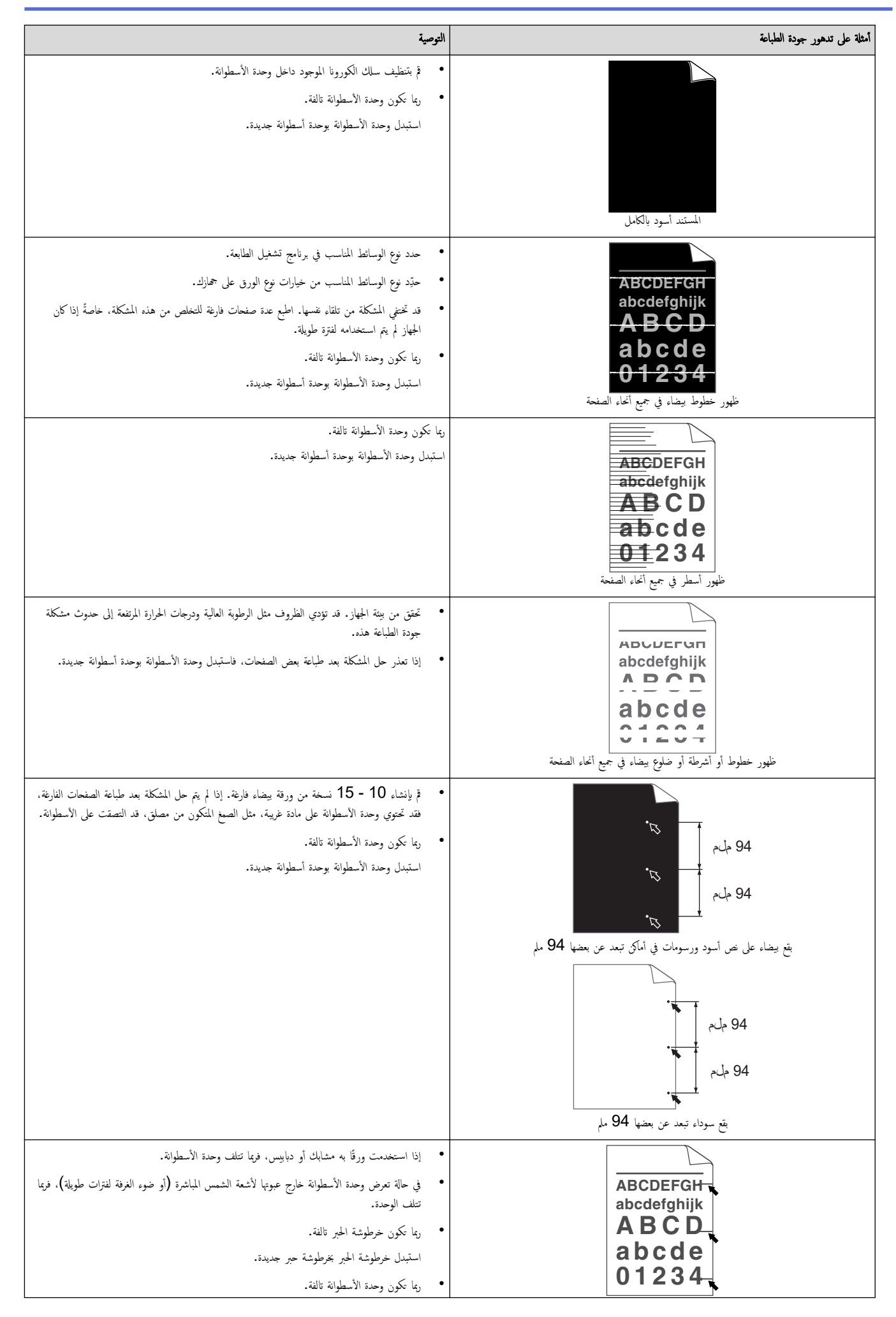

| التوصية                                                                                                    | أمثلة على تدهور جودة الطباعة                                                                                                    |  |
|----------------------------------------------------------------------------------------------------|----------------------------------------------------------------------------------------------------|--|
| استبدل وحدة الأسطوانة بوحدة أسطوانة جديدة.                                                                                                    | علامات مسحوق حبر أسود في جميع أنحاء الصفحة                                                                                         |  |
| <ul> <li>ق بتنظيف سلك الكورونا داخل وحدة الأسطوانة عن طريق تحريك اللسان الأخضر.</li> <li>تأكد أن علامة التبويب الخضراء الخاصة بسلك الكورونا في الموضع الرئيسي (1).</li> </ul>                                                                                                    | ABCDEFGH<br>abcdefghijk<br>ABCD<br>abcde<br>01234<br>أسطر سوداء أسفل الصنحة<br>توجد بقع مسحوق حبر أسفل الصنحة على الصفحات المطبوعة |  |
| <ul> <li>امسح الشريط الزجاجي للماسح الضوئي باستخدام قطعة قماش ناعمة خالية من الوبر.</li> </ul>                                                                                                    |                                                                                                    |  |
| <ul> <li>ریما تکون خرطوشة الحبر تالفة.</li> </ul>                                                                                                    |                                                                                                    |  |
| استبدل خرطوشة الحبر بخرطوشة حبر جديدة.                                                                                                    |                                                                                                    |  |
| <ul> <li>ربما تكون وحدة الاسطوانة تالفة.</li> </ul>                                                                                                    |                                                                                                    |  |
| استبدل وحده الاسطوانة بوحده اسطوانة جديده.<br>• ما كرد بحدة تشري المد بالذة                                                                                                    |                                                                                                    |  |
| ربه محون وصده سبیت آخیر نامید.<br>اتصل بخدمه عماد، Brother.                                                                                                    |                                                                                                    |  |
| <ul> <li>تأكد من عدم وجود أجسام غربية مثل قطع الورق الممزقة أو ورق الملاحظات أو الغبار داخل الجهاز وحول<br/>خرطوشة الحبر ووحدة الأسطوانة.</li> <li>ربما تكون خرطوشة الحبر تالفة.</li> <li>استبدل خرطوشة الحبر بخرطوشة حبر جديدة.</li> <li>ربما تكون وحدة الأسطوانة تالفة.</li> </ul>                                                                                                    | ABCDEFGH<br>abcdefghijk<br><b>A B C D</b><br><b>a b c d e</b>                                                                      |  |
| استبدل وحدة الأسطوانة بوحدة أسطوانة جديدة.                                                                                                    | <b>4 3 2 1 0 0</b><br>ظهور خطوط بيضاء أسفل الصفحة                                                                                  |  |
| <ul> <li>ضع المستند بشكل صحيح على زجاج الماسح الضوتي إذا حدث الانحراف فقط عند إصدار نسخ.</li> <li>تأكد من تحميل الورق أو وسائط الطباعة الأخرى بشكل صحيح في درج الورق وأن الموجمات ليست مثبتة بإحكام شديد للغاية أو غير محكمة على الإطلاق مقابل رزمة الورق.</li> <li>اضبط موجمات الورق بشكل صحيح.</li> <li>قد يكون درج الورق ممتلئا للغاية.</li> <li>تقق من نوع الورق وجودته.</li> <li>تقق من عدم وجود عناصر غير ثابتة مثل الورق الموزق داخل الجهاز.</li> </ul>                                                    | ABCDEFGH<br>abcdefghijk<br>ABCD<br>abcde<br>01234                                                                                  |  |
| <ul> <li>تحقق من نوع الورق وجودته. ستتسبب درجات الحرارة والرطوبة المرتفعة في تجعد الورق.</li> <li>في حالة عدم استخدام الجهاز في بعض الأحيان، قد يظل الورق في درج الورق لفترة طويلة. اقلب رزمة الورق في درج الورق. قم أيضًا بتهوية رزمة الورق ثم قم بتدويرها بمقدار 180 درجة في درج الورق.</li> <li>الورق في درج الورق. قم أيضًا بتهوية رزمة الورق ثم قم بتدويرها بمقدار 180 درجة في درج الورق.</li> <li>اختر وضع تقليل تجعد الورق في برنامج تشغيل الطابعة عندما لا تستخدم وسائط الطباعة التي نوصي بها.</li> </ul> | ABCDEFGH<br>abcdefghijk<br>ABCD<br>abcde<br>01234<br>الصورة ملتوبة أو عوجة                                                         |  |
| <ul> <li>تأكد من تحميل الورق بشكل صحيح.</li> <li>تحقق من نوع الورق وجودته.</li> <li>اقلب رزمة الورق داخل الدرج أو أدر الورق 180 درجة في درج الورق.</li> </ul>                                                                                                    | ABCDEFGH<br>abcdefghijk<br>ABCD<br>abcde<br>01234<br>تعدرت أو انكلشات                                                              |  |

| ثلة على تدهور جودة الطباعة | التوصية                                                                                                    |
|----------------------------|----------------------------------------------------------------------------------------------------|
| BRANK BRANK                | <ul> <li>تأكد أن إعداد نوع الوسائط في برنامج تشغيل الطابعة يتوافق مع نوع الورق الذي تستخدمه.</li> <li>حدد وضع تحسين تثبيت حبر التصوير في برنامج تشغيل الطابعة.</li> </ul> |

# معلومات ذات صلة

استكشاف الأخطاء وإصلاحما

# مواضيع ذات صلة:

- خفض استهلاك مسحوق الحبر
  - استبدال خرطوشة الحبر
  - استبدال وحدة الأسطوانة
    - تنظيف الماسح الضوئي

الصفحة الرئيسية > استكشاف الأخطاء وإصلاحما > مشكلات الشبكة

# مشكلات الشبكة

- رسائل الخطأ
- استخدم أداة إصلاح اتصال الشبكة (Windows)
  - إذا كنت تعاني من مشكلات في شبكة جمازك

┢ الصفحة الرئيسية > استكشاف الأخطاء وإصلاحما > مشكلات الشبكة > رسائل الخطأ

# رسائل الخطأ

تظهر أكثر رسائل الخطأ شيوعًا في الجدول.

| الإجراء                                                                                                    | السبب                                                                                                  | رسائل الخطأ                                                                                                    |
|----------------------------------------------------------------------------------------------------|----------------------------------------------------------------------------------------------------|----------------------------------------------------------------------------------------------------|
| بعد إنهاء الاتصال الحالي بين حماز Brother الذي بحوزتك وجماز محمول آخر، حاول تهيئة إعدادات شبكة Wi-Fi الذي محوز تك وجماز محمول آخرى. يكنك تأكيد حالة الاتصال عن طريق طباعة تقرير تهيئة الشبكة.<br>Direct مرة أخرى. يكنك تأكيد حالة الاتصال عن طريق طباعة تقرير تهيئة الشبكة.                                                                                                    | هناك أربع أحجزة محولة متصلين بالفعل بشبكة<br>Wi-Fi Direct يينم جماز Wie-Fi Direct<br>هو مالك المجموعة. | Cannot Connect<br>(يعذر الاتصال)<br>limit of<br>connected devices<br>has been reached.<br>(تم الوصول إلى الحد الأقصى للأجمزة<br>المتصلة.) |
| تأكد من عدم وجود أجحزة أخرى تحاول الاتصال بشبكة Wi-Fi Direct. ثم حاول تهيئة إعدادات شبكة Wi-Fi مرة أخرى.<br>Direct مرة أخرى.                                                                                                    | هناك أجمزة أخرى تحاول الاتصال بشبكة -Wi<br>Fi Direct في نفس الوقت.                                     | Connection Error<br>(خطأ في الاتصال)                                                                                                    |
| <ul> <li>انقل الجهاز المحمول ليكون أكثر قربًا من حماز Brother.</li> <li>انقل حماز Brother الذي بحوزتك والجهاز المحمول إلى منطقة خالية من العوائق.</li> <li>في حالة استخدام طريقة كود PIN من أجل WPS، تأكد من إدخال كود PIN الصحيح.</li> </ul>                                                                                                    | لا يستطيع حماز Brother وحمازك المحمول<br>الاتصال خلال تهيئة شبكة Wi-Fi<br>Direct.                      | Connection Fail<br>(فئل الاتصال)                                                                                                    |
| <ul> <li>تأكد أن جمازك والجهاز المحمول في وضع Wi-Fi Direct.</li> <li>انقل الجهاز المحمول ليكون أكثر قربًا من جماز Brother.</li> <li>انقل الجهاز المحمول ليكون أكثر قربًا من جماز Brother.</li> <li>انقل حماز Brother الذي بحوزتك والجهاز المحمول إلى منطقة خالية من العوائق.</li> <li>إذا كنت تقوم بتهيئة شبكة Wi-Fi Direct يدويًا، فتأكد من إدخال كلمة المرور الصحيحة.</li> <li>إذا كنت تقوم بتهيئة شبكة Wi-Fi Direct يدويًا، فتأكد أن عنوان IP الخاص بجهازك المحمول بقت تهيئته عبر وتوكول DHCP.</li> </ul> | عند تهيئة شبكة Wi-Fi Direct، لا<br>يستطيع حماز Brother العثور على جمازك<br>المحمول.                    | No Device (لا توجد<br>أجحزة)                                                                                                    |

🔽 معلومات ذات صلة

مشكلات الشبكة

(Windows) المنعجة الرئيسية > استكشاف الأخطاء وإصلاحما > مشكلات الشبكة > استخدم أداة إصلاح اتصال الشبكة (Windows)

## استخدم أداة إصلاح اتصال الشبكة (Windows)

ستخدم أداة إصلاح الاتصال بالشبكة لإصلاح إعدادات شبكة جماز Brother. ستقوم الأداة بتخصيص عنوان IP الصحيح وقناع الشبكة الفرعية.

تأكد من تشغيل جمازك وتوصيله بنفس الشبكة التي يتصل بها الكمبيوتر لديك.

- - انفر فوق الأدوات في شريط التنقل الأيسر، ثم انفر فوق أداة إصلاح اتصال الشبكة.
    - .3 اتبع الإرشادات التي تظهر على الشاشة.
  - 4. تحقق من التشخيص عن طريق طباعة تقرير تهيئة الشبكة أو صفحة إعدادات الطابعة.

في حالة عدم تخصيص عنوان IP و«قناع الشبكة الفرعية» الصحيحين حتى بعد استخدام أداة Network Connection Repair، اسأل مسؤول الشبكة لديك عن هذه المعلومات.

# معلومات ذات صلة مشكلات الشبكة مشكلات الشبكة مواضيع ذات صلة: يتعذر على جمازي الطباعة أو المسح الضوئي عبر الشبكة أريد التحقق من عمل أجمزة الشبكة الحاصة بي بشكل صحيح

┢ الصفحة الرئيسية > استكشاف الأخطاء وإصلاحما > مشكلات الشبكة > إذا كنت تعاني من مشكلات في شبكة جمازك

إذا كنت تعاني من مشكلات في شبكة جمازك

إذا كنت تعتقد أنه يوجد مشكلة في بيئة شبكة جمازك، فتحقق من الموضوعات التالية. ويمكنك حل معظم المشكلات بنفسك. إذا كنت بجاجة إلى المزيد من المساعدة، فتفضّل بزيارة support.brother.com/faqs.

- لا يمكنني إكمال تهيئة إعداد الشبكة اللاسلكية
- يتعذر على جمازي الطباعة أو المسح الضوئي عبر الشبكة
- أريد التحقق من عمل أجمزة الشبكة الخاصة بي بشكل صحيح

┢ الصفحة الرئيسية > استكشاف الأخطاء وإصلاحما > مشكلات الشبكة > إذا كنت تعاني من مشكلات في شبكة جمازك > لا يمكنني إكمال تهيئة إعداد الشبكة اللاسلكية

## لا يمكنني إكمال تهيئة إعداد الشبكة اللاسلكية

ة بإيقاف تشغيل جماز التوجيه اللاسلكي الخاص بك ثم تشغيله مرة أخرى. ثم، حاول تهيئة الإعدادات اللاسلكية مرة أخرى. إذا لم تتمكن من حل المشكلة، فاتبع الأرشادات التالية: تحقق من المشكلة باستخدام تقرير WLAN.

| الواجحة           | الإجراء                                                                                                    | السبب                                                                                                    |
|-------------------|----------------------------------------------------------------------------------------------------|----------------------------------------------------------------------------------------------------|
| اللاسلكية         | تأكد من أن إعدادات الأمان تستخدم <b>Wireless Setup Helper (مساعد الإعداد اللاسلكي)</b><br>(Windows). لمزيد من المعلومات ولتنزيل الأداة المساعدة، انتقل إلى صفحة <b>Downloads</b> طرازك في<br>support.brother.com/downloads.                                                       | إعدادات الأمان لديك (SSID/مفتاح الشبكة) غير<br>صحيحة.                                                                                              |
|                   | حدد وتأكد من استخدام إعدادات الأمان الصحيحة.                                                                                                    |                                                                                                    |
|                   | <ul> <li>انظر الإرشادات المرفقة مع نقطة الوصول/جماز التوجيه اللاسلكي عبر شبكة LAN للحصول على معلومات حول كيفية العثور<br/>على إعدادات الأمان.</li> </ul>                                                                                                    |                                                                                                    |
|                   | <ul> <li>قد يستخدم اسم جمة التصنيع أو رقم الطراز الخاص بنقطة الوصول/جماز التوجيه اللاسلكي عبر شبكة LAN كإعدادات أمان<br/>افتراضية.</li> </ul>                                                                                                    |                                                                                                    |
|                   | <ul> <li>استشر جمحة تصنيع نقطة الوصول/جماز التوجيه أو موفر خدمة الإنترنت أو مسؤول الشبكة.</li> </ul>                                                                                                    |                                                                                                    |
| اللاسلكية         | تأكد من السماح بعنوان MAC الخاص بجهاز Brother الذي بحوزتك في عامل التصفية.<br>يمكنك العثور على "عنوان MAC" في لوحة التحكم بجهاز Brother الخاص بك.                                                                                                    | عنوان MAC الخاص بجهاز Brother الذي<br>بحوزتك غير مسموح به.                                                                                         |
| اللاسلكية         | <ul> <li>دخل اسم SSID الصحيح أو"مفتاح الشبكة" يدويًا.</li> </ul>                                                                                                    | نقطة الوصول اللاسلكية/Router اللاسلكي عبر<br>سيت AN ا" بيام با " (ن                                                                                |
|                   | <ul> <li>تحقق من اسم SSID أو "مفتاح الشبكة" في الإرشادات المرفقة مع نقطة الوصول/جماز التوجيه اللاسلكي عبر شبكة LAN<br/>وقم بإعادة تبيئة إعداد الشبكة اللاسلكية.</li> </ul>                                                                                                    | شبكة LAN في وضع التسلل (لا ببت<br>SSID).                                                                                                    |
| اللاسلكية         | ة بتغيير القناة على جماز التوجيه/ نقطة وصول الشبكة المحلية اللاسلكية (LAN) إلى قناة يدعمها جمازك.                                                                                                    | يحاول جمازك الاتصال بشبكة Wi-Fi بسرعة 5                                                                                                    |
|                   | <ol> <li>قم بتأكيد القنوات التي يدعمها جمازك. انتقل إلى support.brother.com/g/d/a5m6/، حدد النموذج<br/>الحاص بك لمزيد من المعلومات.</li> </ol>                                                                                                    | جيجاهرتر. القناة الحالية المحددة على حماز التوجيه/ نقطة<br>وصول الشبكة المحلية اللاسلكية غير مدعومة. (تدعم<br>الدما. شبكات Wi-Fi ذات تدد 5 صحاهدت  |
|                   | 2. تحقق من نقطة وصول الشبكة المحلية اللاسلكية/ إعداد قناة حجاز التوجيه. تأكد من تعيينه على إحدى القنوات التي يدعمها جحازك.<br>وليس معيمًا على "تلقائي". للمزيد من المعلومات حول تغيير إعدادات القناة. انظر التعليمات المرفقة مع نقطة وصول/حماز توجيه<br>الشبكة المحلية اللاسلكية. | فقط)                                                                                                    |
|                   | 3. حاول توصيل جمازك بشبكة Wi-Fi مرة أخرى.                                                                                                    |                                                                                                    |
| Wi-Fi Direct      | تحقق من SSID وكلمة المرور .                                                                                                    | إعدادات الأمان لديك (SSID/كلمة المرور) غير                                                                                                    |
|                   | عندما تقوم بتهيئة الشبكة يدويًا، يتم عرض SSID وكلمة المرور على جحاز Brother. إذا كان جحازك المحمول يدعم التهيئة<br>اليدوية، فسيتم عرض SSID وكلمة المرور على شاشة جحازك المحمول.                                                                                                   | صحيحة.                                                                                                    |
| شبکة Wi-Fi Direct | في حالة فصل جمازك المحمول (بعد استخدام شبكة Wi-Fi Direct بست دقائق تقريبًا). حاول إجراء التهيئة بزر واحد<br>باستخدام WPS (يوصى به) وتعيين جماز Brother كيالك بجموعة.                                                                                                    | أنت تستخدم Android <sup>™</sup> 4.0.                                                                                                    |
| Wi-Fi Direct      | ائقل جماز Brother الخاص بك ليكون بعيدًا عن الجهاز المحمول قرابة1 متر عندما تقوم بتهيئة إعدادات شبكة Wi-Fi<br>Direct.                                                                                                    | جماز Brother الخاص بك موضوع بعيدًا جدًا عن<br>جمازك المحمول.                                                                                       |
| Wi-Fi Direct      | انقل جماز Brother الخاص بك إلى منطقة خالية من العوائق.                                                                                                    | هناك بعض العوائق (الحوائط أو الأثاث على سبيل<br>المثال) بين جحازك والجهاز المحمول.                                                                 |
| Wi-Fi Direct      | انقل الأجمزة الأخرى بعيدًا عن جماز Brother أو جمازك المحمول.                                                                                                    | يوجد كمبيوتر لاسلكي أو حماز يدعم تقنية البلوتوث <sup>®</sup> ، أو<br>فون ميكروويف، أو هاتف لاسلكي رقمي بالقرب من جماز<br>Brother أو حمازك المحمول. |
| Wi-Fi Direct      | <ul> <li>قم بإيقاف تشغيل جماز Brother الخاص بك ثم تشغيله مرة أخرى. ثم حاول تهيئة إعدادات شبكة Wi-Fi Direct</li> <li>مرة أخرى.</li> </ul>                                                                                                    | لقد قمت بالتحقق من كل ما سبق وجربته، لكن جماز<br>Brother لا يزال غير قادر على إكمال تهيئة شبكة<br>Wi-Fi Direct                                     |
|                   | <ul> <li>في حال استخدامك لجهاز Brother بصفتك عميلًا، تأكد من عدد الأجمزة المسموح بها في شبكة Wi-Fi Direct</li> <li>الحالية، ثم تحقق من عدد الأجمزة المتصلة.</li> </ul>                                                                                                    |                                                                                                    |

## بالنسبة لنظام التشغيل Windows

إذا تمت مقاطعة اتصالك اللاسلكي وكنت قد تحققت من كل ما سبق وقمت بتجربته، فإننا نوصي باستخدام أداة Network Connection Repair.

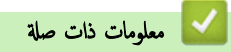

إذا كنت تعاني من مشكلات في شبكة جحازك

┢ الصفحة الرئيسية > استكشاف الأخطاء وإصلاحما > مشكلات الشبكة > إذا كنت تعاني من مشكلات في شبكة جمازك > يتعذر على جمازي الطباعة أو المسح الضوئي عبر الشبكة

يتعذر على جمازي الطباعة أو المسح الضوئي عبر الشبكة

| لإجراء                                                                                                    | السبب                                                                      |
|----------------------------------------------------------------------------------------------------|----------------------------------------------------------------------------|
| DCP-L1630W/DCP-L1632W                                                                                                    | يتم قطع اتصال جمازك بالشبكة اللاسلكية.                                     |
| 1. اضغط على <b>Wi-Fi</b> .                                                                                                    |                                                                            |
| 2. اضغط على له أو ♦ لتحديد الخيار OK WLAN (استعادة الشبكة المحلية اللاسلكية)، ثم اضغط على OK (موافق).                                                               |                                                                            |
| 3. عندما يتصل جحازك اللاسلكي بنجاح، فسيعرض الجهاز Connected (متصل) .                                                                                                |                                                                            |
| Windows •                                                                                                    | يقوم برنامج الأمان لديك بحظر وصول جمازك إلى الشبكة. (لا                    |
| قم بتهيئة برنامج الأمان/جدار الحماية التابع لجهة أخرى بحيث يسمح بالمسح الضوئي عبر الشبكة. لإضافة المنفذ 54925 للمسح الضوئي عبر «الشبكة»،<br>اكتب المعلومات التالية: | تعمل ميزة المسح الضوئي عبر الشبكة. )                                       |
| - في <b>الاسم:</b><br>اكتب أي وصف، على سبيل المثال Brother NetScan.                                                                                                 |                                                                            |
| - في <b>رقم المنف</b> د:<br>اكتب 54925.                                                                                                    |                                                                            |
| − فِ الْبِروتِوَوَل:<br>- ت IIDP                                                                                                    |                                                                            |
| يم حديد 100.<br>انظ دليا. الإشادات المصاحب له نامج الأمان/جدار. الحماية التابع لحية أخرى الحاص بك أو اتصل بالحية المصنعة لله نامج.                                  |                                                                            |
| • Mac                                                                                                    |                                                                            |
| (Brother iPrint&Scan)                                                                                                    |                                                                            |
| في شريط قائمة Finder (الباحث)، انفر فوق Go (تنفيد) > Applications (التطبيقات)، ثم انفر نقرًا مزدوجًا فوق أيقونة                                                     |                                                                            |
| Brother iPrint&Scan. ستظهر نافذة Brother iPrint&Scan. انقر فوق زر <b>حدد الجهاز</b> . ثم اتبع التعليات المعروضة على<br>الشاشة لإعادة تحديد جماز الشبكة الخاص بك.    |                                                                            |
| قد تعمل بعض برامج الأمان على منع الوصول دون إظهار مربع حوار تنبيه أمان حتى بعد التثبيت بنجاح.                                                                       | يقوم برنامج الأمان لديك بحظر وصول جمازك إلى الشبكة.                        |
| للسباح بالوصول، راجع إرشادات برنامج الأمان الخاص بك أو اسأل الجهة المطورة للبرنامج.                                                                                 |                                                                            |
| • تحقق من عنوان IP و«قناع الشبكة الفرعية».                                                                                                    | لم يتم تخصيص عنوان IP متاح لجهاز Brother الذي<br>م متاه                    |
| تحقق من صحة كل من عناوين IP و"أفتعة الشبكة الفرعية" بالكمبيوتر لديك وجماز Brother ومن وجودهما على نفس الشبكة.<br>                                                   | بحوزتك.                                                                    |
| لمزيد من المعلومات حول كيفية التحقق من عنوان IP و «قناع الشبكة الفرعية»، اسأل مسؤول الشبكة.<br>                                                                     |                                                                            |
| • Windows                                                                                                    |                                                                            |
| م بتايد عنوان <b>١٢</b> وقناع الشبكة الفرعية باستخدام اداة إصلاح اتصال الشبكة.                                                                                      |                                                                            |
| <ul> <li>إذا كانت محمة الطباعة الفائشلة ما تزال موجودة في قائمة انتظار الطباعة بالكمبيوتر لديك، فاحذفها.</li> </ul>                                                 | تظل محمة الطباعة الفاشلة موجودة في قائمة انتظار الطباعة<br>بالكسوتر الديك. |
| • بخلاف ذلك، حدد أيقونة الطابعة في المجلد التالي وقم بإلغاء جميع المستندات:<br>(Windows)                                                                            |                                                                            |
| . اضغط مطولاً على المفتاح 🔳 واضغط على R مفتاح موجود على لوحة مفاتيح الكمبيوتر لبدء التشغيل <b>تشغيل.</b>                                                            |                                                                            |
| 2. اكتب <b>"control printers" في حقل فتح:</b> وانقر على <b>موافق</b> .                                                                                              |                                                                            |
| 📨 تشغیل                                                                                                    |                                                                            |
| اكتب اسم برنامج أو مجلد أو مستند أو مورد الإنترنت وسيقوم<br>Windows بفتحه.                                                                                          |                                                                            |
| control printers                                                                                                    |                                                                            |
| موافق إلغاء الأمر اس <u>ت</u> عراض                                                                                                    |                                                                            |
| تظهر النافذة <b>الأجمز والطابعات</b> .                                                                                                    |                                                                            |

| الإجراء                                                                                                    | السبب                               |
|----------------------------------------------------------------------------------------------------|-------------------------------------|
| الأالم تظهر النافذة <b>الأجمزة والطابمات</b> ، فانقر فوق <b>عرض المزيد من الأجمزة &gt; إعدادات الطابعة الأجمزة والطابعات.</b>                                                              |                                     |
| :Mac                                                                                                    |                                     |
| انفر فوق System Settings (إعدادات النظام) > Printers & Scanners (الطابعات والماسحات الضوئية) أو<br>System Preferences (تنضيلات النظام) > Printers & Scanners (الطابعات والماسحات الضوئية). |                                     |
| ة بطباعة «تقرير شبكة WLAN» لفحص رمز الخطأ على التقرير المطبوع.                                                                                                    | جمازك ليس متصلاً بالشبكة اللاسلكية. |

إذا كنت قد تحققت من كل ما سبق وجربته، ولكنك ما تزال تواجه مشكلات، فقم بإلغاء تثبيت برامج التشغيل (Windows) والبرامج وأعد تثبيت أحدثها.

# 🗾 معلومات ذات صلة

إذا كنت تعاني من مشكلات في شبكة جمازك

## مواضيع ذات صلة:

- استخدم أداة إصلاح اتصال الشبكة (Windows)
- أريد التحقق من عمل أجمزة الشبكة الخاصة بي بشكل صحيح

┢ الصفحة الرئيسية > استكشاف الأخطاء وإصلاحما > مشكلات الشبكة > إذا كنت تعاني من مشكلات في شبكة جمازك > أريد التحقق من عمل أجمزة الشبكة الخاصة بي بشكل صحيح

## أريد التحقق من عمل أجمزة الشبكة الخاصة بي بشكل صحيح

| الإجراء                                                                                                    | الفحص                                                                                     |
|----------------------------------------------------------------------------------------------------|-------------------------------------------------------------------------------------------|
| <b>تحقق مما يلي:</b><br>•    توصيل سلك الطاقة بشكل صحيح وتشغيل حماز Brother.                                          | تحقق من تشغيل جماز Brother الذي بحوزتك<br>ويتطة الوصول/حماز التوجيه أو محور اتصال الشبكة. |
| • تشغيل نقطة الوصول/ حجاز التوجيه أو محور الاتصال ووميض مصباح LED للرابط الخاص به.                                    |                                                                                           |
| <ul> <li>إزالة جميع مواد التغليف الواقية من الجهاز.</li> </ul>                                                        |                                                                                           |
| <ul> <li>تم تركيب جموعة خرطوشة الحبر ووحدة الأسطوانة بشكل صحيح.</li> </ul>                                            |                                                                                           |
| <ul> <li>تم إغلاق غطاء الجهاز تمامًا.</li> </ul>                                                                      |                                                                                           |
| <ul> <li>تحميل الورق بشكل صحيح في درج الورق.</li> </ul>                                                               |                                                                                           |
| • (للشبكات السلكية) يتم توصيل كبل شبكة بإحكام بجهاز Brother وبجهاز التوجيه أو محور الاتصال.                           |                                                                                           |
| ة بطباعة «تقرير تهيئة الشبكة» وتحقق من أن Ethernet Link Status أو Wireless Link Status هي Link OK.                    | تحقق من <b>Link Status ف</b> ي تقرير تهيئة الشبكة<br>أو صفحة إعدادات الطابعة.             |
| تحقق من اتصال جماز Brother من الكمبيوتر باستخدام عنوان IP أو اسم العقدة في مطالبة أوامر Windows أو تطبيقMac Terminal: | تحقق أن بإمكانك "فحص اتصال" جماز Brother من                                               |
| اضغط على <ipaddress> أو <nodename>.</nodename></ipaddress>                                                            | الكمبيوتر .                                                                               |
| <ul> <li>ناجح: جماز Brother الذي بحوزتك يعمل بشكل صحيح ومتصل بنفس الشبكة التي يتصل بها الكمبيوتر.</li> </ul>          |                                                                                           |
| <ul> <li>غير ناجح: جماز Brother الذي بحوزتك غير متصل بنفس الشبكة التي يتصل بها الكمبيوتر.</li> </ul>                  |                                                                                           |
| :Windows                                                                                                    |                                                                                           |
| اسأل المسؤول عن عنوان IP الخاص بك وقناع الشبكة الفرعية، ثم استخدم أداة إصلاح اتصال الشبكة.<br>                        |                                                                                           |
| :Mac                                                                                                    |                                                                                           |
| تأكد من تعيين عنوان IP و«قناع الشبكة الفرعية» بشكل صحيح.                                                              |                                                                                           |
| ة بطباعة «تقرير شبكة WLAN» لفحص رمز الخطأ على التقرير المطبوع.                                                        | تحقق من اتصال جحاز Brother الذي بحوزتك<br>بالشبكة اللاسلكية.                              |

إذا كنت قد تحققت من كل ما سبق وقمت بتجربته ولكنك ما تزال تواجه مشكلات، فانظر الإرشادات المرفقة مع نقطة الوصول/جماز التوجيه اللاسلكي لشبكتك اللاسلكية للعثور على معلومات SSID (اسم الشبكة) و"مفتاح الشبكة" (كلمة المرور) وتعيينها بشكل صحيح.

# 🚽 معلومات ذات صلة

إذا كنت تعاني من مشكلات في شبكة جحازك

#### مواضيع ذات صلة:

- استخدم أداة إصلاح اتصال الشبكة (Windows)
- يتعذر على جمازي الطباعة أو المسح الضوئي عبر الشبكة

# مشکلات AirPrint

| مشکلات                                                                                         | اقتراحات                                                                               |
|------------------------------------------------------------------------------------------------|----------------------------------------------------------------------------------------|
| جمازي غير معروض على قائمة الطابعات.                                                            | تأكد أن الجهاز في وضع التشغيل.                                                         |
| 5                                                                                              | تأكد من توصيل جمازك والجهاز المحمول أو جماز Mac بالشبكة نفسها.                         |
| -                                                                                              | حرك جمازك المحمول بالقرب من نقطة الوصول اللاسلكية/Router اللاسلكي، أو بالقرب من جمازك. |
| تتعذر الطباعة.                                                                                 | تأكد أن الجهاز في وضع التشغيل.                                                         |
| 3                                                                                              | تأكد من توصيل جمازك والجهاز المحمول أو جماز Mac بالشبكة نفسها.                         |
| أحاول طباعة مستند متعدد الصفحات من جماز يعمل بنظام التشغيل iOS، ولكن تتم طباعة الصفحة الأولى ت | تأكد من أن جحازك يعمل بأحدث إصدار من iOS.                                              |
| فقط.                                                                                           |                                                                                        |

🔽 معلومات ذات صلة

استكشاف الأخطاء وإصلاحما

# مشاكل أخرى

| ستكلات                        | اقتراحات                                                                                                    |
|-------------------------------|----------------------------------------------------------------------------------------------------|
| يتعذر تشغيل الجهاز.           | قد تؤدي الظروف العكسية لتوصيل الطاقة (مثل البرق أو الارتفاع المفاجئ للطاقة) إلى تعطل آليات الأمان                                |
| Ν                             | الداخلية. افصل سلك الطاقة. انتظر لمدة عشر دقائق، ثم قم بتوصيل كابل الطاقة، واضغط (ل                                              |
| 1                             | لتشغيل الجهاز على.                                                                                                    |
| 2                             | إذا لم يتم حل المشكلة وكنت تستخدم قاطع تيار، فافصله لتتأكد أنه ليس سبب المشكلة. ثمّ بتوصيل سلك طاقة                              |
| 4                             | الجهاز مباشرة بمأخذ تيار كهربائي معروف ومختلف مثبت بالحائط. إذا ظلت الطاقة غير متاحة، فحاول استخدام كبل<br>التر مدان             |
|                               | طافه محتلف.                                                                                                    |
| لا يمكن تثبيت برنامج Brother. | (نظام التشغيل Windows)                                                                                                    |
|                               | في حالة ظهور تنبيه "برنامج الحماية" على شاشة الكمبيوتر أثناء التثبيت، قم بتغيير إعدادات "برنامج الحماية" للسباح                  |
| ίų.                           | بتشغيل برنامج إعداد منتج Brother أو أي برنامج آخر.                                                                               |
|                               | (Mac)                                                                                                    |
| 2<br>2                        | إذا كنت تستخدم وظيفة جدار حاية لبرنامج الحماية من التجسس أو مكافحة الفيروسات، فقم بتعطيلها بشكل<br>مؤقت ثم تثبيت برنامج Brother. |

# صعوبات النسخ

| ستكلات                            | اقتراحات                                                                                                    |
|-----------------------------------|----------------------------------------------------------------------------------------------------|
| يتعذر إنشاء نسخة.                 | تأكد من أن الجهاز في وضع النسخ.                                                                                                    |
| هناك خط رأسي أسود يظهر في النُسخ. | تحدث الخطوط الرأسية السوداء في العادة بسبب وجود اتساخ أو سائل تصحيح على الشريط الزجاحي، أو أن<br>سلك الكورونا متسخ. قم بتنظيف الشريط الزجاجي وزجاج الماسح الضوئي والقضيب الأبيض والجزء البلاستيكي<br>الأبيض فوقهم. |
| للأسخ فارغة.                      | تأكد من تحميل المستند بشكل صحيح.                                                                                                    |

# صعوبات المسح الضوئي

| •                                                       |                                                                             |
|---------------------------------------------------------|-----------------------------------------------------------------------------|
| مشكلات                                                  | اقتراحات                                                                    |
| تظهر أخطاء TWAIN أو WIA عند بدء المسح الضوئي. (Windows) | تأكد من تحديد برنامج التشغيل Brother TWAIN أو WIA كصدر رئيسي في تطبيق المسح |
|                                                         | الضوئي لديك. على سبيل المثال، في 14SE ™ PaperPort ™ 14SE، انقر فوق          |
|                                                         | Scan Settings < (سطح المكتب) Desktop (إعدادات المسح) Desktop                |
|                                                         | (تحديد) لتحديد برنامج تشغيل Brother TWAIN/WIA.                              |
| برنامج التعرف الضوئي على الأحرف <b>(OCR)</b> لا يعمل.   | حاول زيادة دقة المسح الضوئي.                                                |

# صعوبات متعلقة بالبرامج

| مشكلات                          | اقتراحات                                                                           |
|---------------------------------|------------------------------------------------------------------------------------|
| يتعذر تثبيت البرامج أو الطباعة. | (Windows)                                                                          |
|                                 | ة بتشغيل تثبيت البرامج مرة أخرى. سيقوم هذا البرنامج بإصلاح البرامج وإعادة تثبيتها. |

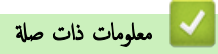

استكشاف الأخطاء وإصلاحما

الصفحة الرئيسية > استكشاف الأخطاء وإصلاحما > حدّث البرنامج الثابت الخاص بجهازك

## حدّث البرنامج الثابت الخاص بجهازك

للحفاظ على تحديث جحازك، تحقق من <u>support.brother.com/downloads</u> بشكل دوري للحصول على أحدث البرامج الثابتة. بدون أحدث البرامج الثابتة، قد تصبح بعض وظائف جحازك غير متاحة.

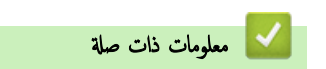

استكشاف الأخطاء واصلاحما

مواضيع ذات صلة:

تحقق من كلمة المرور الخاصة بجهازك

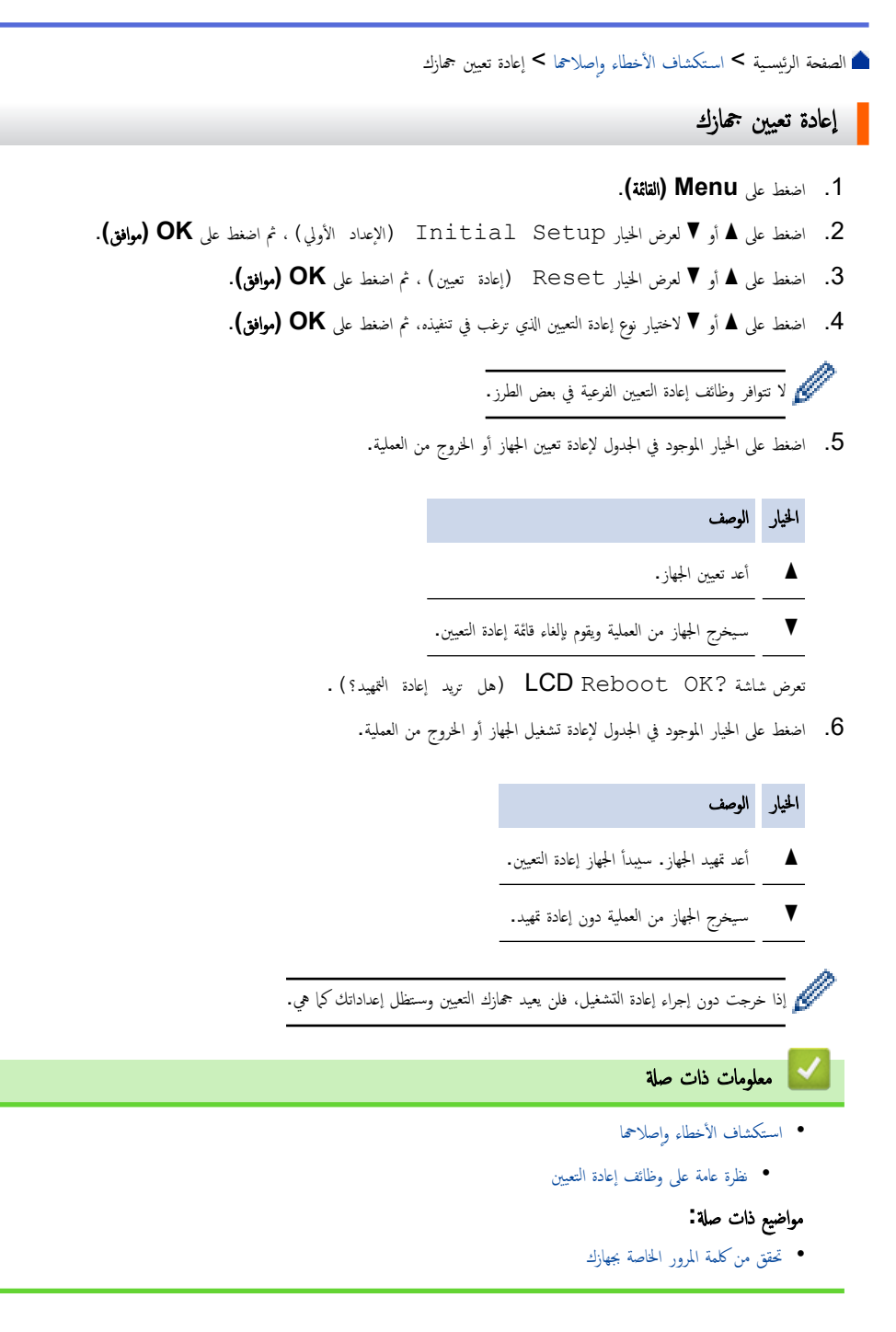

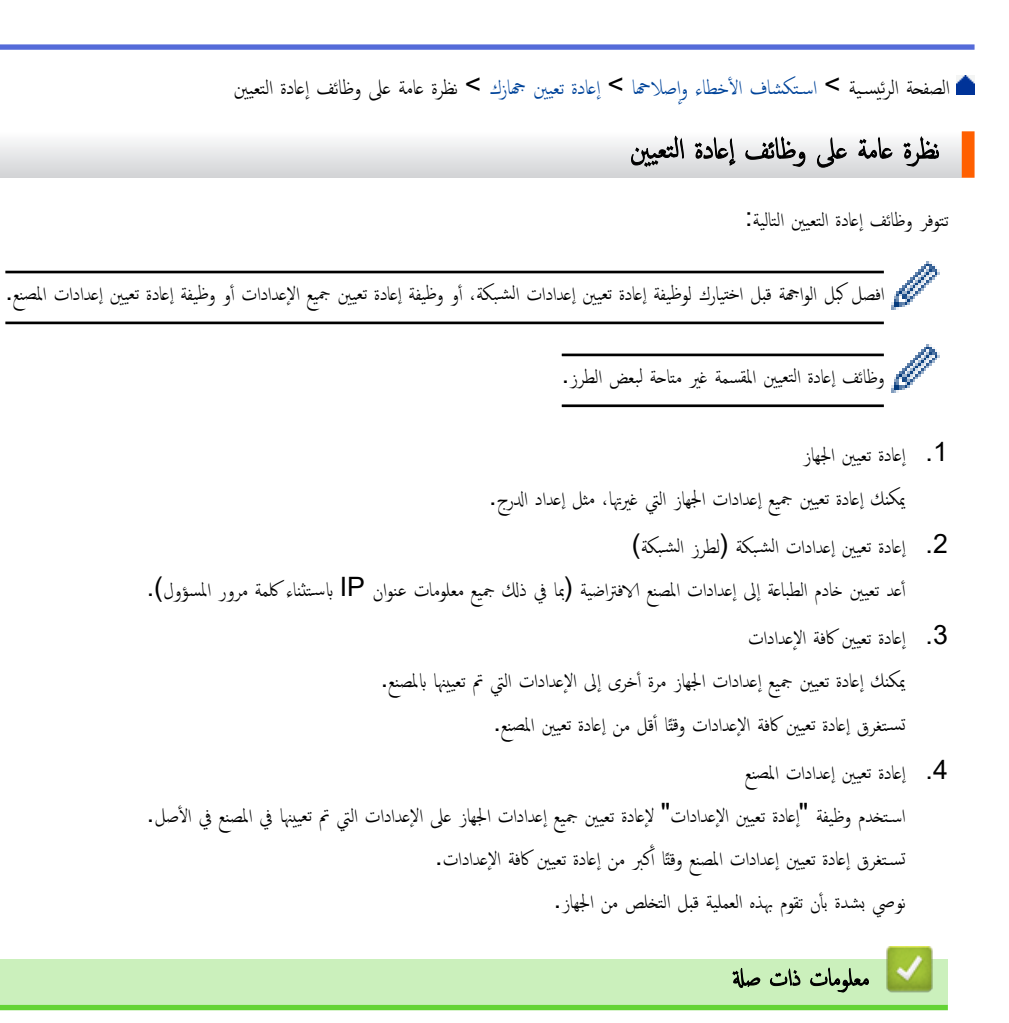

إعادة تعيين جحازك

## 首 الصفحة الرئيسية > الصيانة الدورية

## الصيانة الدورية

- استبدال المستلزمات
  - تنظيف الجهاز
- تعبئة جمازك وشحنه

ف الصفحة الرئيسية > الصيانة الدورية > استبدال المستلزمات

#### استبدال المستلزمات

يجب عليك استبدال الملحقات عندما يشير الجهاز إلى انتهاء عمرها الافتراضي.

تعد خرطوشة الحبر ووحدة الأسطوانة ملحقين منفصلين. تأكد من تركيب كل منها كمجموعة. قد يختلف,مز منتج المستلزم وفقًا للدولة.

#### ملاحظة

- يختلف توفر خراطيش مسحوق الحبر من دولة لأخرى. زر موقع الويب التالي أو تواصل مع مكتب Brother المحلي التابع لك للحصول على مزيد من التفاصيل.
  - تأكد من إحكام قفل الملحقات المستعملة في حاوية بحيث لا يتناثر مسحوق الحبر خارج الحزطوشة.
- تخلص من العناصر المستهلكة المستخدمة طبقًا للقوانين والتنظيات المحلية، مع فصلها عن النفايات المنزلية. إذا كانت لديك أية أسئلة، فاتصل بالمكتب المحلي للتخلص من النفايات التابع له. احرص على إعادة إغلاق العناصر المستهلكة بإحكام حتى لا تنسكب المادة الداخلية.
  - نوصي بوضع الملحقات المستعملة والجديدة في قطعة من الورق لتفادي انسكاب المحتويات أو تناثرها دون قصد.
  - قد يؤدي استخدام ورق لا يعتبر مكافئًا مباشرًا لوسائط الطباعة الموصى بها، فقد يقل العمر الافتراضي للملحقات وأجزاء الجهاز.
- يعتمد العمر المتوقع لكل من خراطيش الحبر على المعيار ISO/IEC 19752. سيختلف معدل تكرار الاستبدال وفقًا لحجم الطباعة ونسبة التغطية وأنواع الوسائط المستخدمة وتشغيل/إيقاف تشغيل الجهاز.
  - سيختلف تكرار استبدال الملحقات باستثناء خراطيش الحبر وفقًا لحجم الطباعة وأنواع الوسائط المستخدمة وتشغيل/إيقاف تشغيل الجهاز.
    - تعامل مع خرطوشة الحبر بعناية. وإذا ما تناثر مسحوق الحبر على يديك أو ملابسك، فامسحها أو اغسلها بماء بارد في الحال.

## هام

لتجنب مشكلات جودة الطباعة، لا تلمس الأجزاء المظللة الموضحة في الرسوم التوضيحية.

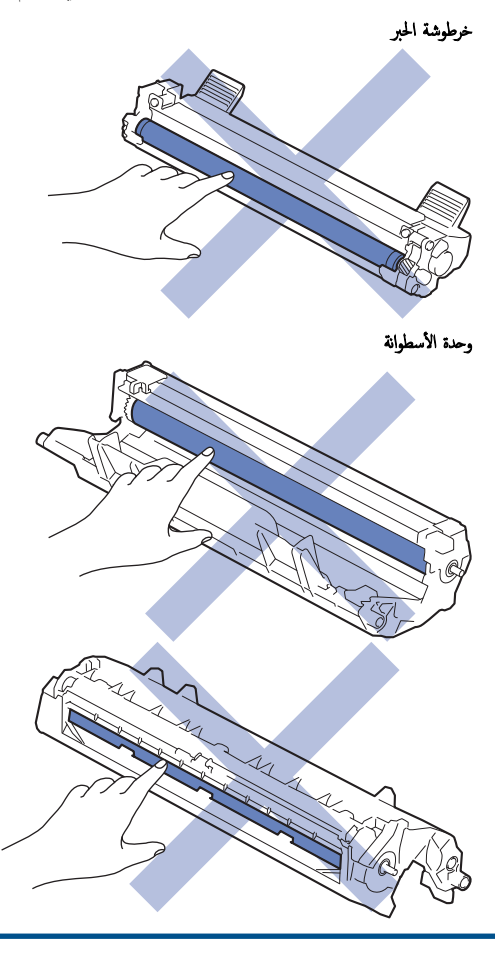

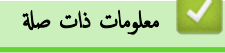

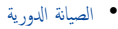

- استبدال خرطوشة الحبر
- استبدال وحدة الأسطوانة
- إعادة تعيين عداد الأسطوانات

#### ┢ الصفحة الرئيسية > الصيانة الدورية > استبدال المستلزمات > استبدال خرطوشة الحبر

## استبدال خرطوشة الحبر

- 1. تأكد أن الجهاز في وضع التشغيل.
- افتح غطاء الماسح الضوئي. سيتم قفل ذراع السحب الموجود على الجانب الأيسر من الجهاز. افتح الغطاء العلوي.

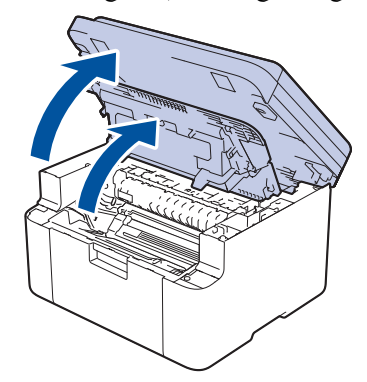

قم بإزالة مجموعة خرطوشة الحبر ووحدة الأسطوانة من الجهاز.

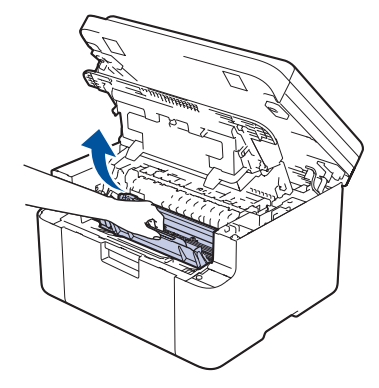

ادفع ذراع القفل الأخضر إلى أسفل وقم بإخراج خرطوشة الحبر خارج وحدة الأسطوانة.

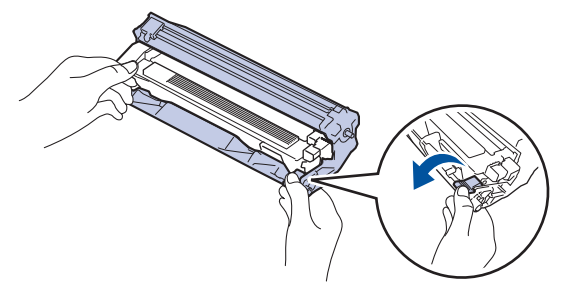

- ق بإخراج خرطوشة الحبر الجديدة.
  - 6. قم بإزالة الغطاء الواقي.

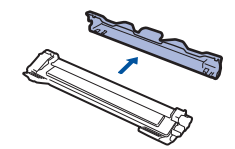

7. أمسك بخرطوشة الحبر من المقبض وهزها من اليسار إلى اليمين عدة مرات، كما هو موضح. ثم ادفعها بإحكام في وحدة الأسطوانة حتى تستقر في موضعها.

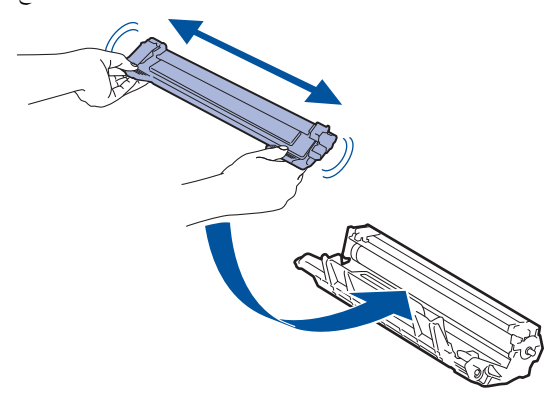

المحمد تن وضع خرطوشة الحبر بشكل صحيح وإلا فقد تنفصل من وحدة الأسطوانة.

8. قم بتنظيف سلك الكورونا داخل وحدة الأسطوانة عن طريق تحريك اللسان الأخضر برفق من اليسار لليمين ومن اليمين لليسار عدة مرات.

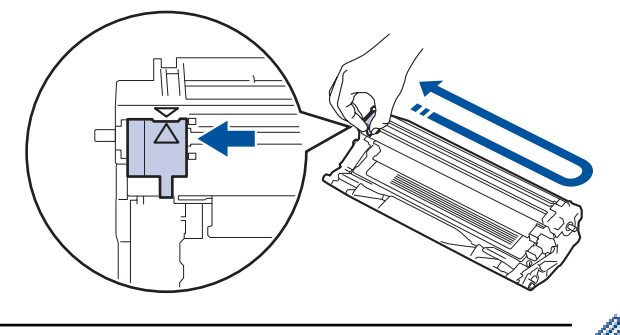

- مريحة الأسطوانة. فإذا لم تقم بذلك، فريما يجب محاذاة اتجاه السهم الموجود على اللسان مع اتجاه السهم الموجود على وحدة الأسطوانة. فإذا لم تقم بذلك، فريما يظهر خط عمودي على الصفحات المطبوعة.
  - أعد إدخال مجموعة خرطوشة الحبر ووحدة الأسطوانة مرة أخرى في الجهاز.

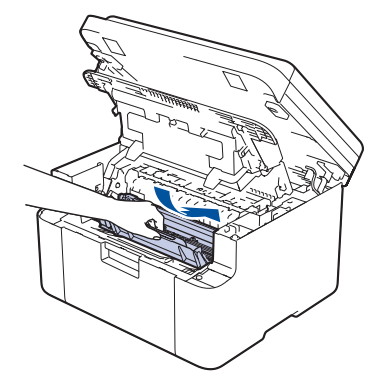

10. أغلق الغطاء العلوي. ارفع غطاء الماسم الضوئي قليلاً، واسحب ذراع السحب الموجود على الجانب الأيسر من الجهاز نحوك، ثم أغلق غطاء الماسم الضوئي باستخدام كلتا يديك.

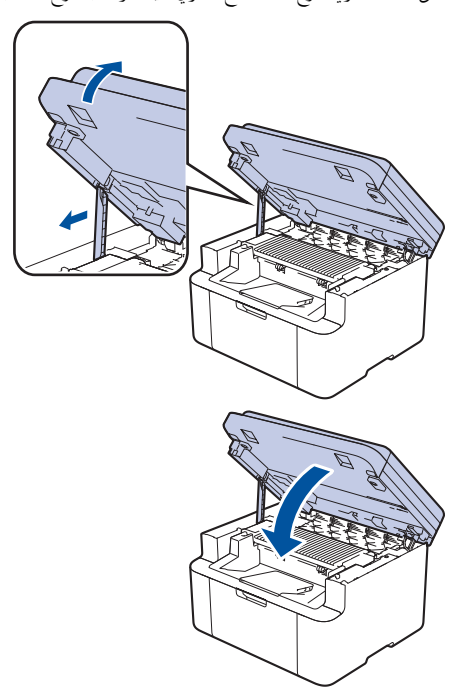

- -0
- بعد استبدال أي خرطوشة حبر، لا توقف تشغيل الجهاز أو تفتح الغطاء العلوي حتى تعود شاشة الجهاز إلى وضع الاستعداد.
  - تُعد خرطوشة الحبر التي تأتي مع جماز Brother خرطوشة حبر جديدة.
  - من المستحسن تجهيز خرطوشة حبر جديدة للاستخدام عندما ترى تحذيرًا بانخفاض مستوى الحبر.
    - لا تقم بإخراج خرطوشة الحبر الجديدة من عبواتها حتى تكون مستعدًا لتركيبها.
  - إذ إنه في حالة ترك خرطوشة الحبر دون عبوتها لفترة طويلة، فسوف يقل العمر الافتراضي للحبر.
- نوصي باستخدام مستلزمات Brother الأصلية لضمان جودة طباعة وأداء مستقرين. رغم أنه قد لا تتسبب كل المستلزمات غير الأصلية في مشكلات بالجودة، فمن المحتمل أن يؤثر بعضها بشدة في جودة الطباعة أو أن يتسبب في تعطل الجهاز. قد تفرض شركة Brother رسومًا مقابل إصلاح جمازك إذا ثبت أن استخدام مستلزمات غير أصلية هو ما سبب الضرر، حتى إذا كان الجهاز لا يزال مشمولًا بالضان.

# 🔽 معلومات ذات صلة

# • استبدال المستلزمات

# مواضيع ذات صلة:

- رسائل الخطأ والصيانة
- مشكلات جودة الطباعة

#### ┢ الصفحة الرئيسية > الصيانة الدورية > استبدال المستلزمات > استبدال وحدة الأسطوانة

# استبدال وحدة الأسطوانة

- 1. تأكد أن الجهاز في وضع التشغيل.
- افتح غطاء الماسح الضوئي. سيتم قفل ذراع السحب الموجود على الجانب الأيسر من الجهاز. افتح الغطاء العلوي.

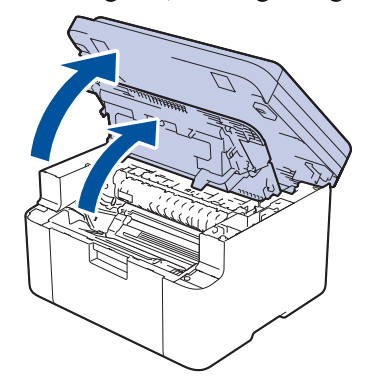

ق بإزالة مجموعة خرطوشة الحبر ووحدة الأسطوانة من الجهاز.

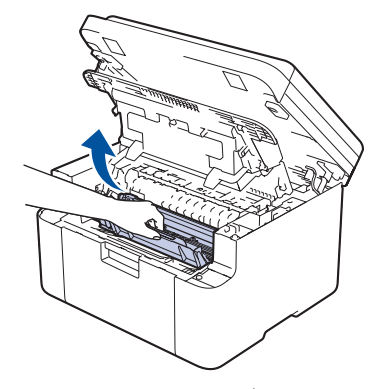

ادفع ذراع القفل الأخضر إلى أسفل وقم بإخراج خرطوشة الحبر خارج وحدة الأسطوانة.

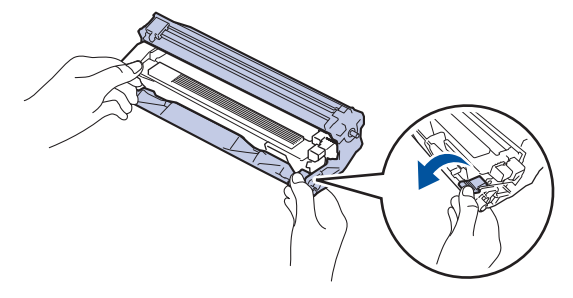

- 5. قم بإخراج وحدة الأسطوانة الجديدة.
- ادفع خرطوشة الحبر بإحكام في وحدة الأسطوانة الجديدة حتى تستقر في مكانها.

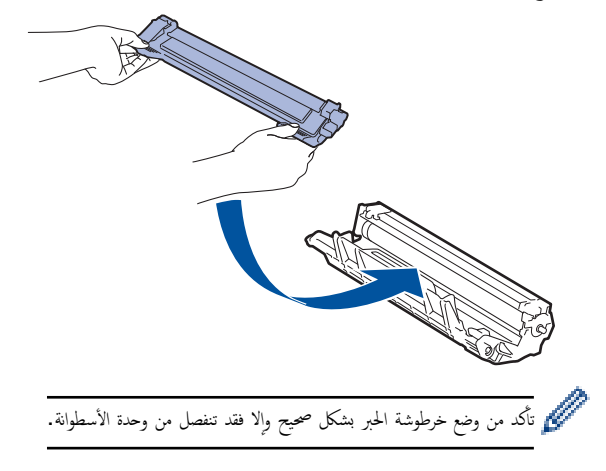

أعد إدخال مجموعة خرطوشة الحبر ووحدة الأسطوانة مرة أخرى في الجهاز.

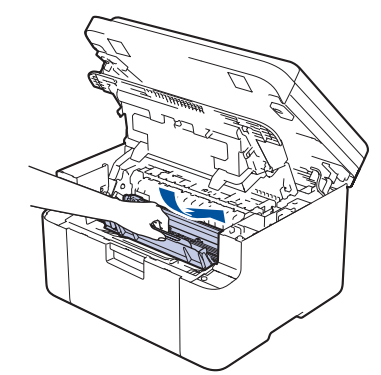

8. أغلق الغطاء العلوي. ارفع غطاء الماسح الضوئي قليلاً، واسحب ذراع السحب الموجود على الجانب الأيسر من الجهاز نحوك، ثم أغلق غطاء الماسح الضوئي باستخدام كلتا يديك.

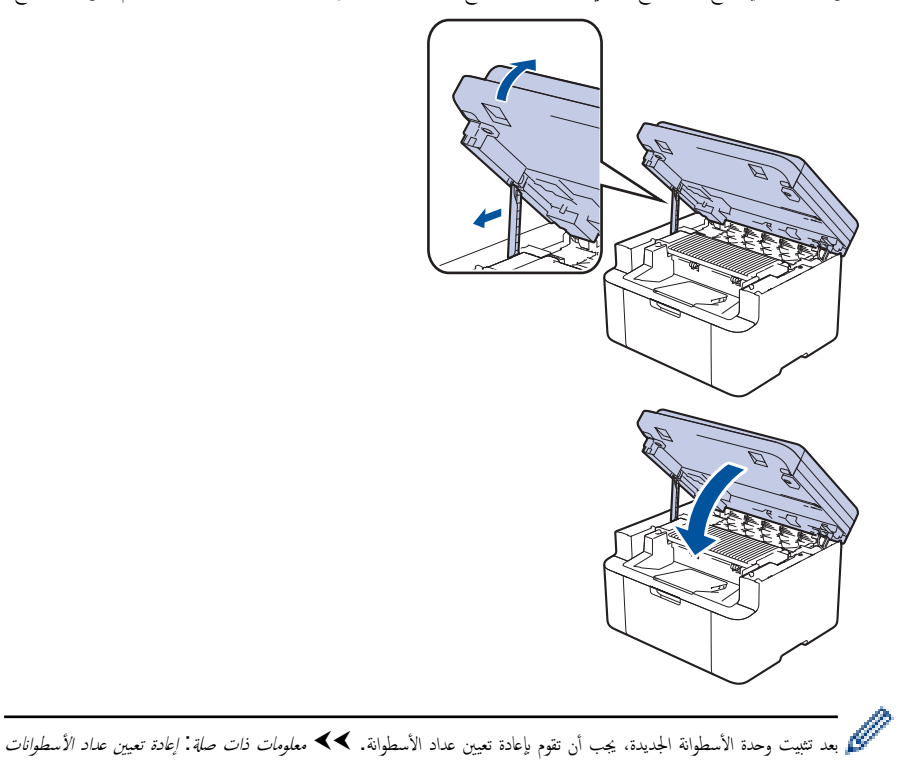

#### ملاحظة

- يحدث تأكل الأسطوانة واهترائها نتيجة لاستخدامحا ودورانها وتفاعلها مع الورق ومسحوق الحبر والمواد الأخرى الموجودة في مسار الورق. عند تصميم هذا المنتج، قررت Brother استخدام عدد لفات الأسطوانة كعامل تحديد معقول يشير إلى العمر الافتراضي للأسطوانة. عندما تصل أسطوانة ما إلى حد الدوران المحدد بالمصنع الموافق لإنتاجية الصفحات المقدرة، ستطالبك شاشة LCD الخاصة بالمنتج باستبدال الأسطوانة. سيستمر المنتج في العمل، إلا أن جودة الطباعة قد لا تكون مثالية.
  - في حالة وضع وحدة الأسطوانة خارج عبوتها تحت أشعة الشمس المباشرة (أو ضوء الغرفة لفترات طويلة)، فإنها قد تتلف.
- هناك العديد من العوامل التي تحدد العمر الافتراضي الفعلي للأسطوانة، مثل درجة الحرارة والرطوبة ونوع الورق ونوع مسحوق الحبر المستخدم وما إلى ذلك. في الظروف المثالية، يقدر متوسط عمر الأسطوانة
   بحوالي 10.000 صفحة تقريبًا وفقًا لثلاث صفحات لكل محمة (صفحات ذات وجه واحد بحجم A4/Letter). قد يتأثر عدد الصفحات بعدة عوامل، من بينها على سبيل المثال لا الحصر نوع الوسائط
   وحجمها.

نظرًا لأننا لا يمكنا التحكم في العوامل العديدة التي تحدد العمر الافتراضي الفعلي للأسطوانة، فلا يمكننا ضان الحصول على حد أدنى لعدد الصفحات التي ستتم طباعتها بواسطة الأسطوانة.

· يجب عدم استخدام الجهاز إلا في بيئة نظيفة خالية من الغبار وبها تهوية جيدة.

نوصي باستخدام مستلزمات Brother الأصلية لضهان جودة طباعة وأداء مستقرين. رغم أنه قد لا تتسبب كل المستلزمات غير الأصلية في مشكلات بالجودة. فمن المحمّل أن يؤثر بعضها بشدة في جودة الطباعة أو أن يتسبب في تعطل الجهاز. قد تفرض شركة Brother رسومًا مقابل إصلاح جمازك إذا ثبت أن استخدام مستلزمات غير أصلية هو ما سبب الضرر، حتى إذا كان الجهاز لا يزال مشمولًا بالضهان.

#### 🔛 معلومات ذات صلة

استبدال المستلزمات

## مواضيع ذات صلة:

- رسائل الخطأ والصيانة
- مشكلات جودة الطباعة
- إعادة تعيين عداد الأسطوانات

┢ الصفحة الرئيسية > الصيانة الدورية > استبدال المستلزمات > إعادة تعيين عداد الأسطوانات

#### إعادة تعيين عداد الأسطوانات

عند استبدال وحدة الأسطوانة بأخرى جديدة، يجب عليك إعادة تعيين عداد الأسطوانات عن طريق إكمال الخطوات التالية:

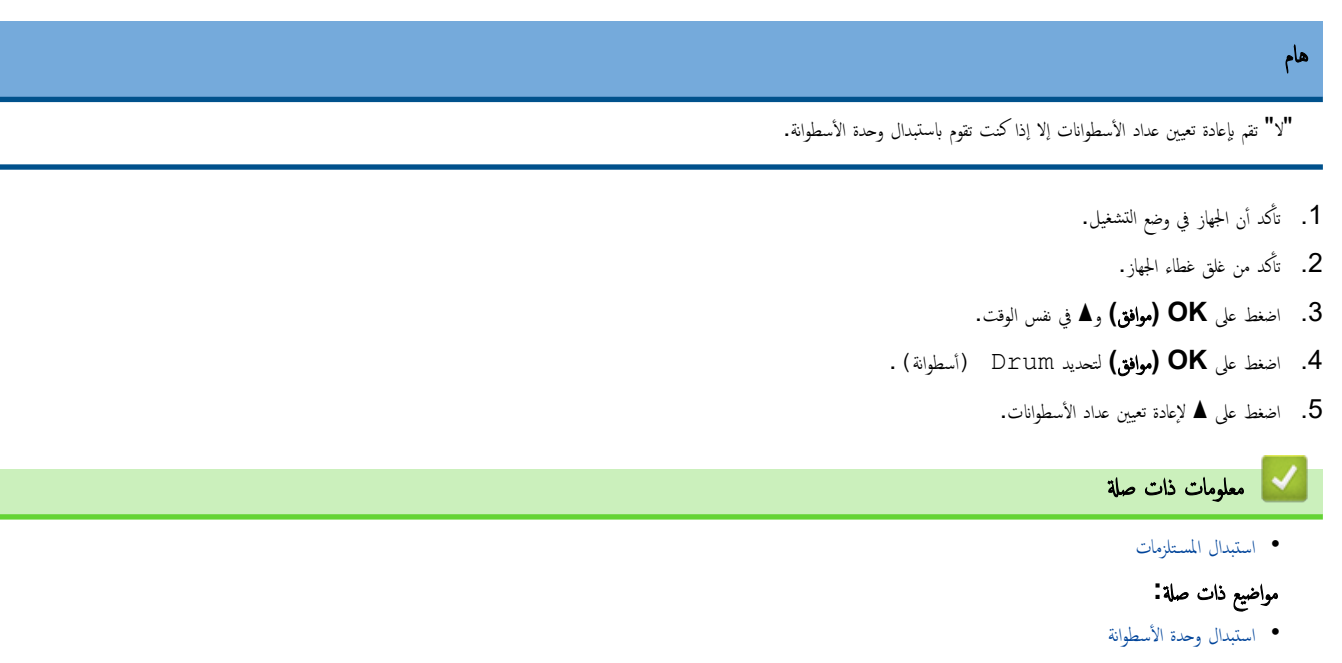

#### 📥 الصفحة الرئيسية > الصيانة الدورية > تنظيف الجهاز

#### تنظيف الجهاز

قم بتنظيف الأجزاء الخارجية والداخلية للجهاز بشكل منتظم باستخدام قطعة قماش جافة وخالية من الوبر.

عند استبدال خرطوشة الحبر أو وحدة الأسطوانة، تأكد من تنظيف الجزء الداخلي للجهاز. في حالة وجود بقع من الحبر على الصفحات المطبوعة، نظِّف الجزء الداخلي للجهاز بقطعة قماش جافة وخالية من الوبر.

## 🔺 تحذير

لا تستخدم أية مواد قابلة للاشتعال أو أي نوع من الرش أو أية مواد تنظيف تحتوي على الأمونيا أو الكحول لتنظيف الأجزاء الداخلية أو الخارجية للمنتج. فقد يؤدي القيام بذلك إلى حدوث حريق. وبدلاً من ذلك، استخدم فقط قطعة قماش جافة وخالية من الوبر.

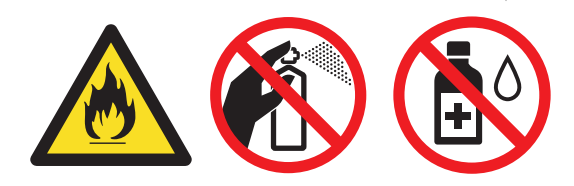

## هام

- لا تستخدم كحول الإيزوبروبانول لإزالة الأوساخ من لوحة التحكم. فربما يؤدي إلى كسر اللوحة.
  - لتجنب مشكلات جودة الطباعة، لا تلمس الأجزاء المظللة الموضحة في الرسوم التوضيحية.

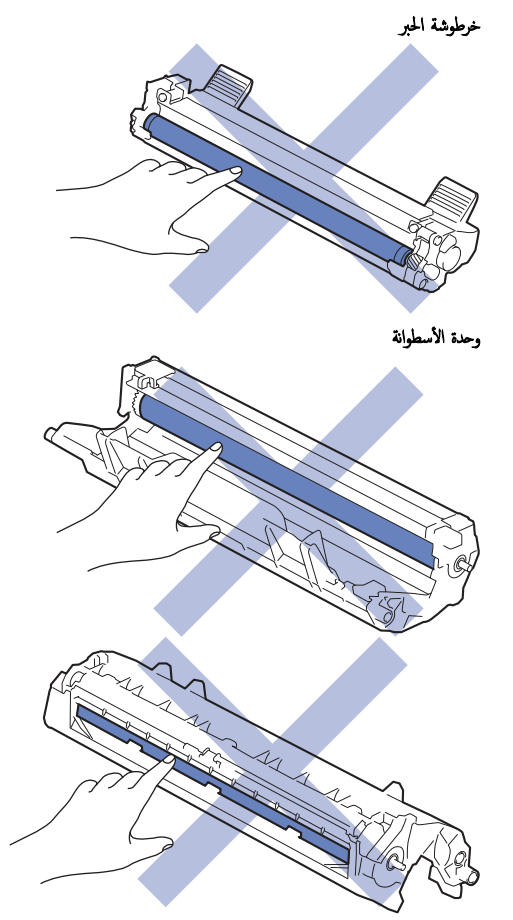

## 🔽 معلومات ذات صلة

- الصيانة الدورية
- تنظيف الماسح الضوئي
- تنظيف سلك الكورونا
- تنظيف أسطوانات التقاط الورق

#### الصفحة الرئيسية > الصيانة الدورية > تنظيف الجهاز > تنظيف الماسح الضوئي

## تنظيف الماسح الضوئي

قبل بدء إجراء التنظيف 🗲 معلومات ذات صلة: تنظيف الجهاز

- اضغط مع الاستمرار على (ل) لإيقاف تشغيل الجهاز.
- 2. اوفع غطاء المستندات (1). قم بتنظيف السطح البلاستيكي الأبيض (2) وزجاج الماسحة الضوئية (3) أسفله باستخدام قطعة قماش ناعمة خالية من الوبر ومرطبة بالماء.

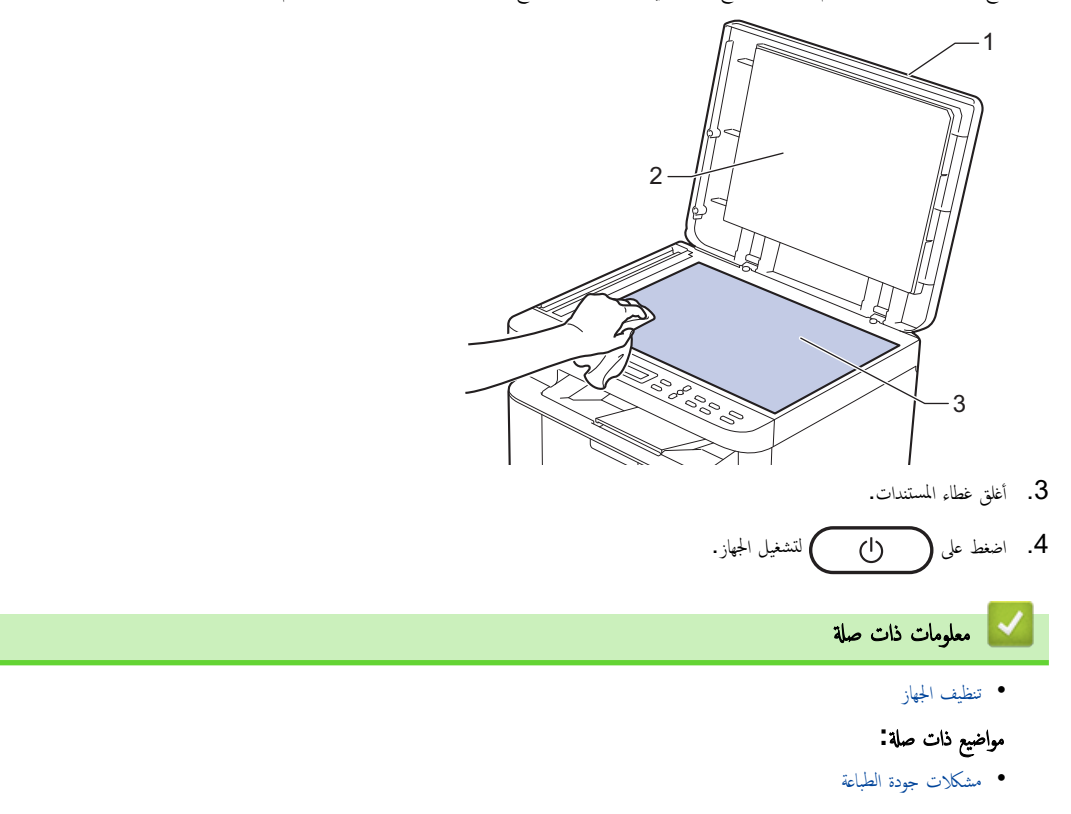

#### ┢ الصفحة الرئيسية > الصيانة الدورية > تنظيف الجهاز > تنظيف سلك الكورونا

## تنظيف سلك الكورونا

- إذا كنت تواجه مشكلات متعلقة بجودة الطباعة أو كانت لوحة التحكم تعرض حالة ! Drum (الأسطوانة ! ) ، فقم بتنظيف سالك الكورونا.
  - افتح غطاء الماسح الضوئي. سيتم قفل ذراع السحب الموجود على الجانب الأيسر من الجهاز. افتح الغطاء العلوي.

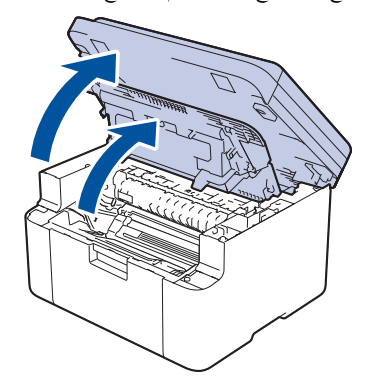

قم بإزالة مجموعة خرطوشة الحبر ووحدة الأسطوانة من الجهاز.

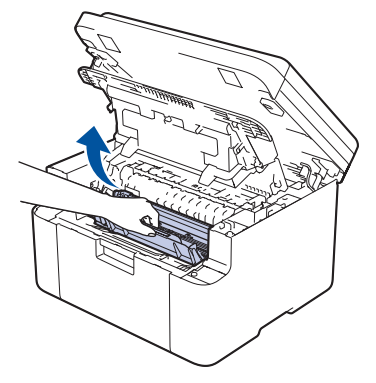

3. قم بتنظيف سلك الكورونا داخل وحدة الأسطوانة عن طريق تحريك اللسان الأخضر برفق من اليسار لليمين ومن اليمين لليسار عدة مرات.

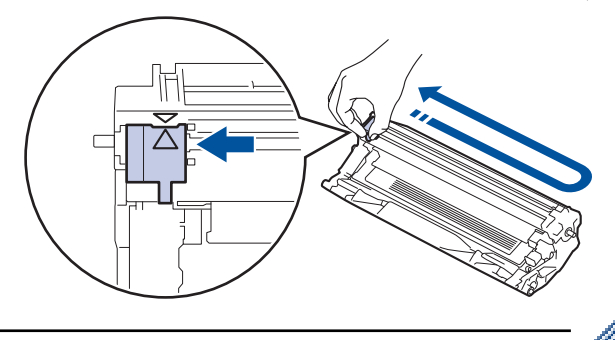

- مسيسي المسيسي الموضع الرئيسي (له). يجب محاذاة اتجاه السهم الموجود على اللسان مع اتجاه السهم الموجود على وحدة الأسطوانة. فإذا لم تقم بذلك، فربما يظهر خط عمودي على الصفحات المطبوعة.
  - أعد إدخال مجموعة خرطوشة الحبر ووحدة الأسطوانة مرة أخرى في الجهاز.

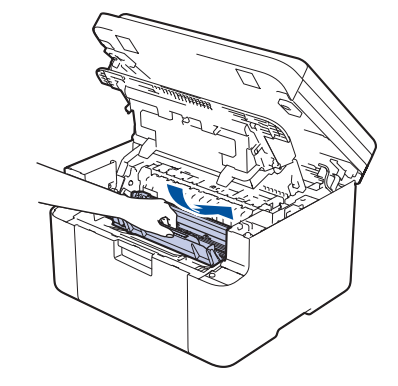

5. أغلق الغطاء العلوي. ارفع غطاء الماسح الضوئي قليلاً، واسحب ذراع السحب الموجود على الجانب الأيسر من الجهاز نحوك، ثم أغلق غطاء الماسح الضوئي باستخدام كلتا يديك.

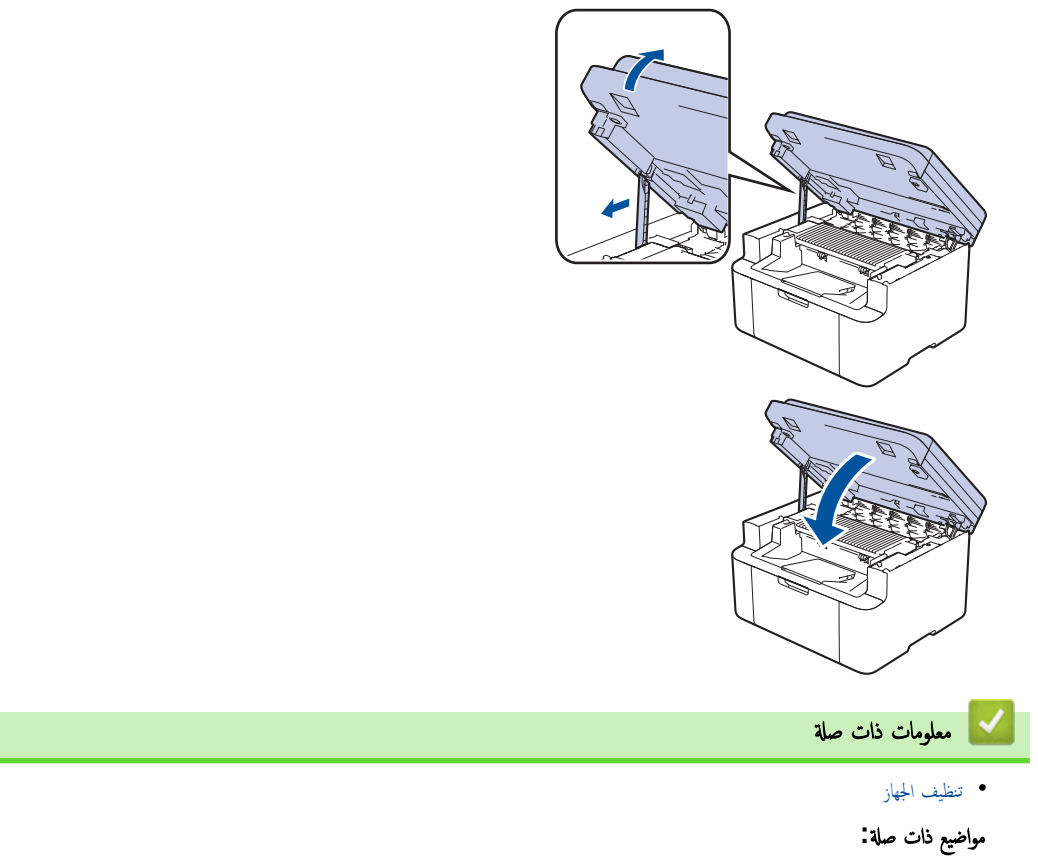

رسائل الخطأ والصيانة

┢ الصفحة الرئيسية > الصيانة الدورية > تنظيف الجهاز > تنظيف أسطوانات التقاط الورق

#### تنظيف أسطوانات التقاط الورق

قد يحول تنظيف أسطوانات التقاط الورق بصفة دورية دون انحشار الورق بضهان تلقيمه بطريقة صحيحة.

قبل بدء إجراء التنظيف 🗲 معلومات ذات صلة: تنظيف الجهاز

إذاكنت تواجه مشكلات متعلقة بتغذية الورق، فقم بتنظيف أسطوانات التقاط الورق على النحو التالي:

- اضغط مع الاستمرار على ( ) لإيقاف تشغيل الجهاز.
- إذا تم تحميل ورق أو التصق شيء ما داخل درج الورق، فقم بإزالته.
  - امسح بكرة الالتقاط داخل الجهاز لإزالة الأتربة.

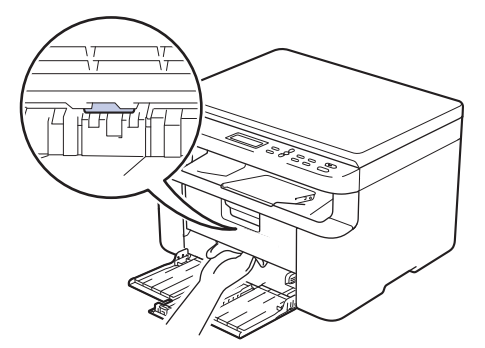

4. قم بإعادة ملء درج الورق بالورق.

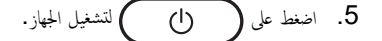

| 🔽 معلومات ذات صلة |
|-------------------|
| • تنظيف الجهاز    |
| مواضيع ذات صلة .  |
| • مشاكل الطباعة   |
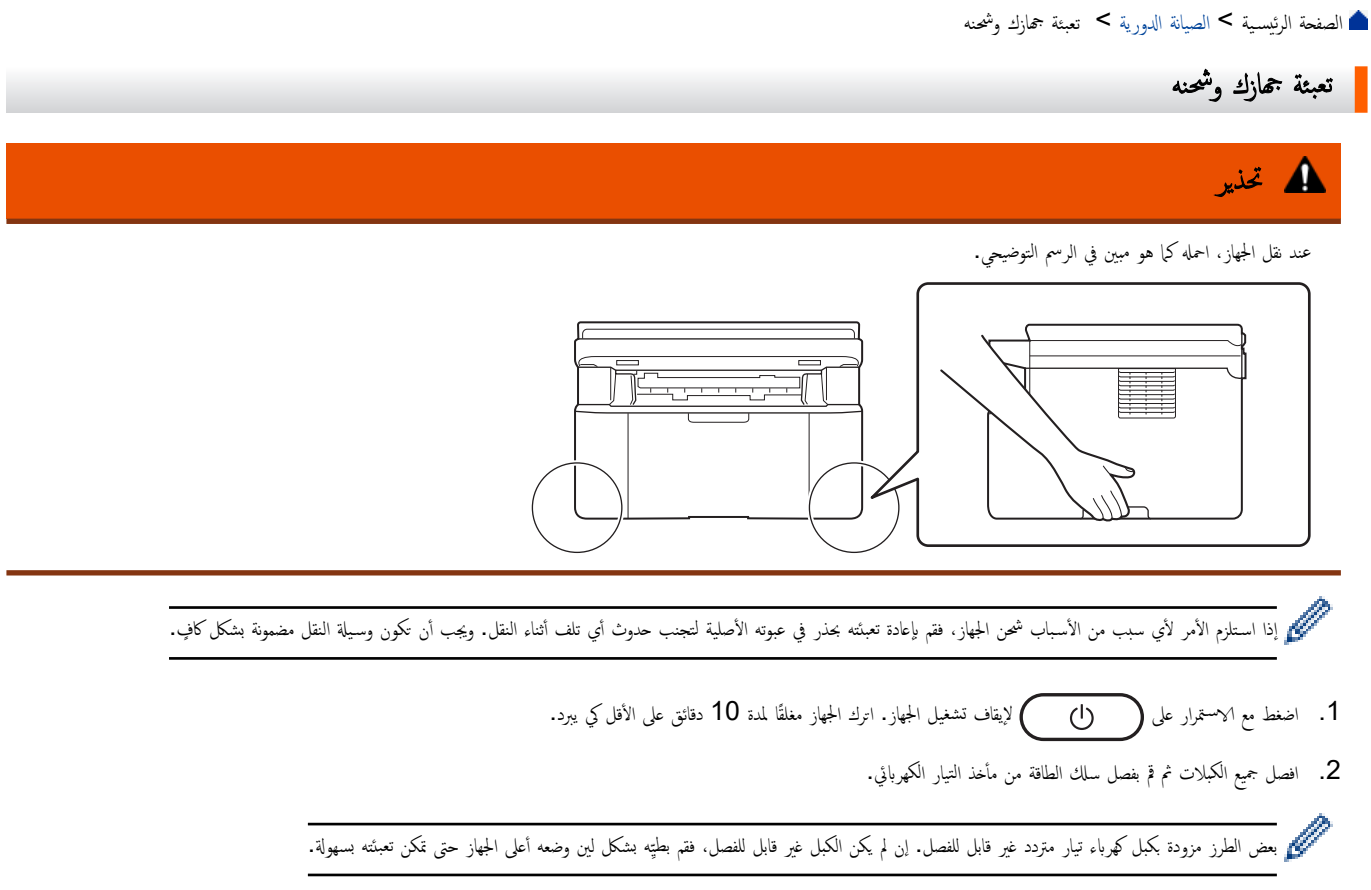

ضع الجهاز داخل الكيس الذي جاء فيه في الأصل.

4. قم بتعبئة الجهاز والمواد المطبوعة وسلك طاقة التيار المتردد (إن وجد) في الصندوق الكرتوني الأصلي مع مواد التعبئة الأصلية كما هو موضح. (قد تختلف مادة التغليف الأصلية وفقًا لبلدك.) قد تختلف الرسوم التوضيحية عن مواد التغليف الفعلية. تختلف المواز.

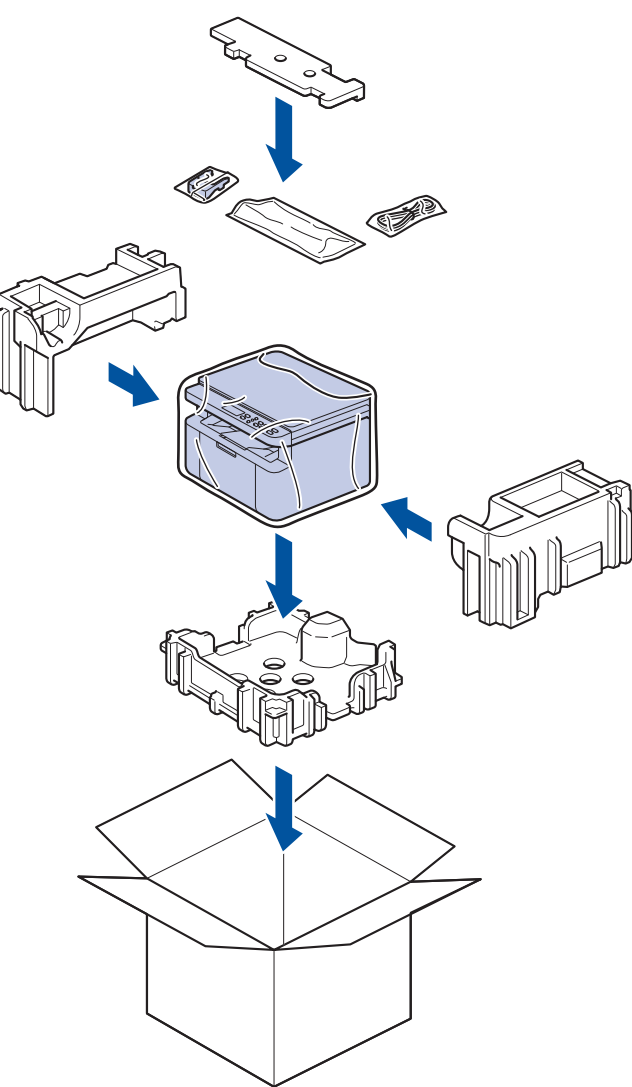

أغلق الصندوق الكرتوني وثبته بشريط لإغلاقه.

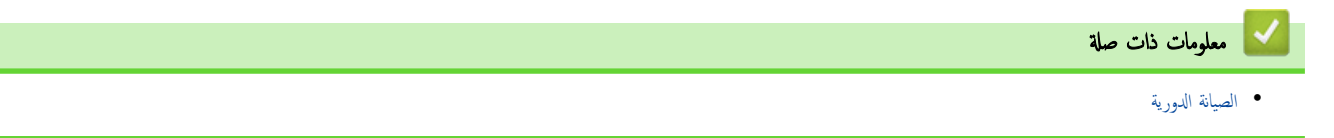

## 首 الصفحة الرئيسية > إعدادات الجهاز

## إعدادات الجهاز

تخصيص الإعدادات والميزات لجعل جمازك أداة عمل أكثر كفاءة.

- تحقق من كلمة المرور الخاصة بجهازك
- تغيير إعدادات الجهاز من لوحة التحكم
- تغيير إعدادات الجهاز باستخدام أداة Web Based Management

┢ الصفحة الرئيسية > إعدادات الجهاز > تحقق من كلمة المرور الخاصة بجهازك

## تحقق منكلمة المرور الخاصة بجهازك

إذا طُلب منك إدخال كلمة مرور، فتحقق من المعلومات التالية:

>> ابحث عن كلمة المرور الافتراضية
> تغيير كلمة المرور
> إعادة تعيين كلمة المرور

### ابحث عنكلمة المرور الافتراضية

ستجد كلمة المرور الافتراضية لإدارة إعدادات هذا الجهاز على الجزء الخلفي من الجهاز بعنوان "Pwd".

### تغيير كلمة المرور

ننصحك بتغييرها على الفور لحماية الجهاز من الوصول غير المصرح به.

## استخدم Web Based Managementلتغيير كلمة المرور.

معلومات اضافية 🗲 معلومات ذات صلة

## إعادة تعيين كلمة المرور

إذا نسيت كلمة المرور الخاصة بك، فأعد ضبط جمازك على إعدادات المصنع الافتراضية. سيتم أيضًا إعادة تعيين كلمة المرور إلى كلمة المرور الافتراضية.

معلومات اضافية 🗡 معلومات ذات صلة

## 🖌 معلومات ذات صلة

إعدادات الجهاز

#### مواضيع ذات صلة:

- حدّث البرنامج الثابت الخاص بجهازك
  - إعادة تعيين جحازك
- غير كلمة مرور تسجيل الدخول باسستخدام Web Based Management

الصفحة الرئيسية > إعدادات الجهاز > تغيير إعدادات الجهاز من لوحة التحكم

# تغيير إعدادات الجهاز من لوحة التحكم

- في حالة انقطاع الطاقة (تخرين الذاكرة)
  - إعدادات عامة
  - تقارير الطباعة
  - جداول الإعدادات والميزات

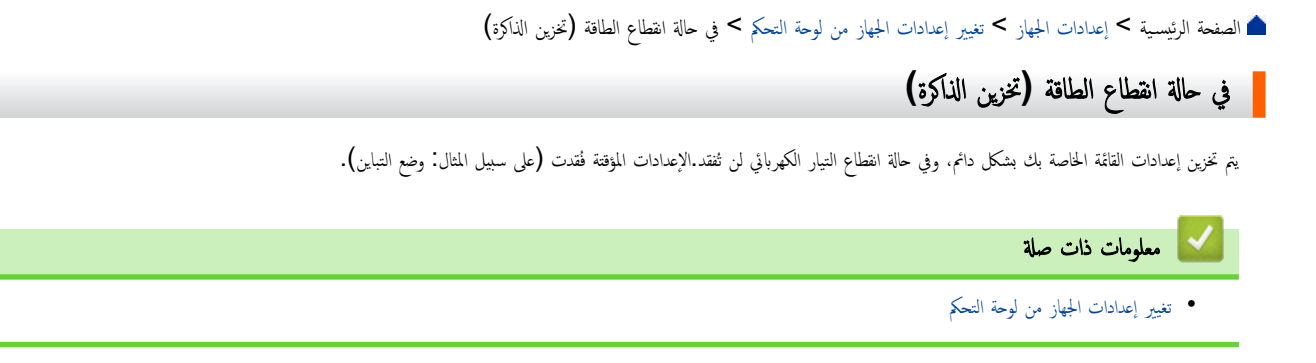

## الصفحة الرئيسية > إعدادات الجهاز > تغيير إعدادات الجهاز من لوحة التحكم > إعدادات عامة

## إعدادات عامة

- حول وضع السكون العميق
- تعيين وضع إيقاف التشغيل تلقائيًا
  - خفض استهلاك مسحوق الحبر
    - تعيين وضع المتابعة
  - تغيير اللغة على شاشة LCD

┢ الصفحة الرئيسية > إعدادات الجهاز > تغيير إعدادات الجهاز من لوحة التحكم > إعدادات عامة > حول وضع السكون العميق

# حول وضع السكون العميق

إذاكان الجهاز في "وضع السكون"ولا يستقبل أي محام لمدة زمنية معينة، فسوف يدخل الجهاز تلقائيًا إلى "وضع السكون العميق". يتوقف طول المدة الزمنية على طرازك المعين والإعدادات الخاصة بك. يستهلك «وضع السكون العميق» طاقة أقل من «وضع السكون».

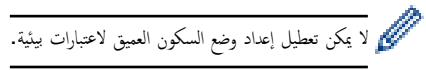

| الحالات التي سوف تنشط الجهاز                         | لوحة تحكم الجهاز في وضع السكون العميق     | الطرز القابلة للتطبيق |
|------------------------------------------------------|-------------------------------------------|-----------------------|
| • يستلم الجهاز محمة.                                 | تعرض شاشة LCD Deep Sleep (السكون العميق). | DCP-L1630W/DCP-L1632W |
| <ul> <li>يضغط شخص ما على زر بلوحة التحكم.</li> </ul> |                                           |                       |

معلومات ذات صلة

إعدادات عامة

┢ الصفحة الرئيسية > إعدادات الجهاز > تغيير إعدادات الجهاز من لوحة التحكم > إعدادات عامة > تعيين وضع إيقاف التشغيل تلقائيًا

## تعيين وضع إيقاف التشغيل تلقائتيا

إذا كان الجهاز لا يستقبل أي محام لمدة زمنية معينة، فبناء على الطراز والإعدادات سوف يدخل الجهاز تلقائيًا إلى وضع إيقاف التشغيل. لن ينتقل الجهاز إلى وضع إيقاف التشغيل إذا كان متصلاً بشبكة، أو كابل USB، أو NFC، أو Wi-Fi Direct، أو خط هاتف، أو إذا كان هناك أي بيانات طباعة آمنة مخزنة في ذاكرته. تختلف الميزات والواجمات المتوفرة وفقًا للطراز.

لبدء الطباعة، اضغط على ( ل) بلوحة التحكم ثم أرسل محمة الطباعة.

### 1. اضغط على Menu (القائمة).

- 2. اضغط على له أو ♥ لعرض الخيار General Setup (الإعداد العام) ، ثم اضغط على OK (موافق).
  - 3. اضغط على له أو ♥ لعرض الخيار Ecology (البيئة) ، ثم اضغط على OK (موافق).
- 4. اضغط على له أو لا لعرض الخيار Auto Power Off (إيقاف تشغيل تلقائي) ، ثم اضغط على OK (موافق).
- 5. اضغط على ∆ أو ▼ لعرض 8 hours (ساعتان), أو 4 hours (1 ساعات), أو 2 hours (ساعتان), أو 1 hours (ساعة), أو 20 Mins (20 (إيقاف) ثم اضغط على **OK (سوافق)**.
  - 6. اضغط على Stop/Exit (توقف *اخروج*).

## • إعدادات عامة

🔽 معلومات ذات صلة

┢ الصفحة الرئيسية > إعدادات الجهاز > تغيير إعدادات الجهاز من لوحة التحكم > إعدادات عامة > خفض استهلاك مسحوق الحبر

## خفض استهلاك مسحوق الحبر

قد يؤدي استخدام ميزة «توفير الحبر» إلى تقليل استهلاك الحبر. وعند تعيين «توفير الحبر» على وضع التشغيل، فستظهر الطباعة على المستندات بدرجة أقل وضوحًا.

نحن «لا نوصي» باستخدام ميزة «توفير الحبر» في طباعة صورة أو صور التدرج الرمادي.

#### 1. اضغط على Menu (القائمة).

- 2. اضغط على له أو ▼ لعرض الخيار General Setup (الإعداد العام) ، ثم اضغط على OK (موافق).
  - 3. اضغط على له أو ♦ لعرض الخيار Ecology (البيئة) ، ثم اضغط على OK (موافق).
  - 4. اضغط على له أو V لعرض الخيار Toner Save (توفير الحبر) ، ثم اضغط على OK (موافق).
  - .5 اضغط على ▲ أو ▼ لعرض الخيار On (تشغيل) أو Off (إيقاف) ، ثم اضغط على OK (موافق).
    - 6. اضغط على Stop/Exit (توقف لخروج).

| <ul> <li>إعدادات عامة</li> <li>مواضيع ذات صلة:</li> <li>مشكلات صدة الطباعة</li> </ul> | 🔽 معلومات ذات صلة                       |
|---------------------------------------------------------------------------------------|-----------------------------------------|
| مواضيع ذات صلة:<br>• مشكلات جدد الطباعة                                               | <ul> <li>Jarlein alas</li> </ul>        |
| El 10                                                                                 | مواضيع ذات صلة :                        |
|                                                                                       | <ul> <li>مشكلات جودة الطباعة</li> </ul> |

┢ الصفحة الرئيسية > إعدادات الجهاز > تغيير إعدادات الجهاز من لوحة التحكم > إعدادات عامة > تعيين وضع المتابعة

تعيين وضع المتابعة

يجبر "وضع المتابعة" الجهاز لمتابعة الطباعة بعد أن تعرض لوحة التحكم أو شاشة مراقبة الحالة رسالة "استبدل مسحوق الحبر".

سيستمر الجهاز في الطباعة حتى تعرض لوحة التحكم أو شاشة مراقبة الحالة رسالة "انتهى مسحوق الحبر". إعداد المصنع هو «الإيقاف».

- - ا اذا تابعت الطباعة في وضع المتابعة، فلا يمكننا ضمان جودة الطباعة.
    - في حين استخدام وضع المتابعة، قد تظهر الطباعة باهتة.
- بعد استبدال خرطوشة الحبر بخرطوشة أخرى جديدة، سيعود وضع المتابعة إلى إعداد المصنع («إيقاف»).

1. اضغط على Menu (القائمة).

2. اضغط على له أو ▼ لعرض الخيار General Setup (الإعداد العام) ، ثم اضغط على OK (موافق).

3. اضغط على ∆ أو ▼ لعرض الخيار Replace Toner (استبدال الحبر) ، ثم اضغط على OK (موافق).

4. اضغط على له أو ▼ لعرض Continue (متابعة) أو الخيار Stop (إيقاف) ، ثم اضغط على OK (موافق).

5. اضغط على Stop/Exit (توقف اخروج).

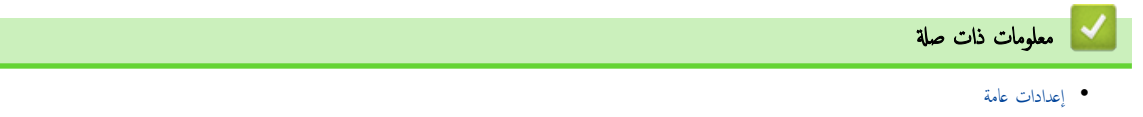

▲ الصفحة الرئيسية > إعدادات الجهاز > تغيير إعدادات الجهاز من لوحة التحكم > إعدادات عامة > تغيير اللغة على شاشة LCD
 عد الحلج لذلك.
 يكمك تغيير للغة على شاشة LCD عد الحلجة لذلك.
 يكمك تغيير لغة عامة الحلك عد الحلجة لذلك.
 لا تتوفر هذه الميزة في بعض البلدان.
 ا. اضغط على له أو لا لمرض الحيار Sector (العنة الحلية) ، ثم اضغط على AO (موافق).
 ا. اضغط على له أو لا لمرض الحيار Decal Language (اللغة الحلية) ، ثم اضغط على AO (موافق).
 ا. اضغط على له أو لا لمرض الحيار Decal Language (اللغة الحلية) ، ثم اضغط على AO (موافق).
 ا. اضغط على له أو لا لمرض الحيار Decal Language (اللغة الحلية) ، ثم اضغط على AO (موافق).
 ا. اضغط على له أو لا لمرض الحيار Decal Language (اللغة الحلية) ، ثم اضغط على AO (موافق).
 ا. اضغط على له أو لا لمرض الحيار Decal Language (اللغة الحلية) ، ثم اضغط على AO (موافق).
 ا. اضغط على له أو لا لمرض الحيار Decal Language (اللغة الحلية) ، ثم اضغط على AD (موافق).
 ا. اضغط على له أو لا لمرض الحيار Decal Language (اللغة الحلية) ، ثم اضغط على AD (موافق).
 ا. اضغط على له أو لا لمرض الحيار Decal Language (العنة الحية) ، ثم اضغط على AD (موافق).
 ا. اضغط على له أو لا لمرض الحيار Decal Language (العنة الحية) ، ثم اضغط على AD (موافق).
 ا. اضغط على له أو لا لمرض الحيار Decal Language (العنه).
 ا. اضغط على له أو لا لمرض الحية مع Decal Language (العنه).
 ا. اضغط على لماؤيل Decal Language (العنه).
 ا. اضغط على له أو لا لمرض الحيار Decal Language (العنه).
 ا. الموافق الحاص الحلي الحيار Decal Language (الحية الحية).
 ا. المواف الحال Decal Language (الحية الحية الحية).
 ا. المواف الحال Decal Language (Decal Language (Decal Language (Decal Language (Decal Language (Decal Language (Decal Language (Decal Language (Decal Language (Decal Language (Decal Language (Decal Language (Decal Language (Decal Language (Decal Language (Decal Language (Decal Language (Decal Lan

## ┢ الصفحة الرئيسية > إعدادات الجهاز > تغيير إعدادات الجهاز من لوحة التحكم > تقارير الطباعة

# تقارير الطباعة

- التقارير
- طباعة تقرير

#### ┢ الصفحة الرئيسية > إعدادات الجهاز > تغيير إعدادات الجهاز من لوحة التحكم > تقارير الطباعة > التقارير

## التقارير

تتوفر التقارير التالية:

#### إعدادات المستخدم

يطبع تقرير إعدادات المستخدم قائمة بإعداداتك الحالية.

#### إعدادات الطابعة

يطبع تقرير إعدادات الطابعة قائمة بإعدادات الطابعة الحالية.

### تهيئة الشبكة (الطرز التي تحتوي على وظيفة الشبكة)

يطبع تقرير تهيئة الشبكة قائمة بإعدادات الشبكة الحالية.

### تقرير WLAN (الطرز التي تحتوي على وظيفة الشبكة اللاسلكية)

يطبع تقرير الشبكة المحلية اللاسلكية (WLAN) تشخيص اتصال الشبكة المحلية اللاسلكية.

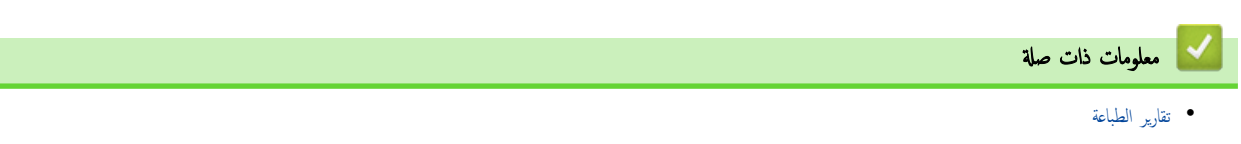

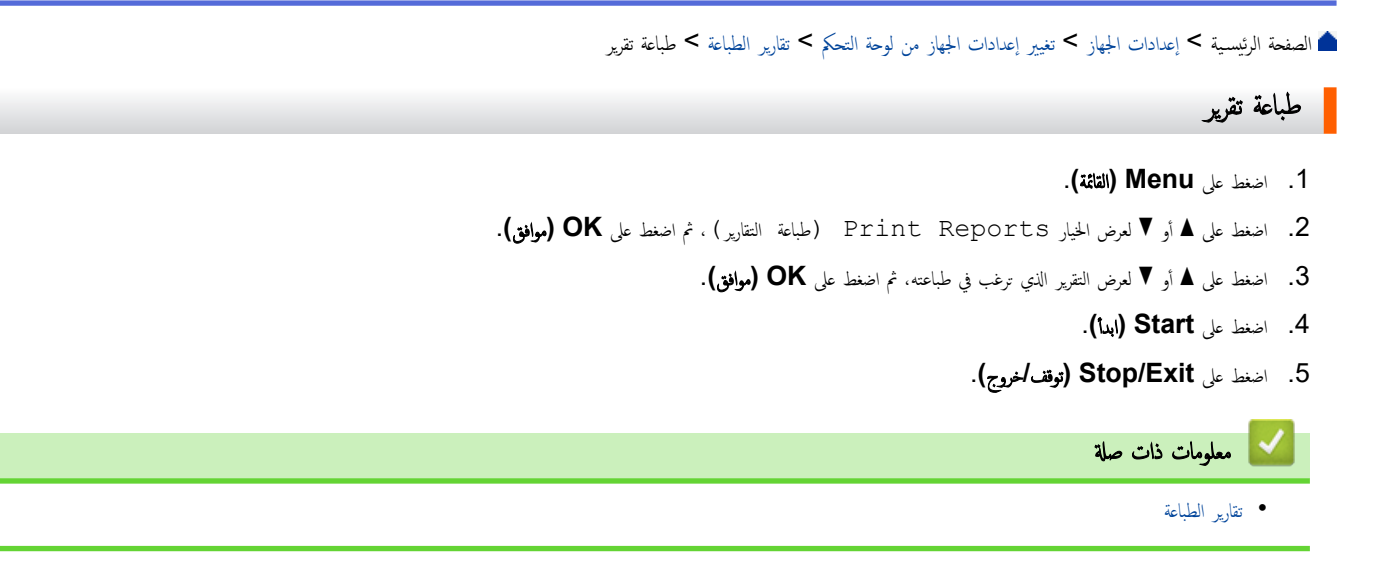

الصفحة الرئيسية > إعدادات الجهاز > تغيير إعدادات الجهاز من لوحة التحكم > جداول الإعدادات والميزات

## جداول الإعدادات والميزات

ستساعدك جداول الإعدادات على فهم اختيارات وخيارات القوائم الموجودة في برامج الجهاز.

جداول الإعدادات (طرز LCD DCP ثنائية السطر)

📤 الصفحة الرئيسية > إعدادات الجهاز > تغيير إعدادات الجهاز من لوحة التحكم > جداول الإعدادات والميزات > جداول الإعدادات (طرز LCD DCP ثنائية السطر)

جداول الإعدادات (طرز LCD DCP ثنائية السطر)

Seneral Setup << (الإعداد العام) (والإعداد العام) Copy << (نسخ) Printer << (الطابعة) Printer << (الطابعة) Network << (الشبكة) Print Reports << (طباعة التقارير) Machine Info. << (لإعداد الأولي) Initial Setup <> >>

(الإعداد العام) General Setup

### (الإعداد العام) General Setup

| الأوصاف                                                                                                    | المستوى 5             | المستوى 4                              | المستوى 3                        |
|----------------------------------------------------------------------------------------------------|-----------------------|----------------------------------------|----------------------------------|
| لتعيين نوع الورق في درج الورق.                                                                                                    | -                     | Paper Type (نوع<br>الورق)              | Tray Setting<br>(إعدادات الدرج)  |
| مَّ بالتمكين إذا كنت تريد أن يقوم الجهاز بتحديد حجم الورق تلقائيًا من الحجمين اللذين تم ضبطها في إعداد حجم<br>الورق.                                           | -                     | Auto Switching<br>(التبديل التلقاني)   |                                  |
| عَيْن درج الورق في درج الورق.<br>عند تشغيل إعداد التبديل التلقائي، يقوم الجهاز تلقائيًا بالاختيار من بين الحجمين اللذين تم ضبطها بالفعل في إعداد<br>حجم الورق. | -                     | Paper Size (جم<br>الورق)               |                                  |
| حرك موضع بدء الطباعة (في الزاوية العلوية اليسرى من الصفحات) أفقيًا من -500 (يسارًا) إلى +500<br>(بيئًا) نقطة في 300 نقطة لكل بوصة.                             | X Offset<br>(إزامة X) | Print Position<br>(موضع الطباعة)       |                                  |
| حرك موضع بدء الطباعة (في الزاوية العلوية اليسرى من الصفحات) أفقيًا من -500 (أسفل) إلى +500<br>(أعلى) متطة في 300 نقطة لكل بوصة.                                | Y Offset<br>(إزامة Y) |                                        |                                  |
| شغّل إعدادات الجهاز التالي:<br>Toner Save (توفير الحبر): On (تشغيل) <sup>1</sup>                                                                               | -                     | Eco Mode (الوضع<br>الاقتصادي)          | (اليبة) Ecology                  |
| زيادة معدل الصفحات لخرطوشة الحبر .                                                                                                    | -                     | Toner Save (توفير<br>الحبر)            |                                  |
| ة بتعيين عدد الدقائق أو الساعات قبل دخول الجهاز في وضع إيقاف التشغيل.                                                                                          | -                     | Auto Power Off<br>(إيقاف تشغيل تلقائي) |                                  |
| اضبط تباین شاشة LCD.                                                                                                    | -                     | -                                      | LCD Contrast<br>(تباین شاشة LCD) |
| لتعيين الجهاز بحيث يتابع الطباعة بعد ظهور Replace Toner (استبدال الحبر) على شاشة<br>LCD.                                                                       | -                     | -                                      | Replace Toner<br>(استبدل الحبر)  |

1 يمكن تغيير هذا الإعداد فقط بعد تغيير إعدادات معينة للجهاز في الإدارة القائمة على الويب.

# (نسخ) Copy

# (نسخ) Copy

| الأوصاف                      | المستوى 4          | المستوى 3                 |
|------------------------------|--------------------|---------------------------|
| ضبط الكثافة.                 | -                  | (کانة) Density            |
| اختر دقة النسخ لنوع المستند. | -                  | (الجودة) Quality          |
| اضبط تباين النسخ.            | -                  | (التباين) Contrast        |
| ضبط الكثافة.                 | (کانة) Density     | ID Copy (نسخة بطاقة هوية) |
| اختر دقة النسخ لنوع المستند. | (الجودة) Quality   |                           |
| اضبط تباين النسخ.            | Contrast (التباين) |                           |

| الأوصاف                  |                   | المستوى 4 |                   | المستوى 3 |
|--------------------------|-------------------|-----------|-------------------|-----------|
| أنشئ نُسخ المعرف 2 في 1. | (2 فِي 1/1 فِي 1) | 2in1/1in1 | (نسخة بطاقة هوية) | ID Copy   |

## Printer (الطابعة)

## (الطابعة) Printer

| المستوى 3                           | الأوصاف                                                                                                   |
|-------------------------------------|----------------------------------------------------------------------------------------------------|
| (البقة) Resolution                  | حدد دقة أحد الطباعات.                                                                                     |
| (الكتانة) Density                   | ة بزيادة كثافة الطباعة أو تقليلها.                                                                        |
| Test Print (طباعة اختبار)           | اطبع صفحة اختبار.                                                                                         |
| متابعة تلقائية) Auto Continue       | حدد هذا الإعداد إذا كنت تريد أن يمحو الجهاز أخطاء حجم الورق أو أخطاء نوع الوسائط، واستخدم الورق في الدرج. |
| Print Position (موضع الطباعة)       | ة بالوصول إلى قوائم إعداد موضع الطباعة.                                                                   |
| Reset Printer (إعادة تعيين الطابعة) | استعد إعدادات الجهاز إلى إعدادات المصنع.                                                                  |

## (الشبكة) Network

## (الشبكة) Network

| الأوصاف                                                                             | المستوى 6            | المستوى 5                            | المستوى 4                              | المستوى 3                       |
|-------------------------------------------------------------------------------------|----------------------|--------------------------------------|----------------------------------------|---------------------------------|
| حدد طريقة التمهيد التي تناسب احتياجاتك بأفضل صورة.                                  | -                    | Boot Method<br>(طريقة التمهيد)       | TCP/IP                                 | سبكة) Wired LAN<br>LAN السلكية) |
| لإدخال عنوان <b>IP.</b>                                                             | -                    | IP Address<br>(عنوان IP)             |                                        |                                 |
| لإدخال قناع الشبكة الفرعية.                                                         | -                    | Subnet Mask<br>(قناع الشبكة الفرعية) |                                        |                                 |
| لإدخال عنوان البوابة.                                                               | -                    | (بوابة) Gateway                      |                                        |                                 |
| إدخال اسم العقدة.                                                                   | -                    | Node Name                            |                                        |                                 |
| (حتى 32 حرفًا)                                                                      |                      | (اسم العقدة)                         |                                        |                                 |
| تحديد وضع تهيئة WINS.                                                               | -                    | WINS Config<br>(تکوین WINS)          |                                        |                                 |
| حدد عنوان IP لخادم WINS الأساسي.                                                    | Primary<br>(أساسي)   | WINS Server<br>(خادم WINS)           |                                        |                                 |
| حدد عنوان IP لخادم WINS الفرعي.                                                     | Secondary<br>(ٹانوي) |                                      |                                        |                                 |
| حدد عنوان IP لخادم DNS الأساسي.                                                     | Primary<br>(أساسي)   | DNS Server<br>(خادم DNS)             |                                        |                                 |
| حدد عنوان IP لخادم DNS الفرعي.                                                      | Secondary<br>(ٹانوي) |                                      |                                        |                                 |
| اضبط الجهاز لتخصيص عنوان IP من نطاق عنوان ارتباط بيانات<br>الشبكة المحلية تلقالتيا. | -                    | APIPA                                |                                        |                                 |
| ة بتشغيل بروتوكول IPv6 أو إيقاف تشغيله.                                             | -                    | IPv6                                 |                                        |                                 |
| حدد وضع ارتباط Ethernet.                                                            | -                    | -                                    | (الإيثرنت) Ethernet                    |                                 |
| عرض الوضع السلكي الحالي.                                                            | -                    | -                                    | الحالة) Wired Status<br>السلكية)       |                                 |
| اعرض عنوان MAC الخاص بالجهاز.                                                       | -                    | -                                    | عنوان MAC Address<br>(MAC)             |                                 |
| قم باستعادة إعدادات الشبكة السلكية إلى إعدادات المصنع.                              | -                    | -                                    | Set to Default<br>(تعين إلى الافتراضي) |                                 |

| الأوصاف                                                                             | المستوى 6            | المستوى 5                            | المستوى 4                                          | المستوى 3                            |
|-------------------------------------------------------------------------------------|----------------------|--------------------------------------|----------------------------------------------------|--------------------------------------|
| ةَ بَتَشغيل واجمة LAN السلكية أو إيقاف تشغيلها يدويًا.                              | -                    | -                                    | Wired Enable (ټکين<br>الحاله السلکية)              | شبكة Wired LAN (شبكة<br>LAN السلكية) |
| ة بتهيئة إعدادات الشبكة اللاسلكية يدويًا.<br>                                       | -                    | -                                    | Find Network (ابحث<br>عن الشبكة)                   | WLAN(Wi-Fi)                          |
| حدد طريقة التمهيد التي تناسب احتياجاتك بأفضل صورة.                                  | -                    | Boot Method<br>(طريقة التمهيد)       | TCP/IP                                             |                                      |
| لإدخال عنوان IP.                                                                    | -                    | IP Address<br>(عنوان IP)             |                                                    |                                      |
| لإدخال قناع الشبكة الفرعية.                                                         | -                    | Subnet Mask<br>(قناع الشبكة الفرعية) |                                                    |                                      |
| لإدخال عنوان البواية.                                                               | -                    | (بوابة) Gateway                      |                                                    |                                      |
| ادخال اسم العقدة.<br>(حتى 32 حرفًا)                                                 | -                    | Node Name<br>(اسم العقدة)            |                                                    |                                      |
| تحديد وضع تهيئة WINS.                                                               | -                    | WINS Config<br>(تکوین WINS)          |                                                    |                                      |
| حدد عنوان IP لخادم WINS الأساسي.                                                    | Primary<br>(أساسي)   | WINS Server<br>(خادم WINS)           |                                                    |                                      |
| حدد عنوان IP لخادم WINS الفرعي.                                                     | Secondary<br>(ٹانوي) |                                      |                                                    |                                      |
| حدد عنوان IP لخادم DNS الأساسي.                                                     | Primary<br>(أساسي)   | DNS Server<br>(خادم DNS)             |                                                    |                                      |
| حدد عنوان IP لخادم DNS الفرعي.                                                      | Secondary<br>(ٹانوي) |                                      |                                                    |                                      |
| اضبط الجهاز لتخصيص عنوان IP من نطاق عنوان ارتباط بيانات<br>الشبكة المحلية تلقائيًا. | -                    | APIPA                                |                                                    |                                      |
| ة بتشغيل بروتوكول IPv6 أو إيقاف تشغيله.                                             | -                    | IPv6                                 |                                                    |                                      |
| تهيئة إعدادات شبكتك اللاسلكية باستخدام طريقة الضغط على زر<br>واحد.                  | -                    | -                                    | زر) WPS/PushButton<br>WPS/الضغط)                   |                                      |
| تبيئة إعدادات الشبكة اللاسلكية الحاصة بك باستخدام WPS<br>المزود بـ PIN.             | -                    | -                                    | wPS/PIN Code) (مر<br>WPS/PIN)                      |                                      |
| أعد تعيين الشبكة اللاسلكية الخاصة بك وأعد تشغيلها.                                  | -                    | -                                    | Recover WLAN (استعادة<br>الشبكة المحلية اللاسلكية) |                                      |
| اعرض حالة الشبكة اللاسلكية الحالية.                                                 | -                    | (제내) Status                          | WLAN) WLAN Status                                  |                                      |
| عرض قوة إشارة الشبكة اللاسلكية الحالية.                                             | -                    | (إشارة) Signal                       | الة )                                              |                                      |
| اعرض قناة الشبكة اللاسلكية الحالية.                                                 | -                    | (قاة) Channel                        |                                                    |                                      |
| اعرض سرعة الشبكة اللاسلكية الحالية.                                                 | -                    | Speed (السرعة)                       |                                                    |                                      |
| عرض SSID الحالي.                                                                    | -                    | SSID                                 |                                                    |                                      |
| اعرض وضع الاتصال الحالي.                                                            | -                    | Comm. Mode<br>(وضع. الاتصال)         |                                                    |                                      |
| اعرض عنوان MAC الخاص بالجهاز.                                                       | -                    | -                                    | عنوان MAC Address<br>(MAC)                         |                                      |
| ة باستعادة إعدادات الشبكة اللاسلكية إلى إعدادات المصنع.<br>                         | -                    | -                                    | Set to Default<br>(تعين إلى الاقتراضي)             |                                      |
| مَّ بتشغيل شبكة WLAN أو إيقاف تشغيلها يدويًا.                                       | -                    | -                                    | WLAN Enable (ټکين<br>WLAN)                         |                                      |
| ةم بتهيئة إعدادات شبكة Wi-Fi Direct يدويًا.                                         | -                    | -                                    | (يىوي) Manual                                      | Wi-Fi Direct                         |
| ضبط الجهاز ک <b> Group Owner (</b> مالك المجموعة).                                  | -                    | -                                    | مالك) Group Owner<br>بمرعة)                        |                                      |

| المستوى 3 المستو                        | المستوى 4                        | المستوى 5                   | المستوى 6 | الأوصاف                                                                                                    |
|-----------------------------------------|----------------------------------|-----------------------------|-----------|----------------------------------------------------------------------------------------------------|
| on Wi-Fi Direct.<br>على                 | Push Button (الضغط<br>على الزر)  | -                           | -         | مَّ بَتِيئة إعدادات شبكة Wi-Fi Direct باستخدام طريقة<br>الضغط بزر واحد.                                             |
| de                                      | (PIN Code (رمز PIN)              | -                           | -         | ة بتهيئة إعدادات شبكة Wi-Fi Direct باستخدام WPS<br>المزود بكود PIN.                                                 |
| 0 .<br>الجهاز                           | .Device Info (معلومات<br>الجهاز) | Device Name<br>(اسم الجهاز) | -         | اعرض اسم الجهاز الخاص بجهازك.                                                                                       |
|                                         |                                  | SSID                        | -         | اعرض SSID الخاص بمالك المجموعة.<br>في حالة عدم توصيل الجهاز، تعرض شاشة LCD «غير متصل».                              |
|                                         |                                  | IP Address<br>(عنوان IP)    | -         | اعرض عنوان IP الحالي الخاص بجهازك.                                                                                  |
| 0.                                      | معلومات) Status Info.            | (제내) Status                 | -         | اعرض حالة شبكة Wi-Fi Direct الحالية.                                                                                |
| (a)1-1                                  | الحالة )                         | Signal (إشارة)              | -         | اعرض قوة إشارة شبكة Wi-Fi Direct الحالية.                                                                           |
|                                         |                                  |                             |           | عندما يعمل جحازك كمالك مجموعة، تشير شاشة LCD بشكل دائم<br>إلى وجود إشارة قوية.                                      |
|                                         |                                  | (قاة) Channel               | -         | اعرض قناة شبكة Wi-Fi Direct الحالية.                                                                                |
|                                         |                                  | Speed (السرعة)              | -         | اعرض سرعة شبكة Wi-Fi Direct الحالية.                                                                                |
| le<br>/F                                | I/F Enable (ټکين<br>I/F) (I/F    | -                           | -         | ة بتشغيل اتصال Wi-Fi Direct أو إيقاف تشغيله.                                                                        |
| - Web Based Mgmt                        | -                                | -                           | -         | مكِّن أو عطِّل الإدارة القائمة على الويب.                                                                           |
| (الإدارة على شبكة الإنترنت)             |                                  |                             |           | إذا قمت بتمكين هذه الوظيفة. فتأكد من تحديد طريقة الاتصال<br>لاستخدام الإدارة القائمة على الويب.                     |
| ct Global Detect<br>(الكشف العالمي)     | Allow Detect (السماح<br>بالکشف)  | -                           | -         | ة بتمكين أو تعطيل الاكتشاف العالمي، وهي وظيفة تكتشف وتُخطر<br>المستخدم عندما يتصل المستخدم عن غير قصد بشبكة عالمية. |
| SS<br>الوصوا                            | Reject Access (رفض<br>الوصول)    | -                           | -         | عطّل الاتصالات بالشبكة العالمية.                                                                                    |
| - Network Reset<br>(إعادة تعيين الشبكة) | -                                | -                           | -         | ة باستعادة جميع إعدادات الشبكة إلى إعدادات المصنع.<br>                                                              |

# (طباعة التقارير) Print Reports

## Print Reports (طباعة التقارير)

| المستوى 3                        | الأوصاف                                    |
|----------------------------------|--------------------------------------------|
| (إعدادات المستخدم) User Settings | اطبع قائمة بإعدادات المستخدم الخاص بك.     |
| (إعدادات الطباعة) Print Settings | اطبع قائمة بإعدادات الطباعة الخاصة بك.     |
| (تهيئة الشبكة) Network Config    | اطبع قائمة بإعدادات الشبكة الخاصة بك.      |
| (WLAN (تنزير WLAN Report)        | اطبع نتائج اتصال الشبكة المحلية اللاسلكية. |

## (معلومات الجهاز) Machine Info.

(معلومات الجهاز) Machine Info.

| الأوصاف                                                           | المستوى 4                      | المستوى 3                   |
|-------------------------------------------------------------------|--------------------------------|-----------------------------|
| تحقق من الرقم التسلسلي لجهازك.                                    | -                              | (الرقم التسلسلي) Serial No. |
| تحقق من إصدار البرامج الثابتة الحاصة بجهازك.                      | (النسخة الرئيسية) Main Version | Version (الإصدار)           |
|                                                                   | (إصدار الأمان.) Security Ver.  |                             |
| تحقق من إجهالي عدد الصفحات التي طبعها الجهاز خلال عمره الافتراضي. | (الإجهالي) Total               | Page Counter (عداد الصفحات) |
|                                                                   | (نسخ) Copy                     |                             |
|                                                                   | (طباعة) Print                  |                             |

| الأوصاف                                                           | المستوى 4      | المستوى 3                   |
|-------------------------------------------------------------------|----------------|-----------------------------|
| تحقق من إجهالي عدد الصفحات التي طبعها الجهاز خلال عمره الافتراضي. | (آخر) Other    | Page Counter (عداد الصفحات) |
| عرض العمر التقريبي المتبقي لمسحوق الحبر.                          | (الجبر) Toner  | Parts Life (عمر الأجزاء)    |
| يمكنك التحقق من نسبة العمر الافتراخي للأسطوانة الذي يظل متوفرًا.  | Drum (أسطوانة) |                             |

(الإعداد الأولي) Initial Setup

# (الإعداد الأولي) Initial Setup

| الأوصاف                                                                                                | المستوى 4                                          | المستوى 3                     |
|----------------------------------------------------------------------------------------------------|----------------------------------------------------|-------------------------------|
| استعد جميع إعدادات الجهاز التي قمت بتغييرها.                                                           | Machine Reset (إدادة ضيط<br>الجهاز)                | (إعادة تعيين) Reset           |
| ة باستعادة جميع إعدادات الشبكة إلى إعدادات المصنع.                                                     | إعادة تميين (إعادة تميين) Network Reset<br>الشبكة) |                               |
| ة باستعادة جميع إعدادات الجهاز إلى إعدادات المصنع.                                                     | All Settings                                       |                               |
| استعد إعدادات الجهاز إلى إعدادات ضبط المصنع الافتراضية. قم بإجراء هذه العملية عندما تتخلص من<br>جمازك. | factory Reset (إعادة تعيين<br>إعدادات المصنع)      |                               |
| غيّر لغة شاشة LCD الخاصة بك.                                                                           | -                                                  | (اللغة الحلية) Local Language |
|                                                                                                    |                                                    | (متوفر لطُرز معينة)           |

🚽 معلومات ذات صلة

جداول الإعدادات والميزات

Meb Based Management المؤسسية > إعدادات الجهاز > تغيير إعدادات الجهاز باستخدام أداة

# تغيير إعدادات الجهاز باستخدام أداة Web Based Management

Web Based Management هي أداة تستخدم مستعرض ويب قياسيًا لإدارة حمازك باستخدام بروتوكول نقل النص التشعبي (HTTP) أو بروتوكول نقل النص التشعبي عبر طبقة مأخذ التوصيل الآمنة (HTTPS).

- ما المقصود بالإدارة المستندة إلى الويب؟
- الوصول إلى أداة Web Based Management
- غير كلمة مرور تسجيل الدخول باسستخدام Web Based Management

┢ الصفحة الرئيسية > إعدادات الجهاز > تغيير إعدادات الجهاز باستخدام أداة Web Based Management > ما المقصود بالإدارة المستندة إلى الويب؟

### ما المقصود بالإدارة المستندة إلى الويب؟

Web Based Management هي أداة مساعدة تستخدم مستعرض ويب قياسي لإدارة جمازك باستخدام بروتوكول نقل النصوص الترابطية (HTTP) أو بروتوكول نقل النصوص الترابطية عبر طبقة مأخذ التوصيل الآمنة (HTTPS).

### مستعرضات الويب التالية: • نصح باستخدام أحدث إصدار من مستعرضات الويب التالية:

- Microsoft Edge، وFirefox وGoogle Chrome لنظام التشغيل Windows
  - Firefox، وGoogle Chrome<sup>™</sup>, Firefox لنظام التشغيل Google Chrome
    - Google Chrome لنظام التشغيل <sup>™</sup>
    - Safari , و™ Google Chrome لنظام التشغيل
  - تأكد من تمكين JavaScript و"ملفات تعريف الارتباط" دائمًا، في أي مستعرض تستخدمه.
- تأكد من تشغيل جمازك ومن اتصاله بالشبكة ذاتها المتصل بها جماز الكمبيوتر الخاص بك، ومن أن شبكتك تدعم بروتوكول TCP/ IP.

|                  | broth                     |
|------------------|---------------------------|
| <                | Status                    |
| Logout           | Device Status             |
| Home             | Sleep                     |
| Status           | Automatic Refresh  Off On |
| General          | Toner Level               |
| Сору             |                           |
| Print            | ВК                        |
| Scan             | Web Language              |
| Administrator    |                           |
| Online Functions | Contact :                 |
| Network          |                           |

قد تختلف الشاشة الفعلية عن الشاشة الموضحة أعلاه.

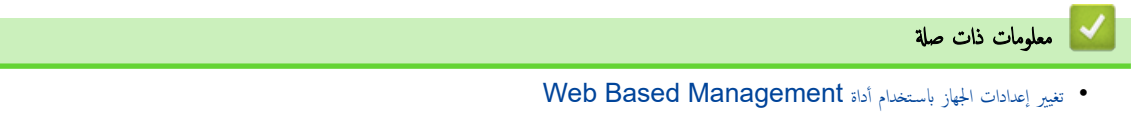

الصفحة الرئيسية > إعدادات الجهاز > تغيير إعدادات الجهاز باستخدام أداة Web Based Management > الوصول إلى أداة Web Based أصفحة الرئيسية > المنات الجهاز > تغيير إعدادات الجهاز المستخدام أداة المنات المعاد المعاد المعا

# الوصول إلى أداة Web Based Management

- ننصح باستخدام أحدث إصدار من مستعرضات الويب التالية:
- Google Chrome<sup>™</sup>, Firefox, Microsoft Edge لنظام التشغيل Windows
  - Google Chrome<sup>™</sup>, ،Firefox, ،Safari لنظام التشغيل Mac
    - Android<sup>™</sup> لنظام التشغيل Google Chrome<sup>™</sup>
    - Safari و™ Google Chrome لنظام التشغيل iOS
  - تأكّد من تمكين JavaScript و"ملفات تعريف الارتباط" دائمًا، في أي مستعرض تستخدمه.
- نوصي باستخدام بروتوكول أمان HTTPS عند تهيئة الإعدادات باستخدام أداة Web Based Management. إذا كنت تستخدم HTTP عند تكوين الإعدادات باستخدام Web. فاتبع المطالبات التي تظهر على الشائشة للتبديل إلى اتصال HTTPS آمن.
- عندما تستخدم HTTPS لتهيئة الإدارة المستندة إلى الويب (Web Based Management)، فسيعرض المستعرض مربع حوار التحذير. لتجنب عرض مربع حوار التحذير، يمكنك تثبيت شهادة موقفة ذاتيًا لاستخدام اتصالات SSL/TLS.
- ستجد كلمة المرور الافتراضية لإدارة إعدادات هذا الجهاز على الجزء الخلفي من الجهاز بعنوان "Pwd" قم بتغيير كلمة المرور الافتراضية باتباع التعليات المعروضة على الشاشة عند تسجيل الدخول لأول مرة.
   نوصي بتغيير كلمة المرور الافتراضية على الفور لحماية جهازك من الوصول غير المصرح به.

يمكنك أيضًا العثور على كلمة المرور الافتراضية في تقرير تهيئة الشبكة أو في صفحة إعدادات الطابعة.

>> الوصول إلى الإدارة القائمة على الويب من مستعرض الويب الخاص بك

>> الوصول إلى الأداة المساعدة Brother iPrint&Scan من Web Based Management (نظام تشغيل Windows/Mac) (نظام تشغيل Brother Utilities) >> الوصول إلى الأداة المساعدة Web Based Management من Brother Utilities (نظام التشغيل Windows)

### الوصول إلى الإدارة القائمة على الويب من مستعرض الويب الخاص بك

- م بتشغيل مستعرض الويب.
- 2. واكتب "https://machine's IP address" في شريط العنوان بالمستعرض (حيث يشير "machine's IP address" إلى عنوان IP الخاص بجهازك).

على سبيل المثال:

https://192.168.1.2

- . او ایک تستخدم «نظام أسیاء المجالات» أو تمکن اسم NetBIOS، فإنه یکنك کتابة اسم آخر مثل "SharedPrinter" بدلاً من عنوان IP. على سبیل المثال: https://SharedPrinter
  - إذا كنت تمكن اسم NetBIOS، فيمكنك أيضًا استخدام اسم العقدة.
    - على سبيل المثال: https://brn123456abcdef
  - يمكن العثور على اسم NetBIOS في تقرير تهيئة الشبكة أو في صفحة إعدادات الطابعة.
  - إذا لزم الأمر، اكتب كلمة المرور في الحقل Login (تسجيل الدخول)، ثم انقر فوق Login (تسجيل الدخول).

مستجد كلمة المرور الافتراضية لإدارة إعدادات هذا الجهاز على الجزء الخلفي من الجهاز بعنوان "Pwd". غيّر كلمة المرور الافتراضية باتباع التعليمات المعروضة على الشاشة عند تسجيل الدخول لأول مرة.

4. إذا كنت تريد تثبيت شريط التنقل على الجانب الأيسر من الشاشة، فانقر فوق 🚍 ثم انقر فوق 📈.

يمكنك الآن تغيير إعدادات الجهاز.

إذا ظل الجهاز خاملاً لفترة زمنية محددة، فسيتم تسجيل خروج المستخدم تلقائيًا. فم بتغيير إعدادات تسجيل الخروج في قائمة Web Based Management Logout Time (وقت تسجيل الخروج من).

## الوصول إلى الأداة المساعدة Web Based Management من Brother iPrint&Scan(نظام تشغيل Windows/Mac)

- .Brother iPrint&Scan Lul .1
  - Windows •

ابدأ تشغيل (Brother iPrint&Scan).

```
    Mac والمحافظة Finder (الباحث)، انفر فوق Go (تغيد) > Applications (التعليمات)، ثم انفر نقزا مزدوجًا فوق أيقونة iPrint&Scan.
    تظهر شاشة Brother iPrint&Scan.
```

- إذا لم يتم تحديد جماز Brother، فانقر فوق الزر حدد الجهاز، ثم حدد اسم الطراز الخاص بك من القائمة. انقر فوق موافق.
  - انقر فوق (المستلزمات/إعدادات الجهاز).
    - انقر فوق كل الإعدادات.
  - تظهر صفحة Web Based Management.
  - 5. إذا لزم الأمر، اكتب كلمة المرور في الحقل Login (تسجيل الدخول)، ثم انتر فوق Login (تسجيل الدخول).

مستجد كلمة المرور الافتراضية لإدارة إعدادات هذا الجهاز على الجزء الخلفي من الجهاز بعنوان "Pwd". غيّر كلمة المرور الافتراضية باتباع التعليمات المعروضة على الشاشة عند تسجيل الدخول لأول مرة.

6. إذا كنت تريد تثبيت شريط التنقل على الجانب الأيسر من الشاشة، فانقر فوق 🚍 ثم انقر فوق 💌.

يمكنك الآن تغيير إعدادات الجهاز.

يحكك أيضًا الوصول إلى Web Based Management من Brother Mobile Connect للأجمزة المحمولة.

## الوصول إلى Web Based Management من Brother Utilities (نظام التشغيل Windows)

- 1. ابدأ تشغيل 📴 🕻 (إذا لم يكن محددًا بالفعل)، ثم انقر فوق القائمة المنسدلة وحدد اسم الطراز الحاص بك (إذا لم يكن محددًا بالفعل).
  - انقر فوق الأدوات في شريط التنقل الأيسر، ثم انقر فوق إعدادات الجهاز.
    - تظهر صفحة Web Based Management.
  - .3 إذا لزم الأمر، اكتب كلمة المرور في الحقل Login (تسجيل الدخول)، ثم انقر فوق Login (تسجيل الدخول).

مستجد كلمة المرور الافتراضية لإدارة إعدادات هذا الجهاز على الجزء الخلفي من الجهاز بعنوان "Pwd". غيّر كلمة المرور الافتراضية باتباع التعليمات المعروضة على الشاشة عند تسجيل الدخول لأول مرة.

4. إذا كنت تريد تثبيت شريط التنقل على الجانب الأيسر من الشاشة، فانقر فوق 🚃 ثم انقر فوق 💦.

يمكنك الآن تغيير إعدادات الجهاز.

إذا قمت بتغيير إعدادات البروتوكول، فيجب عليك إعادة تشغيل الجهاز بعد النقر فوق Submit (إرسال) لتنشيط التهيئة. بعد تهيئة الإعدادات، انقر فوق Logout (تسجيل خروج).

## 🔽 معلومات ذات صلة

• تغيير إعدادات الجهاز باستخدام أداة Web Based Management

Web Based Management > غير كلمة مرور تسجيل الدخول باسستخدام أداة Web Based Management > غير كلمة مرور تسجيل الدخول باسستخدام Management

# غيّر كلمة مرور تسجيل الدخول باسستخدام Web Based Management

ستجد كلمة المرور الافتراضية لإدارة إعدادات هذا الجهاز على الجزء الخلفي من الجهاز بعنوان "Pwd" قم بتغيير كلمة المرور الافتراضية باتباع التعليات المعروضة على الشاشة عند تسجيل الدخول لأول مرة. نوصي بتغيير كلمة المرور الافتراضية على الفور لحماية جمازك من الوصول غير المصرح به.

1. بدأ أداة الإدارة القلمة على الويب. >> الوصول إلى أداة Web Based Management

🎻 يمكنك الوصول إلى الإدارة القائمة على الويب من خلال ما يلي

- Brother iPrint&Scan (Windows)
  - Brother iPrint&Scan (Mac)
    - · متصفح الويب الخاص بك
  - Brother Utilities (Windows)
    - 2. قم بأحد الإجراءات التالية:
- ا إذا قمت مسبقًا بتعيين كلمة المرور الخاصة بك، فاكتبها، ومن ثم انقر فوق Login (تسجيل الدخول).
- إن لم تقم مسبقًا بتعيين كلمة المرور الخاصة بك، فاكتب كلمة مرور تسجيل الدخول الافتراضية، ثم انقر فوق Login (تسجيل الدخول).
  - في شريط التنقل الأيسر، انقر فوق Administrator (المسؤول) > Login Password (كلمة سر الدخول).
    - مستجد كلمة المرور الافتراضية لإدارة إعدادات هذا الجهاز على الجزء الخلفي من الجهاز بعنوان "Pwd".
      - في حال لم يكن شريط التنقل الأيسر مرئيًا، ابدأ التنقل من \_\_\_\_\_.
  - 4. لتغيير كلمة المرور، اكتب كلمة المرور الحالية الخاصة بك في الحقل Enter Old Password (أدخل كلمة المرور القديمة).
- 5. باتباع إيشادات Login Password (كلمة سر الدخول) المروضة على الشاشة، أكتب كلمة المرور الجديدة الخاصة بك في الحقل Login Password (إدخال كلمة المرور الجديدة).
  - أعد كتابة كلمة المرور الجديدة في الحقل Confirm New Password (تأكيد كلمة المرور الجديدة).
    - انقر فوق Submit (ارسال).

يكنك أيضًا تغيير إعدادات القفل في المقائمة Login Password (كلمة سر الدخول).

🔽 معلومات ذات صلة

• تغيير إعدادات الجهاز باستخدام أداة Web Based Management

مواضيع ذات صلة:

تحقق من كلمة المرور الخاصة بجهازك

## ┢ الصفحة الرئيسية > المُلحق

# الملحق

- المواصفات
- الملحقات
- مساعدة Brother ودعم العملاء

## 首 الصفحة الرئيسية > المُلحق > المواصفات

# المواصفات

>> المواصفات العامة
>> مواصفات حجم المستند
>> مواصفات وسائط الطباعة
>> مواصفات النسخ
>> مواصفات الماسح الضوئي
>> مواصفات الطابعة
>> مواصفات الواجحة
>> البروتوكولات المدعومة وميزات الأمان
>> مواصفات متطلبات حجاز الكمبيوتر

### المواصفات العامة

|                                   |                                  |                    | -                                               |  |
|-----------------------------------|----------------------------------|--------------------|-------------------------------------------------|--|
| نوع الطابعة                       |                                  |                    | ليزر                                            |  |
| طريقة الطباعة                     |                                  |                    | طابعة ليزر إلكتروفوتوغرافية                     |  |
| سعة الناكرة القياس                | القياسية                         | 128 میجابایت       |                                                 |  |
| شاشة البلورات السائلة (LCD)       | (                                |                    | 16 أحرف (1 بايت) لكل سطرين                      |  |
| مصدر الطاقة                       |                                  |                    | من 220 لـ 240 فولت من التيار المتردد 50/60 هرتز |  |
| استهلاك الطاقة النروة             | الذروة                           |                    | حوالي 1080 وات                                  |  |
| (المتوسط)                         | الطباعة 1                        |                    | حوالي 380 وات عند 25 درجة مئوية                 |  |
| النسخ                             | النسخ 1                          |                    | حوالي 380 وات عند 25 درجة مئوية                 |  |
| الاست                             | 1<br>الاستعداد <sup>1</sup>      |                    | حوالي 40 وات عند 25 درجة مئوية                  |  |
| السكو                             | السكون <sup>1</sup>              |                    | حوالي 2.7 وات                                   |  |
| السكو                             | السكون العميق <sup>1</sup>       |                    | (DCP-L1632W) •                                  |  |
|                                   |                                  |                    | حوالي 1.2 وات                                   |  |
|                                   |                                  |                    | (DCP-L1630W) •                                  |  |
|                                   |                                  |                    | حوالي 1.0 وات                                   |  |
| وضع                               | وضع إيقاف التشغيل <sup>2 3</sup> |                    | حوالي 0.28 وات                                  |  |
|                                   | C                                |                    |                                                 |  |
| الأيماد                           |                                  |                    | الوحدة: مام                                     |  |
| (عرض مخطط نموذجي)                 |                                  |                    | 385 : *                                         |  |
|                                   |                                  |                    | 255 : **                                        |  |
|                                   |                                  |                    | 340 : ***                                       |  |
|                                   |                                  |                    |                                                 |  |
|                                   |                                  |                    |                                                 |  |
|                                   |                                  |                    |                                                 |  |
| <b>◄</b> *** <b>▶</b>             | <b>→</b>                         | <b> </b> ◀─── * ── |                                                 |  |
| الأوزان (بالإضافة إلى المستلزمات) |                                  |                    | 7.3 کجم                                         |  |
| مستوى الضوضاء ضغط                 | ضغط الصوت <sup>4</sup> الطباعة   |                    | 52 = LpAm ديسيبل (سمعي)                         |  |
|                                   |                                  | الاستعداد          | الوضع الافتراضي: La = LpAm ديسيبل (سمعي)        |  |
|                                   |                                  |                    | عند تشغيل المروحة: LpAm = حتى 30 ديسيبل (سمعي)  |  |
| طاقة ا                            | طاقة الصوت                       | الطباعة 4          | 6.66 = LWAc بل (سمعي)                           |  |
|                                   |                                  | الاستعداد          | الوضع الافتراضي: <b>LWAc = 4.69 ب</b> ل (سمعي)  |  |
|                                   |                                  |                    | عند تشغيل المروحة: LWAc = حتى 5.20 بل (سمعي)    |  |
| درجة الحرارة التشغير              | رجة الحرارة التشغيل من           |                    | من 10 إلى 32.5 درجة مئوية                       |  |
| التخزير                           | التخزين                          |                    | من 0 إلى 40 درجة مئوية                          |  |

| من 20% إلى 80% (دون تكاثف) | التشغيل | الرطوية |
|----------------------------|---------|---------|
| من 20% إلى 80% (دون تكائف) | التخزين |         |

1 يتم القياس عند توصيل الجهاز باستخدام نفس اتصال الشبكة مثل ENERGY STAR Ver. 3.1 طريقة الاختبار.

2.0 تم القياس وفقًا للمعيار IEC 62301 الإصدار 2.0

3 يختلف معدل استهلاك الطاقة قليلاً حسب بيئة الاستخدام.

4 تم القياس وفقًا للطريقة الموصوفة في ISO 7779.

مواصفات حجم المستند

| الحد الأقصى 215.9 ملم | عرض زجاج الماسح الضوتي | حجم المستند |
|-----------------------|------------------------|-------------|
| الحد الأقصى 300 ملم   | طول زجاج الماسح الضوتي |             |

مواصفات وسائط الطباعة

| إدخال الورق درج | درج الورق   | نوع الورق                | ورق عادي، وورق معاد تدويره                                                                                                    |  |  |
|-----------------|-------------|--------------------------|----------------------------------------------------------------------------------------------------|--|--|
| (قياس           | (قياسي)     | حجم الورق                | A4. Letter. Legal. Folio. A5. A5 (Long Edge). B5 (JIS). B5 (ISO). Executive. 16K<br>(195x270 mm)                              |  |  |
|                 |             | وزن الورق                | ن 65 يل 105 ۾/م <sup>2</sup>                                                                                                  |  |  |
|                 |             | السعة القصوى لكمية الورق | حتى 150 ورقة بوزن 80 جم/م <sup>2</sup> من الورق العادي                                                                        |  |  |
| إخراج الورق درج | درج الإخراج | المواجه لأسفل            | حتى 50 ورقة بوزن 80 ج/م <sup>2</sup> من الورق العادي (تسليم مواجه للأسفل إلى درج إخراج الورق المواجه إلى الأسفل) <sup>1</sup> |  |  |

<sup>1</sup> تحسب مع 80 جم/م<sup>2</sup> في بينة معتدلة وغير رطبة. قد تختلف السعة الفعلية لدرج الإخراج وفقًا للظروف البيئية.

## مواصفات النسخ

| عرض النسخ                             | الحد الأقصى 210 ملم                 |
|---------------------------------------|-------------------------------------|
| فرز النسخ                             | نعم                                 |
| تجميع النسخ                           | حتى 99 صفحة                         |
| الدقة                                 | الحد الأقصى 600 × 600 نقطة لكل بوصة |
| انتهاء وقت النسخة الأولى <sup>1</sup> | أقل من 16 ثوانٍ عند 23 درجة مئوية   |

1 من وضع الاستعداد والدرج القياسي.

مواصفات الماسح الضوئي

| للون / أسود نعم                     | نعم /                                          | نعم / نعم                                                                       |  |  |  |  |
|-------------------------------------|------------------------------------------------|---------------------------------------------------------------------------------|--|--|--|--|
| ت <b>توافقة مع TWAIN</b> نتم<br>( ا | نس<br>(Windows 10 / Windows 11)                |                                                                                 |  |  |  |  |
| متوافقة مع WIA اندم<br>(1           | نې<br>(Windows 10 / Windows 11)                |                                                                                 |  |  |  |  |
| متوافق مع AirPrint ا                | نم                                             |                                                                                 |  |  |  |  |
| 4)                                  | (macOS v12, v13, v14)                          |                                                                                 |  |  |  |  |
| عمق اللون                           | <ul> <li>30 بت معالجة اللون (إدخال)</li> </ul> |                                                                                 |  |  |  |  |
| •                                   | •                                              | 24 بت معالجة اللون (إخراج)                                                      |  |  |  |  |
| لمقياس الرمادي                      | •                                              | 10 بت معالجة اللون (إدخال)                                                      |  |  |  |  |
| •                                   | •                                              | 8 بت معالجة اللون (إخراج)                                                       |  |  |  |  |
| • 1 المقة 1                         | •                                              | <ul> <li>ما يصل إلى 19200 × 19200 نقطة لكل بوصة (مقحمة)</li> </ul>              |  |  |  |  |
| •                                   | •                                              | <ul> <li>ما يصل إلى 600 × 1200 نقطة لكل بوصة (من زجاج الماسح الضوئي)</li> </ul> |  |  |  |  |
| عرض المسح الضوتي الح                | الحد                                           | الحد الأقصى 210 ملم                                                             |  |  |  |  |

الحد الأصح للسح الصوفي 600 × 1200 نتصة لكل بوصة باستخدام برنامج التشغيل Windows 10 و أنظمة التشغيل Windows 10 و Windows 11 (يمكن تحديد دقة تصل إلى 19200 × 19200 نتطة لكل بوصة باستخدام الأداة المساعدة للراضح الضوفي)

#### مواصفات الطابعة

| ما يصل إلى 2400 × 600 نقطة لكل بوصة (تقنية HQ1200) | الدقة                             |                            |  |
|----------------------------------------------------|-----------------------------------|----------------------------|--|
| ما يصل إلى 20 صفحة/لدقيقة (بحجم A4)                | الطباعة على وجه واحد <sup>3</sup> | سرعة الطباعة <sup>21</sup> |  |
| ما يصل إلى 21 صفحة/الدقيقة (ورق بحجم Letter)       |                                   |                            |  |
| أقل من 10 ثوانٍ عند 23 درجة مئوية                  | ية 4                              | وقت خروج أول طبا           |  |

1 قد تتغير سرعة الطباعة وفقًا لنوع المستند الذي تقوم بطباعته.

2 قد تكون سرعة الطباعة أبطأ عند اتصال الجهاز بواسطة شبكة LAN لاسلكية.

3 سرعات الطباعة هذه مخصصة للطباعة على وجه واحد وتقاس وفقًا لمعيار ISO/IEC 24734 القياسي.

4 من وضع "الاستعداد" والدرج القياسي.

مواصفات الواجمة

| USB              | النوع: مقبس USB من النوع B                       |  |
|------------------|--------------------------------------------------|--|
|                  | الإصدار: USB 2.0 عالي السرعة <sup>1 2</sup>      |  |
|                  | استخدم كبل واجمحة USB 2.0 لا يزيد طوله عن 2 متر. |  |
| LAN              | 10Base-T/100Base-TX <sup>3</sup>                 |  |
| شبكة LAN لاسلكية | (ترکیا)                                          |  |
|                  | IEEE 802.11b/g/n (وضع البنية الأساسية)           |  |
|                  | IEEE 802.11g/n (Wi-Fi Direct®)                   |  |
|                  | (لدول أخرى)                                      |  |
|                  | الفع البنية الأساسية) IEEE 802.11a/b/g/n         |  |
|                  | IEEE 802.11a/g/n (Wi-Fi Direct <sup>®</sup> )    |  |
|                  |                                                  |  |

1 يحتوي جمازك على واجمة USB 2.0 عالية السرعة. يمكن أيضًا توصيل الجهاز بجهاز كمبيوتر يحتوي على واجمة USB 1.1.

2 أجمزة محور USB من أطراف ثالثة غير مدعومة.

البروتوكولات المدعومة وميزات الأمان

قد تختلف ميزات الأمان، والبروتوكولات المدعومة حسب الطرازات.

#### Ethernet

10Base-T/100Base-TX

### شبكة LAN اللاسلكية (2,4 جيجاهرتز)

IEEE 802.11b/g/n (Wi-Fi Direct) ، (وضع البنية الأساسية)، IEEE 802.11g/n (Wi-Fi Direct)

### شبكة LAN اللاسلكية (5 جيجاهرتز)

IEEE 802.11a/n (Wi-Fi Direct) (وضع البنية الأساسية)، IEEE 802.11a/n (Wi-Fi Direct)

### بروتوكولات (IPv4)

ARP. RARP. BOOTP. DHCP. APIPA(Auto IP). WINS/NetBIOS name resolution. DNS Resolver. mDNS. LLMNR responder. LPR/LPD. Custom Raw Port/Port9100. SMTP Client. IPP/IPPS. FTP Client and Server. SNMPv1/v2c/v3. HTTP/HTTPS server. TFTP client and server. ICMP. Web Services (Print/Scan). SNTP Client

### بروتوكولات (IPv6)

NDP. RA. DNS resolver. mDNS. LLMNR responder. LPR/LPD. Custom Raw Port/Port9100. IPP/IPPS. SMTP Client. FTP Client and Server. SNMPv1/v2c/v3. HTTP/HTTPS server. TFTP client and server. ICMPv6. Web Services (Print/Scan). SNTP Client

#### أمان الشبكة (السلكية)

SMTP-AUTH, SSL/TLS (SMTP, HTTP, IPP, FTP), SNMP v3

### أمان الشبكة (اللاسلكية)

SMTP-AUTH, SSL/TLS (SMTP, HTTP, IPP, FTP), SNMP v3

#### أمان الشبكة اللاسلكية

WEP 64/128 بت، (WPA3-SAE (AES)، (WPA2-PSK (TKIP / AES)، (WPA2-PSK (TKIP / AES)، (WPA3-SAE (AES) (تدع الشبكة اللاسلكية المباشرة (WPA2-PSK (AES) فقط)

#### الشهادة اللاسلكية

Wi-Fi CERTIFIED<sup>™</sup>, WPA3-Personal, Wi-Fi Protected Setup<sup>™</sup> (WPS), Wi-Fi Direct

### مواصفات متطلبات جماز الكمبيوتر

### وظائف البرامج وأنظمة التشغيل المدعومة

لأحدث تحديثات برنامج التشغيل، انتقل إلى صفحة Supported OS (نظام التشغيل المدعوم) الخاصة بطرارك على support.brother.com/os.

| إصدار نظام التشغيل ونظام الكمبيوتر الأساسي                                   | واجمة الكمبيوتر      |                |                  | المعالج                                  | مساحة القرص الثابت للتثب | پت 1                          |
|------------------------------------------------------------------------------|----------------------|----------------|------------------|------------------------------------------|--------------------------|-------------------------------|
|                                                                              | USB <sup>2</sup>     | شبكة LAN سلكية | شبكة LAN لاسلكية |                                          | بالنسبة لبرامج التشغيل   | بالنسبة للتطبيقات             |
|                                                                              |                      |                |                  |                                          |                          | (بما في ذلك برامج<br>التشغيل) |
| Windows 10 Home / 10 Pro /<br>10 Education / 10 Enterprise<br>3 4            | الطباعة<br>مسح ضويًى |                |                  | معالج 32 بئا<br>(86×) أو 64<br>بئا (64×) | 80 میجابایت              | GB 2.0                        |
| Windows 11 Home / 11 Pro /<br>11 Education / 11 Enterprise <sup>3</sup><br>4 |                      |                |                  | معالج 64 بت<br>(×64)                     |                          |                               |
| Windows Server 2016                                                          | الطباعة              | الطباعة        |                  | معالج 64 بت                              | 80 ميجابايت              | 80 میجابایت                   |
| Windows Server 2019                                                          | مسح ضوئي             |                |                  | (×64)                                    |                          |                               |
| Windows Server 2022                                                          |                      |                |                  |                                          |                          |                               |
| macOS v12 <sup>5</sup>                                                       | الطباعة              |                |                  | معالج 64 بت                              | غير متوفر                | 500 ميجابايت                  |
| macOS v13 <sup>5</sup>                                                       | مسح ضوئي             |                |                  |                                          |                          |                               |
| macOS v14 <sup>5</sup>                                                       |                      |                |                  |                                          |                          |                               |
| Chrome OS                                                                    | الطباعة              |                |                  | غير متوفر                                | غير متوفر                | غير متوفر                     |
|                                                                              | مسح ضوئي             |                |                  |                                          |                          |                               |

1 يلزم الاتصال بالإنترنت لتثبيت البرنامج إذا لم يكن قرص التثبيت مرفقًا.

2 لا يتم دعم منافذ USB من جمات أخرى.

3 بالنسبة لـ WIA، الدقة 1200x1200. تمكن الأداة المساعدة للماسم الضوئي من Brother تحسين يصل إلى 19200 × 19200 نقطة لكل بوصة.

- 4 \_ يدع PaperPort<sup>™</sup> 14SE أنظبة وWindows 10، وWindows 11.
  - 5 إخلاء مسؤولية macOS

قدرة AirPrint: تتطلب الطباعة أو المسح الضوئي عبر macOS استخدام AirPrint. لا يتم توفير برامج تشغيل Mac لهذا الجهاز.

لأحدث تحديثات برنامج التشغيل، انتقل إلى صفحة طرازك Downloads على support.brother.com/downloads.

تعد جميع العلامات التجارية وأسماء العلامات والمنتجات ملكية خاصة لشركاتها المعنية المالكة لها.

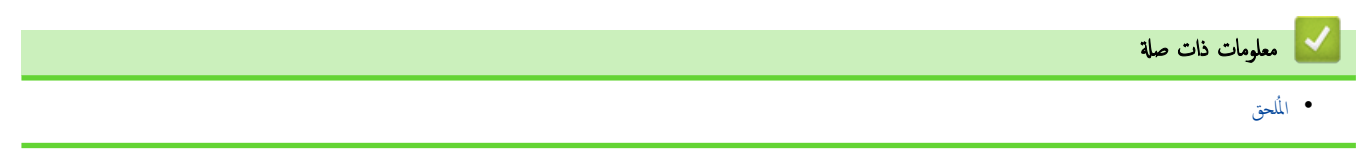

#### ┢ الصفحة الرئيسية > المُلحق > الملحقات

### الملحقات

عندما يجين موعد استبدال أحد المستلزمات مثل خرطوشة الحبر أو وحدة الاسطوانة، ستظهر رسالة خطأ على لوحة التحكم بالجهاز أو في Status Monitor. لمزيد من المعلومات عن مستلزمات جمازك، تفضل بزيارة <u>go.brother/original</u> أو تواصل مع موزع Brother الحلي.

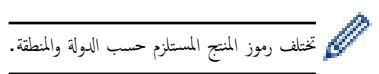

خرطوشة الحبر

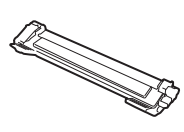

| ستراليا ونيوزيلندا                          |                                       |                       |  |  |
|---------------------------------------------|---------------------------------------|-----------------------|--|--|
| يموز المنتج المستلزم                        | العمر التقريبي (الإنتاجية من الصفحات) | الطرز القابلة للتطبيق |  |  |
| لحبر القياسي:<br>TN1170                     | 1000 ورقة تقريبًا <sup>2</sup> 1      | DCP-L1630W            |  |  |
| لحبر المضمن داخل العلبة:<br>(مرفق مع جمازك) | 700 ورقة تقريبًا 2 1                  | DCP-L1630W            |  |  |

1 تم تحديد الإنتاجية التقريبية للخرطوشة وفقًا لـ ISO/IEC 19752.

2 صفحات ذات وجه واحد بحجم A4/Letter

| لدول اخرى                                    |                                       |                       |
|----------------------------------------------|---------------------------------------|-----------------------|
| رموز المنتج المستلزم                         | العمر التقريبي (الإنتاجية من الصفحات) | الطرز القابلة للتطبيق |
| الحبر القياسي:<br>TN114                      | 1500 ورفة تقريبا <sup>2</sup> 1       | DCP-L1632W            |
| الحبر المضمن داخل العلبة:<br>(مرفق مع جمازك) | 1500 ورفة تقريبًا <sup>2</sup> 1      | DCP-L1632W            |

1 تم تحديد الإنتاجية التقريبية للخرطوشة وفقًا له ISO/IEC 19752.

2 صفحات ذات وجه واحد بحجم A4/Letter

#### وحدة الأسطوانة

. . .

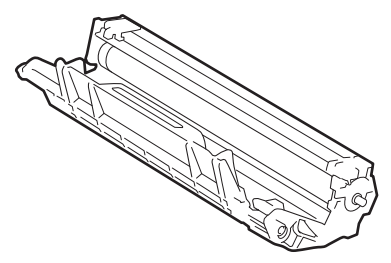

|                       |                                       | لأستراليا ونيوزيلندا |
|-----------------------|---------------------------------------|----------------------|
| الطرز القابلة للتطبيق | العمر التقريبي (الإنتاجية من الصفحات) | رموز المنتج المستلزم |
| DCP-L1630W            | 10000 ورقة تقريبًا <sup>1</sup>       | وحدة الأسطوانة:      |
|                       |                                       | DR1170               |

1 ما يقرب من 10.000 صفحة اعتادًا على صفحة واحدة لكل محمة (صفحات ذات وجه واحد بحجم A4/Letter). قد يتأثر عدد الصفحات بعدة عوامل مختلفة، من بينها على سبيل المثال لا الحصر نوع الوسائط وحجعها.

|                       |                                       | لدول أخرى            |
|-----------------------|---------------------------------------|----------------------|
| الطرز القابلة للتطبيق | العمر التقريبي (الإنتاجية من الصفحات) | رموز المنتج المستلزم |
| DCP-L1632W            | 10000 ورقة تقريبًا <sup>1</sup>       | وحدة الأسطوانة:      |
|                       |                                       | DR114                |

1 ما يقرب من 10.000 صفحة اعتادًا على صفحة واحدة لكل محمة (صفحات ذات وجه واحد بحجم A4/Letter). قد يتأثر عدد الصفحات بعدة عوامل مختلفة، من بينها على سبيل المثال لا الحصر نوع الوسائط وحجمها.

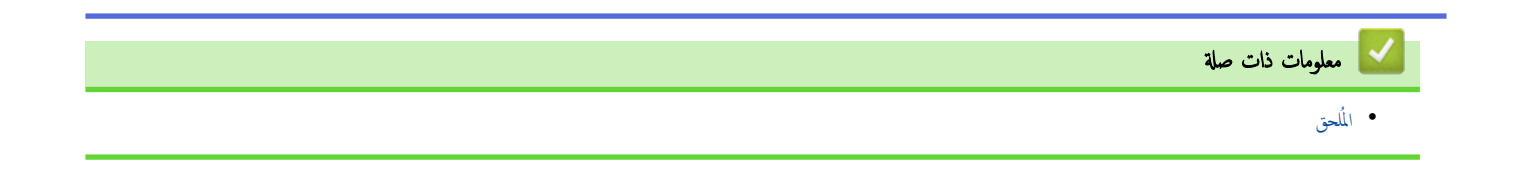

┢ الصفحة الرئيسية > المُلحق > مساعدة Brother ودعم العملاء

# مساعدة Brother ودعم العملاء

إذاكنت بحاجة إلى مساعدة في استخدام منتج Brother الخاص بك، فتفضل بزيارة <u>Support.brother.com</u> للحصول على الأسئلة الشائعة ونصائح حول استكشاف الأعطال وإصلاحما. يكنك أيضًا تتزيل أحدث البرامج وبرامج التشغيل والبرامج التابتة لتحسين أداء جمازك ووثائق المستخدم لمعوفة كيفية تحقيق أقصى استفادة من منتج Brother.

يتوفر المزيد من معلومات المنتج والدعم من الموقع الإلكتروني لمكتب Brother المحلي. قم بزيارة <u>global.brother/en/gateway</u> للعثور على تفاصيل الاتصال بكتب Brother المحلي ولتسجيل منتجك الجديد.

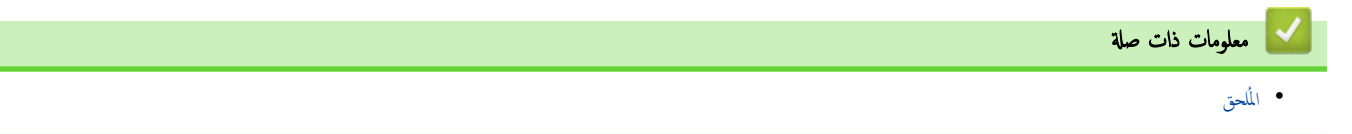

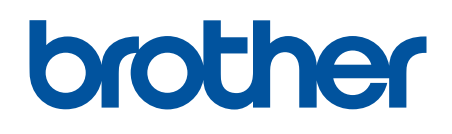

إن استخدام هذه الأجمزة <sup>معت</sup>مد في بلد الشراء فقط. يجوز لشركات **Brother** المحلية أو وكلائها دعم الأجمزة المُشتراة في بلدانهم فقط.

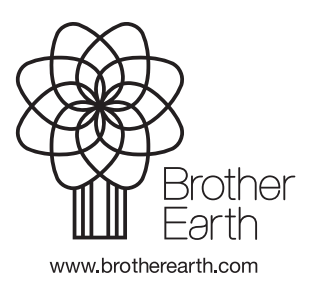

ARB الإصدار 0